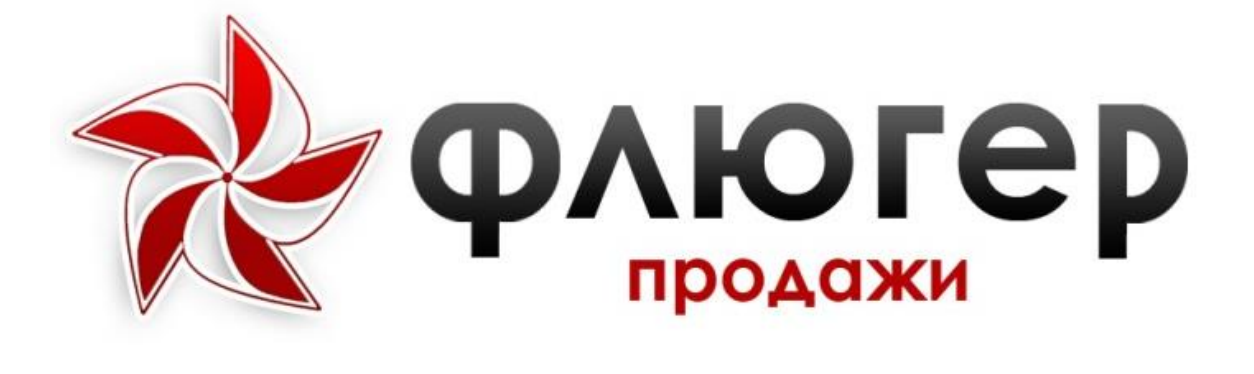

# Офисное рабочее место

## «Администратор»

Версия

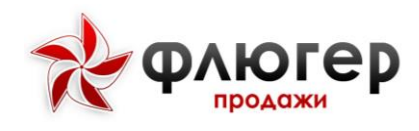

## Оглавление

| Общие методы работы со справочниками                                                                                                    | 13       |
|----------------------------------------------------------------------------------------------------|----------|
| Пользователи                                                                                                    | 14       |
| Пользователи                                                                                                    | 14       |
| 1. Описание справочника                                                                                                    | 14       |
| 2. Особенности добавления, редактирования и удаления элементов справочника.                                                                          | 15       |
| 3. Переход в рабочее место другого пользователя из рабочего места «Администра                                                                        | тор»     |
| 4. Заполнение справочника с помощью импорта ланных                                                                                                   | 16<br>17 |
| Торговые точки                                                                                                    | 18       |
| 1. Описание справочника                                                                                                    | 18       |
| <ol> <li>Особенности добавления редактирования и удаления элементов справочника.</li> </ol>                                                          | 19       |
| <ol> <li>Соссоснивени досименны, редактирования и удаления опеченнов справо иника</li> <li>Групповое релактирование элементов справочника</li> </ol> | 21       |
| 4. Проверка (молерация) торговых точек                                                                                                    | 22       |
| 5. Заполнение справочника с помошью импорта данных                                                                                                   | 22       |
| Контрагенты                                                                                                    | 23       |
| 1. Описание справочника                                                                                                    | 23       |
| <ol> <li>Особенности добавления, редактирования и удаления элементов справочника.</li> </ol>                                                         | 24       |
| 4. Заполнение справочника с помощью импорта данных                                                                                                   | 25       |
| Конструктор свойств торговой точки                                                                                                    | 26       |
| 1. Описание справочника                                                                                                    | 26       |
| 2. Особенности лобавления, релактирования и улаления элементов справочника                                                                           | 27       |
| Организации                                                                                                    | 29       |
| 1. Описание справочника                                                                                                    | 29       |
| 2. Особенности добавления, редактирования и удаления элементов справочника                                                                           | 29       |
| 3. Заполнение справочника с помощью импорта данных                                                                                                   | 29       |
| Бизнес регионы                                                                                                    | 30       |
| 1. Описание справочника                                                                                                    | 30       |
| 2. Особенности добавления, редактирования и удаления элементов справочника                                                                           | 30       |
| 3. Заполнение справочника с помощью импорта данных                                                                                                   | 31       |
| Договоры                                                                                                    | 32       |
| 1. Описание справочника                                                                                                    | 32       |
| 2. Особенности добавления, редактирования и удаления элементов справочника                                                                           | 33       |
| 3. Мониторинг сроков окончания договоров                                                                                                    | 34       |
| 4. Заполнение справочника с помощью импорта данных                                                                                                   | 34       |
| Конструктор свойств договоров                                                                                                    | 35       |
| 1. Описание справочника                                                                                                    | 35       |
| 2. Особенности добавления, редактирования и удаления элементов справочника                                                                           | 35       |
| Торговые сети                                                                                                    | 37       |
| 1. Описание справочника                                                                                                    | 37       |

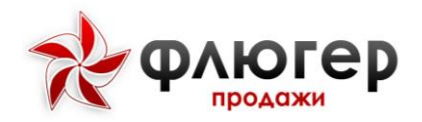

| 2. Особенности добавления, редактирования и удаления элементов справочника 38 |
|-------------------------------------------------------------------------------|
| Категории торговых точек                                                      |
| 1. Описание справочника                                                       |
| 2. Особенности добавления, редактирования и удаления элементов справочника 39 |
| Статусы клиента41                                                             |
| 1. Описание справочника41                                                     |
| 2. Особенности добавления, редактирования и удаления элементов справочника 41 |
| Типы торговых точек                                                           |
| 1. Описание справочника                                                       |
| 2. Особенности добавления, редактирования и удаления элементов справочника 43 |
| Формат торговых точек44                                                       |
| 1. Описание справочника                                                       |
| 2. Особенности добавления, редактирования и удаления элементов справочника 44 |
| Каналы реализации45                                                           |
| 1. Описание справочника45                                                     |
| 2. Особенности добавления, редактирования и удаления элементов справочника 45 |
| Ошибки импорта46                                                              |
| Товары47                                                                      |
| Справочник товаров47                                                          |
| 1. Описание справочника47                                                     |
| 2. Особенности добавления, редактирования и удаления элементов справочника 48 |
| 3. Перемещение товаров и товарных групп                                       |
| 4. Заполнение справочника с помощью импорта данных                            |
| Конструктор свойств                                                           |
| 1. Описание справочника 50                                                    |
| 2. Особенности добавления, редактирования и удаления элементов справочника 50 |
| Категории товаров                                                             |
| 1. Описание справочника                                                       |
| 2. Особенности добавления, редактирования и удаления элементов справочника 52 |
| Ошибки импорта54                                                              |
| Оборудование                                                                  |
| Справочник оборудования55                                                     |
| 1. Описание справочника55                                                     |
| 2. Особенности добавления, редактирования и удаления элементов справочника 56 |
| 3. Перемещение оборудования и группы оборудования                             |
| 4. Заполнение справочника с помощью импорта данных                            |
| Конструктор свойств                                                           |
| 1. Описание справочника                                                       |
| 2. Особенности добавления, редактирования и удаления элементов справочника 58 |
| Акции                                                                         |
| Справочник список акций60                                                     |

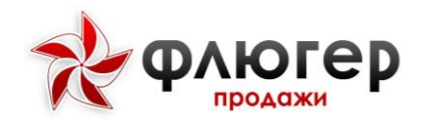

| 1. Описание справочника                                                     | . 60 |
|-----------------------------------------------------------------------------|------|
| 2. Особенности добавления, редактирования и удаления элементов справочника  | .60  |
| 3. Добавление территории проведения.                                        | .61  |
| 4. Добавление условий акции                                                 | . 62 |
| 5. Добавление бонусов                                                       | . 62 |
| Мерчендайзинг                                                               | .64  |
| Конкуренты                                                                  | .64  |
| 1. Описание справочника                                                     | . 64 |
| 2. Особенности добавления, редактирования и удаления элементов справочника. | . 64 |
| Группы ТОРГОВЫХ МАРОК                                                       | . 65 |
| 1. Описание справочника                                                     | . 65 |
| 2. Особенности добавления, редактирования и удаления элементов справочника. | .65  |
| Торговые марки                                                              | .66  |
| 1. Описание справочника                                                     | .66  |
| 2. Особенности добавления, редактирования и удаления элементов справочника. | .67  |
| Стандарты представленности торговых марок                                   | .67  |
| 1. Описание справочника                                                     | . 68 |
| 2. Особенности добавления, редактирования и удаления элементов справочника. | . 68 |
| 3. Заполнение справочника с помощью импорта данных                          | . 69 |
| Виды рекламной активности конкурентов                                       | .70  |
| 1. Описание справочника                                                     | .70  |
| 2. Особенности добавления, редактирования и удаления элементов справочника. | .70  |
| Конструктор опросов                                                         | .72  |
| 1. Описание справочника                                                     | .72  |
| 2. Особенности добавления, редактирования и удаления элементов справочника. | .73  |
| Планограммы                                                                 | .74  |
| 1. Описание справочника                                                     | .74  |
| 2. Особенности добавления, редактирования и удаления элементов справочника. | .74  |
| РОЅ-МАТЕРИАЛЫ                                                               | .75  |
| 1. Описание справочника                                                     | .75  |
| 2. Особенности добавления, редактирования и удаления элементов справочника. | .76  |
| Рубрики фотоотчетов                                                         | .77  |
| 1. Описание справочника                                                     | .77  |
| 2. Особенности добавления, редактирования и удаления элементов справочника. | .77  |
| Аналитические отчеты                                                        | .79  |
| Заказы и реализации                                                         | .79  |
| 1. Описание отчета                                                          | .79  |
| 2. Аналитические срезы                                                      | .79  |
| 3. Направления анализа данных                                               | .79  |
| 4. Дополнительные настройки                                                 | . 80 |
| Полочное пространство                                                       | . 82 |

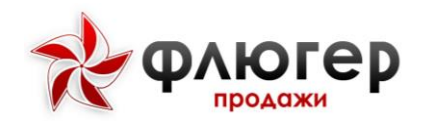

| 1. Описание отчета                           |    |
|----------------------------------------------|----|
| 2. Аналитические срезы                       | 82 |
| 3. Направления анализа данных                |    |
| 4. Особенности расчета данных в отчете       | 83 |
| Представленность POSM                        | 85 |
| 1. Описание отчета                           |    |
| 2. Аналитические срезы                       | 85 |
| 3. Направления анализа данных                |    |
| 4. Дополнительные настройки                  |    |
| Рекламная активность                         | 86 |
| 1. Описание отчета                           |    |
| 2. Аналитические срезы                       | 86 |
| 3. Направления анализа данных                |    |
| Дебиторская задолженность                    | 88 |
| 1. Описание отчета                           | 88 |
| 2. Аналитические срезы                       | 88 |
| 3. Особенности расчета данных в отчете       | 88 |
| Возвраты                                     | 89 |
| 1. Описание отчета                           | 89 |
| 2. Аналитические срезы                       | 89 |
| 3. Направления анализа данных                |    |
| Опросы                                       | 90 |
| 1. Описание отчета                           | 90 |
| 2. Аналитические срезы                       | 90 |
| 3. Особенности расчета данных в отчете       | 90 |
| Фотоотчеты                                   | 91 |
| 1. Описание отчета                           | 91 |
| 2. Аналитические срезы                       | 91 |
| 3. Особенности представления данных в отчете | 91 |
| Движение оборудования                        | 92 |
| 1. Описание отчета                           | 92 |
| 2. Аналитические срезы                       | 92 |
| Наличие оборудования в тт                    | 93 |
| 1. Описание отчета                           | 93 |
| 2. Аналитические срезы                       | 93 |
| 3. Особенности расчета данных в отчете       | 93 |
| Маршрутные листы                             | 94 |
| 1. Описание отчета                           | 94 |
| 2. Аналитические срезы                       | 94 |
| Аудиты ТТ                                    | 95 |
| 1. Описание отчета                           | 95 |

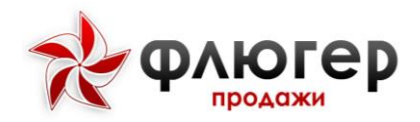

| 2. Аналитические срезы                                                     | 95    |
|----------------------------------------------------------------------------|-------|
| 3. Направления анализа данных                                              | 95    |
| 4. Дополнительные настройки                                                | 95    |
| Остатки                                                                    | 96    |
| 1. Описание отчета                                                         | 96    |
| 2. Аналитические срезы                                                     | 96    |
| Отчет по инкассациям                                                       | 97    |
| 1. Описание отчета                                                         | 97    |
| 2. Аналитические срезы                                                     | 97    |
| Отчет по планам продаж по ТТ                                               | 98    |
| 1. Описание отчета                                                         | 98    |
| 2. Аналитические срезы                                                     | 98    |
| Справочники                                                                | 99    |
| Зоны                                                                       | 99    |
| 1. Описание справочника                                                    | 99    |
| 2. Особенности добавления, редактирования и удаления элементов справочника | a 100 |
| 3. Типы цен региональной зоны                                              | 100   |
| 4. Перенос зон                                                             | 101   |
| Регионы                                                                    | 102   |
| 1. Описание справочника                                                    | 102   |
| 2. Особенности добавления, редактирования и удаления элементов справочника | a 102 |
| 3. Заполнение справочника с помощью импорта данных                         | 103   |
| Склады                                                                     | 104   |
| 1. Описание справочника                                                    | 104   |
| 2. Особенности добавления, редактирования и удаления элементов справочника | a 104 |
| 3. Виртуальный склад торгового представителя                               | 104   |
| 4. Отображаемые остатки на складе в зависимости от вида оплаты             | 105   |
| 5. Типы цен склада                                                         | 105   |
| 6. Импорт данных об остатках на складах                                    | 105   |
| Учетные единицы заказа                                                     | 106   |
| 1. Описание справочника                                                    | 106   |
| 2. Особенности добавления, редактирования и удаления элементов справочника | a 106 |
| 3. Заполнение справочника с помощью импорта данных                         | 106   |
| Отпускные единицы заказа                                                   | 107   |
| 1. Описание справочника                                                    | 107   |
| 2. Особенности добавления, редактирования и удаления элементов справочника | a 107 |
| 3. Заполнение справочника с помощью импорта данных                         | 107   |
| Типы цен (прайс-листы)                                                     | 108   |
| 1. Описание справочника                                                    | 108   |
| 2. Особенности добавления, редактирования и удаления элементов справочника | a 108 |
| 3. Акционные типы цен                                                      | 108   |

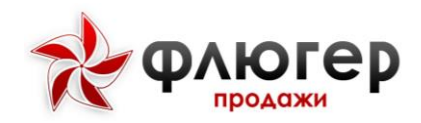

| 4. Расчетные типы цен                                                   | 109       |
|-------------------------------------------------------------------------|-----------|
| 5. Стратегии установки цен на товары                                    | 109       |
| 6. Импорт данных о ценах на товары                                      | 110       |
| Продуктовые направления                                                 | 111       |
| 1. Описание справочника                                                 | 111       |
| 2. Особенности добавления, редактирования и удаления элементов справочн | ника 111  |
| 3. Особенности работы с системой при наличии одного продуктового напра  | вления112 |
| 4. Работа торговых команд по продуктовым направлениям                   | 112       |
| 5. Заполнение справочника с помощью импорта данных                      | 113       |
| Виды оплаты                                                             |           |
| 1. Описание справочника                                                 | 113       |
| 2. Особенности добавления, редактирования и удаления элементов справочн | ника 113  |
| 3. Вид оплаты с расширенными остатками                                  | 114       |
| Виды отгрузки                                                           |           |
| 1. Описание справочника                                                 |           |
| 2. Особенности добавления, редактирования и удаления элементов справочн | ника 114  |
| 3. Вид оплаты с расширенными остатками                                  |           |
| Виды заказа                                                             |           |
| 1. Описание справочника                                                 | 115       |
| 2. Особенности добавления, редактирования и удаления элементов справочн | ника 115  |
| Виды возврата                                                           | 116       |
| 1. Описание справочника                                                 |           |
| 2. Особенности добавления, редактирования и удаления элементов справочн | ника 116  |
| Скидки                                                                  | 116       |
| 1. Описание справочника                                                 | 117       |
| 2. Особенности добавления, редактирования и удаления элементов справочн | ника 117  |
| Минимальные суммы заказов                                               | 118       |
| 1. Описание справочника                                                 |           |
| 2. Особенности добавления, редактирования и удаления элементов справочн | ика 118   |
| Причины отклонений                                                      | 119       |
| 1. Описание справочника                                                 | 119       |
| 2. Особенности добавления, редактирования и удаления элементов справочн | ика 119   |
| Рубрикаторы                                                             |           |
| Администрирование                                                       |           |
| Логи системы                                                            |           |
| Алгоритм визита                                                         |           |
| Настройки системы                                                       |           |
| Настройка обменов                                                       |           |
| Удаление фотоотчетов                                                    |           |
| Модули                                                                  |           |
| Импорт данных (excel)                                                   | 136       |

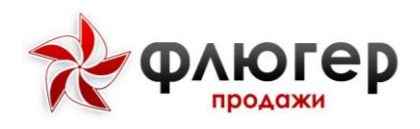

| Обмен данными             |  |
|---------------------------|--|
| Импорт данных (XML)       |  |
| Экспорт данных (XML)      |  |
| Мобильные устройства      |  |
| Версия мобильного клиента |  |
| Справочник устройств      |  |
| Логи GPS                  |  |
|                           |  |

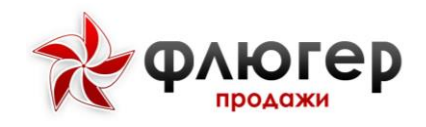

### ОБЩИЕ МЕТОДЫ РАБОТЫ СО СПРАВОЧНИКАМИ

В системе «Флюгер-Продажи» справочники служат для хранения условнопостоянной информации. С элементами справочника могут выполняться следующие типовые действия:

• добавление – при выполнении этого действия в справочник будет добавлен новый элемент, действие осуществляется путем нажатия кнопки «Добавить» (в некоторых справочниках это кнопка «Плюсик»);

 редактирование – при выполнении этого действия элемент будет открыт на редактирование в диалоговой форме, действие осуществляется путем нажатия кнопки «Редактировать» в виде карандаша;

 просмотр – при выполнении этого действия элемент будет открыт на просмотр в диалоговой форме, действие осуществляется путем нажатия на строку записи (в некоторых справочниках это кнопка «Просмотр» в виде листа бумаги с загнутым краем);

•удаление – при выполнении этого действия элемент будет удален из справочника, действие осуществляется путем нажатия кнопки «Удалить» в виде крестика;

 фильтрация – при выполнении этого действия в справочнике будут отображены только те элементы, которые удовлетворяют условиям фильтра, действие осуществляется путем использования формы фильтра (в некоторых справочниках фильтры встроены в столбцы);

• сортировка – при выполнении этого действия элементы справочника будут упорядочены по значениям выбранного столбца, действие осуществляется путем нажатия на наименование столбца;

•экспорт в Excel-формат – при выполнении этого действия элементы справочника будут экспортированы в Excel-файл, действие осуществляется путем нажатия кнопки «Excel»;

• настройка столбцов - при выполнении этого действия каждый элемент справочника будет описан набором выбранных столбцов, действие осуществляется путем нажатия кнопки «Столбцы».

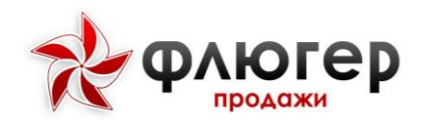

### ПОЛЬЗОВАТЕЛИ

Пользователи

#### 1. Описание справочника

Для открытия справочника пользователей в главном навигационном меню выберите пункт «Пользователи». Справочник «Пользователи» предназначен для хранения информации о пользователях системы.

В системе предусмотрены следующие роли пользователей:

• Администратор (работает только с серверной частью системы);

• Директор представительства (работает только с серверной частью системы);

Маркетолог (работает только с серверной частью системы);

• Менеджер продуктового направления (работает только с серверной частью системы);

- Оператор заказов (работает только с серверной частью системы);
- Руководитель (работает только с серверной частью системы);

• Супервайзер (работает как с серверной, так и с мобильной частью системы);

• Торговый представитель (работает только с мобильной частью системы).

• Доставщик (задается для пользователя с ролью торговый представитель с помощью активации чекбокса). Данная роль доступна при наличии лицензии доставщика.

• Флюгер-Заказ (работает с Флюгер-Заказом)

Главной особенностью работы с данным справочником является возможность закрепления пользователей с ролями «Торговый представитель», «Супервайзер», «Директор представительства» и «Оператор заказов» за зонами ответственности, когда пользователь работает только с теми данными, которые ограничивает его сфера ответственности.

Основными параметрами пользователя являются: ФИО, роль, должность, привязка к зоне и продуктовому направлению (задается не для всех ролей), код в

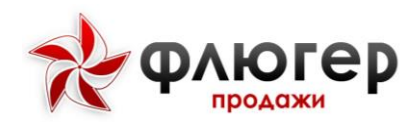

учетной системе. Если в справочнике имеются пользователи, у которых отсутствует привязка к зоне, то будет выведено предупреждение «Внимание! Для некоторых пользователей отсутствует привязка к зоне» и ссылка для перехода к просмотру таких пользователей.

# 2. Особенности добавления, редактирования и удаления элементов справочника

Для добавления нового пользователя заполните форму добавления, включающую вкладки «Основное», «Сфера ответственности» (кроме ролей Администратор, Руководитель, Маркетолог, Флюгер-Заказ) и «Дополнительно». На форме добавления введите данные в следующие обязательные поля:

- Вкладка «Основное»
  - ∘ «ФИО»
  - «Роль»
  - «Логин» (не указывается для роли «Торговый представитель»)
  - «Пароль»
- Вкладка «Сфера ответственности»
  - «Продуктовые направления» (указывается только для роли «Менеджер продуктового направления»).
  - Региональная зона (указывается для ролей «Директор представительства», «Супервайзер», «Торговый представитель», «Оператор заказа»).
  - Зона супервайзера (указывается для ролей «Супервайзер» и «Торговый представитель»).
  - Зона торгового представителя (указывается для роли «Торговый представитель»).

#### Обратите внимание!

1. При создании пользователя список полей на вкладке «Сфера отвественности» зависит от выбранной роли.

2. В поле «Код в учетной системе» задается код пользователя в учетной системе, который должен быть уникальным.

3. При редактировании пользователя сменить роль пользователю невозможно.

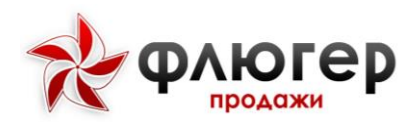

4. При редактировании пользователя можно узнать, какой у него пароль, нажав на кнопку «Показать пароль».

5. Пользователю с ролью Торговый представитель доступно свойство Доставщик. При активации данного свойства в мобильном приложении ТП выводится этап визита Доставка, который содержит данные по доставке.

5. При редактировании пользователя можно сменить ему пароль, указав новый пароль в поле «Новый пароль».

6. Если у пользователя меняется сфера ответственности, то не требуется его удалять из справочника, а достаточно просто ему переназначить сферу (зону или продуктовое направление).

7. При удалении пользователя с ролью, для которой задается привязка к зоне или продуктовому направлению, не происходит удаление зоны или продуктового направления, к которым он был привязан.

# 3. Переход в рабочее место другого пользователя из рабочего места «Администратор»

Отличительной особенностью роли «Администратор» является возможность перехода в рабочее место любого пользователя, который работает с серверной частью системы. Для использования этой возможности в колонке «Действия» нажмите кнопку «Вход» напротив требуемого пользователя, после чего произойдет переход в рабочее место выбранного пользователя. Для возврата в рабочее место администратора в главном навигационном меню выберите пункт «Возврат к администрированию».

#### 4. Заполнение справочника с помощью импорта данных

Для автоматизации заполнения справочника пользователей используйте импорт данных в формате XML (пункт меню «Обмен данными», раздел «Импорт данных (XML)» -> «Пользователей»).

#### Обратите внимание!

Перед импортом данных о пользователях должен быть предварительно заполнен справочник зон (пункт меню «Справочники», подпункт «Зоны»).

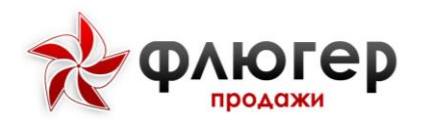

### Торговые точки

#### 1. Описание справочника

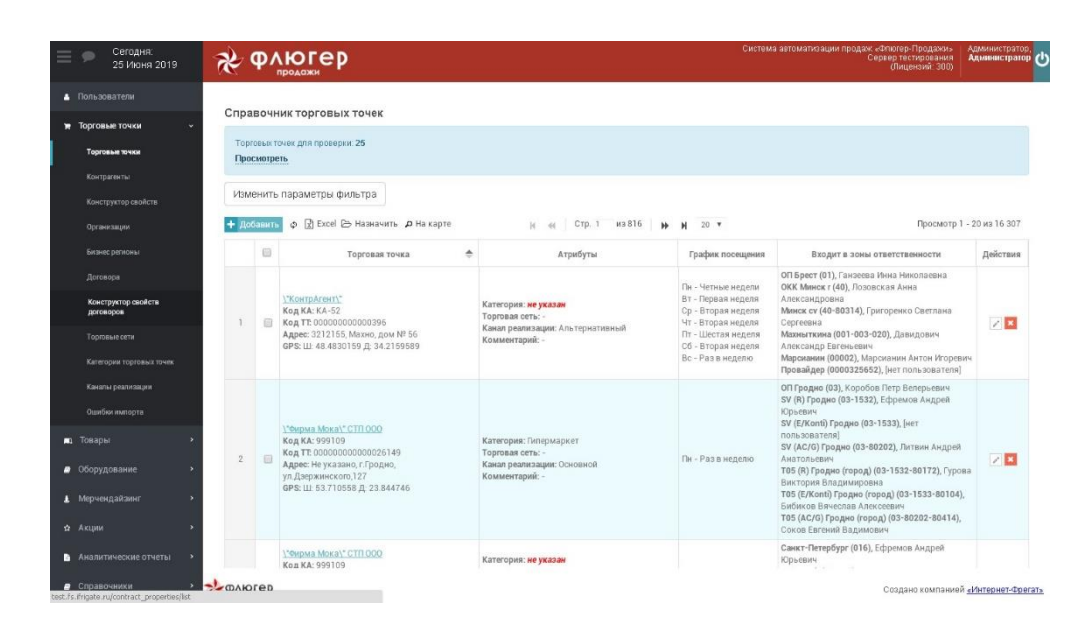

Рисунок 1. Раздел Торговые точки

Для открытия справочника торговых точек в главном навигационном меню выберите пункт «Торговые точки», затем в открывшемся подменю выберите пункт «Торговые точки». Справочник «Торговые точки» предназначен для хранения информации о торговых точках.

Торговые точки, являясь адресами доставки контрагента, создаются с привязкой к контрагенту, причем у контрагента может быть множество торговых точек. Торговые точки являются основными объектами, с которыми работает торговый представитель, они включаются в маршруты и в них совершаются визиты. В системе многие отчетные формы строятся в разрезе торговых точек, так как именно к торговым точкам привязываются создаваемые заказы.

Главной особенностью работы с данным справочником является возможность закрепления торговых точек за зонами ответственности, благодаря которой реализуется принцип разграничения зон ответственности. В данном случае зона ответственности – это некоторое множество торговых точек, закрепленных за определенной зоной.

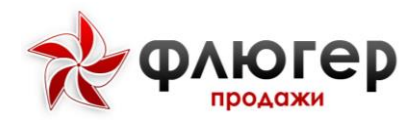

Основными параметрами торговой точки являются: контрагент, категория, канал реализации, адрес, привязка к зоне, код в учетной системе.

#### Обратите внимание!

Торговая точка, не имеющая привязки к зоне торгового представителя, выпадает из списка торговых точек при составлении маршрутов и в связи с этим не входит в список посещаемых торговых точек.

# 2. Особенности добавления, редактирования и удаления элементов справочника

| Основное Ад | ес Зон              | ы График посещения      | Координаты | Контакты | Свойства |  |
|-------------|---------------------|-------------------------|------------|----------|----------|--|
| Типы цен    |                     |                         |            |          |          |  |
| Конт        | pareнт*:            |                         |            | ×        |          |  |
|             | Код:                |                         |            |          |          |  |
| F           | WRECKa'             |                         |            |          |          |  |
|             | TT                  |                         |            |          |          |  |
| Katero      | рия 11-:            | не задано               |            | •        |          |  |
|             | Тип ТТ:             | Не задано               |            | ~        |          |  |
| Φο          | рмат ТТ:            | Не задано               |            | ~        |          |  |
| Канал реал  | изации*:            | Не задано               |            | ~        |          |  |
| Toproe      | ая сеть:            | Не задано               |            | ~        |          |  |
|             | Статус:             | Не задано               |            | ~        |          |  |
| Бизнес      | -регион:            | Бизнес-регион не указан |            |          | ~        |  |
| Торгует али | юголем:             |                         |            |          |          |  |
| Pa          | ботает с            |                         |            |          |          |  |
| бу<br>дог   | мажным<br>овором:   |                         |            |          |          |  |
| Заявка/     | Отгрузка<br>пкоголя |                         |            |          |          |  |
| san         | рещена:             |                         |            |          |          |  |
| Комме       | нтарий:             |                         |            |          |          |  |
|             |                     |                         |            |          |          |  |

#### Рисунок 2. Форма добавления ТТ

Для добавления новой торговой точки заполните форму добавления, включающую вкладки «Основное», «Адрес», «Зоны», «График посещения», «Координаты», «Контакты» и «Свойства». На форме добавления введите данные в следующие обязательные поля:

• «Контрагент»

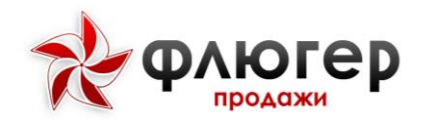

- «Категория TT»
- «Канал реализации»
- «Адрес».

#### Обратите внимание!

1. В поле «Код» задается код торговой точки в учетной системе, который должен быть уникальным.

2. При редактировании торговой точки сменить контрагента невозможно.

3. Если у торговой точки меняется зона, то не требуется ее удалять из справочника, а достаточно просто ей переназначить зону.

4. При удалении торговой точки не происходит удаление зоны, к которой она была привязана. При удалении торговой точки выполняется проверка на ее вхождение в маршруты торговых представителей, начиная со дня, следующего после текущего, при наличии вхождений выдается соответствующее предупреждение. Торговая точка удаляется на мобильном клиенте через сутки после удаления торговой точки на сервере.

5. Если у торговой точки стоит признак «Торгует алкоголем», значит у данной точки, есть разрешение на продажу алкогольной продукции.

6. Если у торговой точки стоит признак «Заявка/Отгрузка алкоголя запрещена», торговая точка не передает данные о продаже алкогольной продукцией в установленном законом порядке.

7. Добавлено отображение фотографий в карточке торговой точки, сделанных при заполнении анкеты TT на мобильном клиенте.

8. На вкладке Тип цены можно задать тип цен, которые будут использоваться в торговой точке.

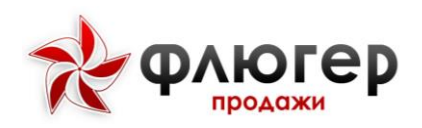

#### 3. Групповое редактирование элементов справочника

| Групповое назначение с          | войств                         | ×      |
|---------------------------------|--------------------------------|--------|
| Регион 1 уровня                 | Boe                            | ~      |
| Регион 2 уровня                 | Выбрать регион первого уровня  | ~      |
| Регион 3 уровня                 | Выбрать регион второго уровня  | ~      |
| Регион 4 уровня                 | Выбрать регион третьего уровня | ~      |
| Региональная зона               | Bce                            | ~      |
| Зона супервайзера               | Выбрать региональную зону      | ~      |
| Зона торгового<br>представителя | Выбрать зону супервайзера      | ~      |
| Заменить зоны<br>указанными     |                                |        |
| Отвязать от всех зон            |                                |        |
| Отвязать от всех<br>регионов    |                                |        |
| Категория TT                    | Выбрать                        | ~      |
| Торговая сеть                   | Выбрать                        | ~      |
| Канал реализации:               | Не задано                      | $\sim$ |
| Тип торговой точки:             | Не задано                      | ~      |
| Статус:                         | Не задано                      | ~      |
| График посещения                |                                |        |
| Понедельник                     | Частота не задана              | ~      |
| Вторник                         | Частота не задана              | ~      |
|                                 |                                |        |

#### Рисунок 3. Групповая форма

Для группового редактирования свойств торговых точек выберите требуемые торговые точки (путем простановки флага возле торговой точки) и нажмите кнопку «Назначить». Затем на появившейся форме задайте новые значения свойств для выбранных торговых точек.

#### Обратите внимание!

При выборе флага «Заменить зоны указанными» заданные привязки к зонам не добавятся к ранее существующим, а заменят их.

#### 4. Проверка (модерация) торговых точек

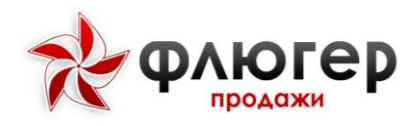

Для просмотра списка торговых точек, ожидающих проверки (модерации), нажмите на ссылку «Просмотреть» в информационном сообщении «Торговых точек для проверки». Для того чтобы провести проверку (модерацию) торговой точки, откройте ее на редактирование, проверьте информацию о торговой точке и для завершения проверки нажмите на кнопку «Сохранить».

Торговых точек для проверки: 25 Просмотреть

Рисунок 4. Информационное сообщение

#### Обратите внимание!

Условия, в соответствии с которыми торговая точка попадает на проверку, задаются в настройках системы (пункт меню «Администрирование», подпункт «Настройки системы», вкладка «Модерация»).

#### 5. Заполнение справочника с помощью импорта данных

Для автоматизации заполнения справочника торговых точек используйте импорт данных в формате XML (пункт меню «Обмен данными», раздел «Импорт данных (XML)» -> «Торговых точек»).

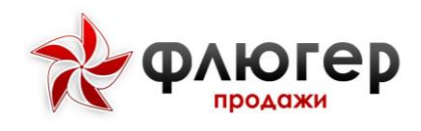

### Контрагенты

#### 1. Описание справочника

Для открытия справочника контрагентов в главном навигационном меню выберите пункт «Торговые точки», затем в открывшемся подменю выберите пункт «Контрагенты». Справочник «Контрагенты» предназначен для хранения информации о контрагентах.

| Контраленты                      | Сп  | равочник контр   | рагентов                                    |           |                                            |                            |           |                       |                        |                |             |
|----------------------------------|-----|------------------|---------------------------------------------|-----------|--------------------------------------------|----------------------------|-----------|-----------------------|------------------------|----------------|-------------|
|                                  | Đ   | Доблинть 🔲 Столб | iya 🕜 Excel                                 |           | 10 -00                                     | Стр. 1 из 1 237            | ₩ N 20 💌  |                       |                        | Просмотр 1 - 2 | 0 eo 24 723 |
| Органи зации                     |     | Код              | Наименование                                | Стоп-лист | Номер договора                             | Дата окончания<br>договора | Ten upsi  | Наныекование<br>банка | Код банка<br>(МФО/БИК) | Расчетный счет | Действи     |
| Еконес регионы                   |     |                  | ×                                           |           | x                                          | x                          |           | x                     | x                      | x              |             |
|                                  | 1   | KA-52            | "КонтрАгент"                                | Нет       |                                            |                            |           |                       |                        | PC-1234-12345  | 0 / 0       |
| Конструктор свойств<br>договоров | 2   | 999109           | "Фирма Мока". СТП<br>ООО                    | Her       | Договор (Ф2)<br>910-ПП от<br>27.07.2011 г. | 01.09.2018                 |           |                       |                        |                | 828         |
|                                  | з   | 000020482        | 0007 СМ Евар<br>Распределительн<br>ый Центо | Her       |                                            |                            |           |                       |                        |                | 0/1         |
|                                  | 4   |                  | 601                                         | Her       |                                            |                            |           |                       |                        |                | 8//         |
|                                  | 5   | 000017587        | 001 Mar. 35<br>Октупло                      | Her       | NMCK-0P107/0000<br>71506                   | 12.04.2020                 | Оптовая   |                       |                        |                | 0 2         |
|                                  | • 6 | 000016846        | 001 Маг. 35<br>Октулло (ОРТ-06)             | Her       | SAR-OPT08/00007<br>0194                    | 12.04.2020                 | Оптовая   |                       |                        |                | 0 2         |
|                                  | •   | 000015826        | 001 Mar. 35<br>Оятулло (SA-29)              | Her       | ECK-0PT05/00006<br>7910                    | 12.04.2020                 | Ontosa#   |                       |                        |                | 87          |
|                                  | * 8 | 000019106        | 001 Акобир -<br>0Р1-07                      | Нет       | NMCK-OPT07/0000<br>82106                   | 12.04.2020                 | Оптовая   |                       |                        |                | 02          |
|                                  | 9   | 000019475        | 001 Амин Азимов                             | Her       | OPT-22<br>ULKER/000083158                  | 12.04.2020                 | Ontosas   |                       |                        |                | 0 /         |
|                                  | 10  | 3 000016481      | 001 Зияко<br>Киемаддин (Н.О.П.)             | Her       | Основной<br>договор/00006904               | 12.04.2020                 | Прейсовая |                       |                        |                | 0 2         |

#### Рисунок 5. Справочник контрагентов

Контрагент является юридическим или физическим лицом, имеющим торговые точки, которые посещают торговые представители. В системе учет задолженности, договоров, стоп-листов и кредитных лимитов ведется именно в разрезе контрагентов, а не торговых точек.

Главной особенностью работы с данным справочником является возможность задания параметров контрагента, которые будут распространяться на его торговые точки. К таким параметрам относятся: договор, тип цен, кредитный лимит, вхождение в стоп-лист.

Основными параметрами контрагента являются: наименование, договоры и типы цен, привязанные к контрагенту, кредитный лимит, вхождение в стоп-лист, код в учетной системе.

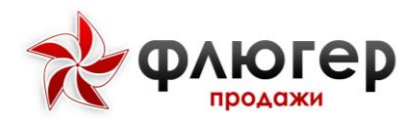

#### Обратите внимание!

При посещении торговых точек контрагента, входящего в стоп-лист, добавление новых заказов является недоступным.

# 2. Особенности добавления, редактирования и удаления элементов справочника

Для добавления нового контрагента заполните форму добавления, введя данные в обязательное поле «Наименование».

| Основное Типы цен         |           |   |
|---------------------------|-----------|---|
| Наименование *:           |           |   |
| Код:                      |           |   |
| Основной договор:         | Не выбран | • |
| Стоп-лист:                |           |   |
| Комментарий:              |           |   |
| ИНН:                      |           |   |
| Наименование<br>банка:    |           |   |
| Код банка<br>(МФО/БИК):   |           |   |
| Расчетный счет:           |           |   |
| Банковские<br>реквизиты:  |           |   |
| Фактический адрес:        | не задан  | 1 |
| Юридический<br>адрес:     | не задан  | 1 |
| Кредитный лимит,<br>сом.: |           |   |

Рисунок 6. форма добавления КА

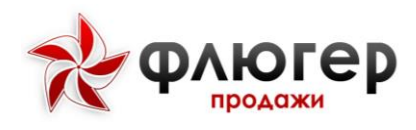

#### Обратите внимание!

1. В поле «Код» задается код контрагента в учетной системе, который должен быть уникальным.

2. При удалении контрагента происходит удаление всех торговых точек, которые с ним связаны. При удалении контрагента выполняется проверка на вхождение его торговых точек в маршруты торговых представителей, начиная со дня, следующего после текущего, при наличии вхождений выдается соответствующее предупреждение.

8. На вкладке Тип цены можно задать тип цен, которые будут использоваться контрагентом при формировании заказа.

#### 4. Заполнение справочника с помощью импорта данных

Для автоматизации заполнения справочника контрагентов используйте импорт данных в формате XML (пункт меню «Обмен данными», раздел «Импорт данных (XML)», подпункт «Торговых точек»).

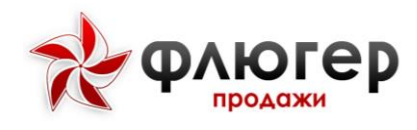

### Конструктор свойств торговой точки

#### 1. Описание справочника

Для открытия конструктора свойств торговых точек в главном навигационном меню выберите пункт «Торговые точки», затем в открывшемся подменю выберите пункт «Конструктор свойств». Конструктор свойств предназначен для создания и хранения произвольных свойств для дополнительной характеристики торговых точек.

| =          | <ul> <li>Сегодня:</li> <li>21 Марта 2024 г.</li> </ul> | Ż | 2                                  | ФЛЮГер             |  |              |                          | Система автоматизации при | даж «Флюгер-П<br>Сервер ра:<br>(Лицензя | родажи» Ал<br>пработки Ад<br>ий. 1000) | аминистратор,<br>министратор ( |            |  |
|------------|--------------------------------------------------------|---|------------------------------------|--------------------|--|--------------|--------------------------|---------------------------|-----------------------------------------|----------------------------------------|--------------------------------|------------|--|
| <b>a</b> 1 |                                                        |   |                                    | ×                  |  |              |                          |                           |                                         |                                        |                                |            |  |
| * 1        | Торговые точки 🗸 🗸                                     |   | конс                               | труктор своиств    |  | 14 4         | ( Стр. 1 из 1 )» ») 20 🗸 |                           |                                         | Просмо                                 | rp 1 - 7 из 7                  |            |  |
|            |                                                        |   |                                    | 1 6                |  |              |                          |                           |                                         |                                        |                                | 0105038375 |  |
|            |                                                        |   |                                    |                    |  |              |                          |                           |                                         | на                                     |                                |            |  |
|            | Конструктор свойств                                    |   |                                    |                    |  |              | Наименование             |                           |                                         | клиенте                                | Действия                       |            |  |
|            | Организации                                            |   | 1                                  | Контрагент         |  |              |                          |                           |                                         |                                        |                                |            |  |
|            |                                                        |   | 2                                  | Адрес              |  |              |                          |                           |                                         |                                        |                                |            |  |
|            | Бизнес-регионы                                         |   | 3                                  | Атрибуты           |  |              |                          |                           |                                         |                                        |                                |            |  |
|            |                                                        |   | 4                                  | Контактные лица    |  |              |                          |                           |                                         |                                        |                                |            |  |
|            |                                                        |   | 5                                  | Договор            |  |              |                          |                           |                                         |                                        |                                |            |  |
|            | договоров                                              |   | 6                                  | Время приемки      |  |              |                          |                           |                                         |                                        | × ×                            |            |  |
|            |                                                        |   | 7                                  | Удалить            |  |              |                          |                           |                                         |                                        | × ×                            |            |  |
|            |                                                        |   |                                    |                    |  |              |                          |                           |                                         | Просмо                                 | гр 1 - 7 из 7                  |            |  |
|            |                                                        | ( | Свой                               | ства               |  |              |                          |                           |                                         |                                        |                                |            |  |
|            |                                                        |   | { e( Crp. 1 = #3 1 = })e =    20 🗸 |                    |  |              |                          |                           | Просмотр 1 - 8 из 8                     |                                        |                                |            |  |
|            |                                                        |   |                                    |                    |  |              |                          |                           | Отображать                              |                                        |                                |            |  |
|            |                                                        |   |                                    |                    |  |              |                          |                           | на<br>мобильном                         |                                        |                                |            |  |
|            |                                                        |   |                                    |                    |  | Наименование |                          | Тип своиства              | клиенте                                 | Ооязательно                            | Деиствия                       |            |  |
|            |                                                        |   | 1                                  | Регион 1-го уровня |  |              |                          | текстовое поле            |                                         | 0                                      |                                |            |  |
|            | Товары >                                               |   | 2                                  | Регион 2-го уровня |  |              |                          | текстовое поле            |                                         | 0                                      |                                |            |  |
|            |                                                        |   | 3                                  | Регион 3-го уровня |  |              |                          | текстовое поле            |                                         | U                                      |                                |            |  |
|            | Mousunaiauur                                           |   | 4                                  | Регион 4-го уровня |  |              |                          | текстовое поле            |                                         | U                                      |                                |            |  |
|            | терчендалат У                                          |   | 5                                  | улица              |  |              |                          |                           |                                         |                                        |                                |            |  |
| \$         | Акции >                                                | - | плю                                | reb                |  |              |                          |                           | Созлан                                  | รายการแหล่น ะไ                         | lutanuat./Inerat               |            |  |

Рисунок 7. Раздел конструктор свойств

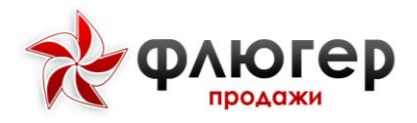

# 2. Особенности добавления, редактирования и удаления элементов справочника

| Наименование:                      |   |            |  |
|------------------------------------|---|------------|--|
|                                    | 5 | О символов |  |
| Отображать в мобильном<br>клиенте: |   |            |  |
|                                    |   |            |  |

Рисунок 8. форма добавления группы свойств

Для добавления группы свойств заполните форму добавления, введя данные в обязательное поле «Название».

После того как группа свойств добавлена, задайте для него правила отображения. Для задания правил в таблице «Свойства» напротив требуемого свойства выберите флаги «Отображать на мобильном клиенте». При выборе флага «Отображать на мобильном клиенте» свойство будет отображаться на мобильном клиенте в анкете торговой точки.

Для добавления свойства в группу свойств в таблице «Группы свойств» выберите требуемую группу и в появившейся ниже таблице «Свойства» заполните форму добавления свойства. Свойства могут быть следующих типов:

- Текстовое поле
- Число
- Список значений
- Блок текста
- Опция
- Флаг.

После того как свойство добавлено, задайте для него правила заполнения и отображения. Для задания правил в таблице «Свойства» напротив требуемого свойства выберите флаги «Отображать на мобильном клиенте» и «Обязательное». При выборе флага «Отображать на мобильном клиенте» свойство будет отображаться на мобильном клиенте в анкете торговой точки, при выборе флага «Обязательное» свойство будет обязательным для заполнения.

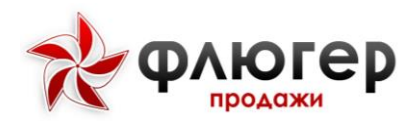

#### Обратите внимание!

Группы свойств «Адрес», «Атрибуты», «Контактные лица» и «Контрагент» недоступны для редактирования или удаления.

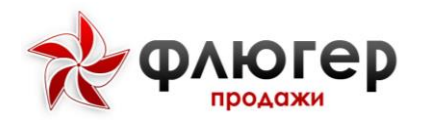

### Организации 1. Описание справочника

|                                                                                                | Организации          |                 |              |        |         |
|------------------------------------------------------------------------------------------------|----------------------|-----------------|--------------|--------|---------|
| орговые точки 🗸 🗸                                                                              | + Dotaurs 🕅 Ercal    | 14 44 Cm 1 42   | 20 10        | Просма | ml.4w2  |
|                                                                                                | T Provident of Lands | N N OFFICE      |              |        |         |
|                                                                                                | Код                  |                 | Наименование |        | Действі |
|                                                                                                | [                    | x               |              | x      |         |
| <b>^</b>                                                                                       | 1 000000001          | 000 "Таджеро"   |              |        | 1       |
| организации                                                                                    | 2 00000023344        | Интернет-Фрегат |              |        | 1       |
|                                                                                                | 3 000022331          | ИП "Холодок"    |              |        | 1       |
|                                                                                                | 4 000012             | OAD "Marient"   |              |        | 1       |
| даговором<br>Торговые сепи<br>Категории торговые точек<br>Какапы реализации<br>Одавбия импорта |                      |                 |              |        |         |
|                                                                                                |                      |                 |              |        |         |
| овары »                                                                                        | 1                    |                 |              |        |         |
|                                                                                                |                      |                 |              |        |         |
|                                                                                                |                      |                 |              |        |         |

Рисунок 9. Справочник Организаций

Для открытия справочника организаций в главном навигационном меню выберите пункт «Торговые точки», затем в открывшемся подменю выберите пункт «Организации». Справочник «Организации» предназначен для хранения информации об организациях.

# 2. Особенности добавления, редактирования и удаления элементов справочника

Для добавления новой организации заполните форму добавления. На форме добавления введите данные в следующие обязательные поля:

- «Код»
- «Наименование»

#### 3. Заполнение справочника с помощью импорта данных

Для автоматизации заполнения справочника организаций используйте импорт данных в формате XML (пункт меню «Обмен данных», раздел «Импорт данных (XML)» -> «Импорт организаций»).

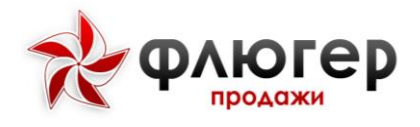

### Бизнес регионы 1. Описание справочника

|                                  |                    | )                                        | Система автоматиозции продаж «описие» Продажи».<br>Сиклер тистира начи<br>Сиклер и постора на постора на постора на постора на постора на постора на постора на постор | Администратор,<br>Администратор |
|----------------------------------|--------------------|------------------------------------------|----------------------------------------------------------------------------------------------------|---------------------------------|
| Пользователи                     |                    |                                          |                                                                                                    |                                 |
| <del>у.</del> Торговые точки —   | Бизнес регионы     |                                          |                                                                                                    |                                 |
| Торговые точки                   | + Добавить 🗹 Excel |                                          |                                                                                                    |                                 |
| Контрагенты                      | Id                 | Guid                                     | Наименование                                                                                                    | Действия                        |
| Конструктор свойств              | + 1814             | 3b106c78-be9f-4f52-<br>b187-60adfa823685 | Приволжский федеральный округ                                                                                                    | + 🖉 🗙                           |
| Организации                      | + 1799             | 4e3c292f-f918-4bab-<br>99e3-a0c8ccc57398 | Сибирский федеральный округ                                                                                                    | + / ×                           |
| Бизнес регионы                   | + 1809             | f03588ca-c187-4556-<br>bfdf-15ef54504b65 | Уральский федеральный округ                                                                                                    | + / ×                           |
| Догавора                         | + 1821             | 4350e0e3-5aac-450b-a37e-<br>84fde8f5eea4 | Центральный федеральный округ                                                                                                    | + 2 ×                           |
| Конструктор свойств<br>договоров | + 1829             | 4549df00-d556-4445-916b-<br>989b6ca81aec | Южный федеральный округ                                                                                                    | + / ×                           |
| Торговые сети                    | + Добавить 🕅 Excel |                                          |                                                                                                    |                                 |
| Категории торговых точек         |                    |                                          |                                                                                                    |                                 |
| Каналы реализации                |                    |                                          |                                                                                                    |                                 |
| Ошибки импорта                   |                    |                                          |                                                                                                    |                                 |
| 🛋 Товары 🔷 🔸                     |                    |                                          |                                                                                                    |                                 |
| Ø Оборудование →                 |                    |                                          |                                                                                                    |                                 |
| <b>.</b> Мерчендайзинг >         |                    |                                          |                                                                                                    |                                 |
| 🗙 Акции >                        |                    |                                          |                                                                                                    |                                 |
| Аналитические отчеты             | флюгер             |                                          | Создано компани                                                                                                    | ей <u>«Интернет-Фрегат»</u>     |

#### Рисунок 10. Справочник бизнес регионов

Для открытия справочника организаций в главном навигационном меню выберите пункт «Торговые точки», затем в открывшемся подменю выберите пункт «Бизнес регионы». Справочник «Бизнес регионов» предназначен для хранения информации об бизнес регионах. Данный справочник сделан в виде дерева с неограниченным уровнем вложенности.

# 2. Особенности добавления, редактирования и удаления элементов справочника

Для добавления нового бизнес региона заполните форму добавления. На форме добавления введите данные в следующие обязательные поля:

- «Наименование»
- «Guid»

#### Обратите внимание!

При удалении бизнес региона родителя, удаляются все вложенные в него бизнес регионы.

#### 3. Заполнение справочника с помощью импорта данных

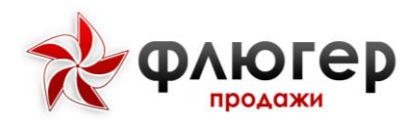

Для автоматизации заполнения справочника бизнес регионов используйте импорт данных в формате XML (пункт меню «Обмен данных», раздел «Импорт данных (XML)» -> «Импорт бизнес регионов»).

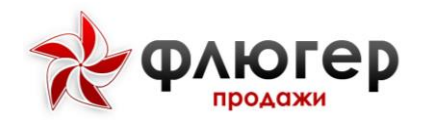

### Договоры 1. Описание справочника

| 1 Марта 2024 г.  | K.   | продажи                          |             |                           |                |                                |                         |           |                          |       |                    | (Пицензий: 1000) | Particular |
|------------------|------|----------------------------------|-------------|---------------------------|----------------|--------------------------------|-------------------------|-----------|--------------------------|-------|--------------------|------------------|------------|
| сели             | Лого |                                  |             |                           |                |                                |                         |           |                          |       |                    |                  |            |
| точки            | Изм  | енить параметры фи               | пьтра       |                           |                |                                |                         |           |                          |       |                    |                  |            |
| TONIO            | +    | бавить 🔲 Столбцы 🖟               | Excel       |                           |                | 34 - 44                        | Стр. 1 из 5 📦           | N 20 V    |                          |       |                    | Просмо           | тр 1 - 2   |
| ты<br>ор свойств |      | Контрагент                       | Ооганизация | Номер договора            | Дата окончания | Каналы реализации              | Продуктовые направления | Скидка. % | Отсрочка платежа,<br>дн. | Новое | Статус по договору | Тип договора     | Де         |
| Den .            | 1    | 33 Птицы                         |             | N <sup>1</sup> K053-2023  | 02.10.2024     |                                | Основное                |           | 0                        |       |                    |                  | 0          |
|                  | 2    | 33 Птицы                         |             | NºK055-2023               | 01.10.2024     |                                |                         |           | 0                        |       |                    |                  | 0          |
|                  | 3    | 33 Птицы                         |             | N*K055-2023               | 01.10.2024     |                                |                         | (         | 0 0                      |       |                    |                  | 0          |
| 1                | 4    | 33 Птицы                         |             | NFK054-2023               | 01.10.2024     |                                |                         | (         | 0 0                      |       |                    |                  | 0          |
| ар свойств       | 5    | etst                             |             | NF00000001234-2-<br>2023  | 01.01.2025     |                                |                         | (         | 0                        |       |                    |                  | D          |
| HTM.             | 6    | etst                             |             | NF000000001234-3-<br>2023 | 01.01.2025     | Райпо, Сети АЗС                | Основное                | 1         | 0                        |       |                    |                  | 0          |
| иента            | 6    | tst                              |             | NF000000001234-<br>2023   | 01.01.2025     | HoReCa, Сети АЗС               | Основное, Резераное     | 1         | i 0                      |       |                    |                  | 0          |
| портовных точеж  | 8    | lice                             |             | N!K089-2023               | 01.10.2024     |                                |                         | (         | 0                        |       |                    |                  | 0          |
| BER TOHEK        | 9    | fce                              |             | NFK088-2023               | 01.10.2024     |                                |                         | (         | 0                        |       |                    |                  | B          |
| anaranthea       | 10   | loe                              |             | NFK087-2023               | 01.10.2024     |                                |                         | (         | 0 0                      |       |                    |                  | B          |
| орговых точек    | 11   | Smoke                            | 000 Комби   | Д06122023/01              | 03.01.2026     | Нетрадиционный<br>канал, Райпо | Основное, Резераное     | 1         | 2                        |       | Договор подписан   |                  | D          |
| порта            | 12   | ААА с форматом<br>торговой точки |             | Д-0002                    | 28.09.2023     | Интернет-магазин               |                         | (         | 0 0                      |       |                    |                  | C          |
| *                | 13   | ААА с форматом торговой точки    |             | Д-0003                    | 24.01.2024     |                                | Основное                | (         | 0 0                      |       |                    |                  | 0          |
| ие >             | 14   | ААА с форматом<br>торговой точки |             | 777666                    | 29.09.2023     |                                | Основное                |           | 0 0                      |       |                    |                  | 0          |
| зинг 🔹           | 15   | Альстон                          |             | 13102023                  | 10.11.2024     |                                |                         | 0         | 0                        |       |                    |                  | 0          |

#### Рисунок 11. Справочник договоров

Для открытия справочника договоров в главном навигационном меню выберите пункт «Торговые точки», затем в открывшемся подменю выберите пункт «Договора». Справочник «Договора» предназначен для хранения информации о договорах.

Договора создаются с привязкой к контрагенту, причем у контрагента может быть множество договоров.

Главной особенностью работы с данным справочником является возможность закрепления договоров за каналами реализации и продуктовыми направлениями, благодаря которой разграничиваются зоны действия договоров.

Основными параметрами договора являются: контрагент, номер договора, дата окончания, скидка, отсрочка платежа.

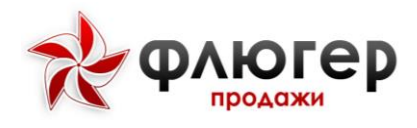

#### Обратите внимание!

- 1. Скидка по договору начисляется на всю сумму заказа.
- 2. Договора с истекшим сроком действия не передаются на мобильный клиент.

# 2. Особенности добавления, редактирования и удаления элементов справочника

| Основное | Свойства Ка                 | аналы реализации | Продуктовые направления |          |
|----------|-----------------------------|------------------|-------------------------|----------|
|          | Контрагент*                 |                  |                         | ×        |
|          | Организация                 | Не указана       |                         | •        |
| н        | омер договора*              |                  |                         |          |
| į        | Дата окончания<br>договора* | ДД.ММ.ГГГГ       |                         | <b>#</b> |
|          | Скидка,%*                   | 0                |                         |          |
| Отс      | рочка платежа,<br>дн.*      | 0                |                         |          |
|          | Комментарий                 |                  |                         |          |
|          |                             |                  |                         |          |

Рисунок 12. Форма добавления договора

Для добавления нового договора заполните форму добавления. На форме добавления введите данные в следующие обязательные поля:

- «Контрагент»
- «Номер договора»
- «Дата окончания договора»
- «Скидка, %»
- «Отсрочка платежа, дн.».

Обратите внимание!

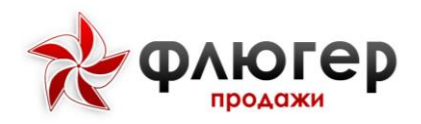

1. В рамках одного контрагента номера договоров должны быть уникальными.

2. Если для договора не будут заданы продуктовые направления или каналы реализации, то он будет распространяться на все продуктовые направления или каналы реализации.

3. Скидка по договору начисляется на сумму заказа.

4. Договора с истекшим сроком действия не передаются на мобильный клиент.

#### 3. Мониторинг сроков окончания договоров

Договоры, у которых истекает срок действия, выделяются в справочнике розовым цветом. Это является сигналом к заключению нового договора с контрагентом.

#### Обратите внимание!

Мониторг сроков окончания договоров происходит в соотвествии с настройкой «Количество дней до окончания срока действия договора» (пункт меню «Администрирование», подпункт «Настройки системы», вкладка «Основные»).

#### 4. Заполнение справочника с помощью импорта данных

Для автоматизации заполнения справочника договоров используйте импорт данных в формате XML (пункт меню «Обмен данных», раздел «Импорт данных (XML)» -> «Импорт договоров»).

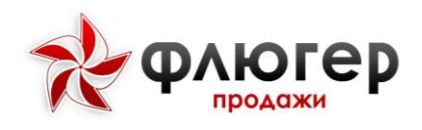

### Конструктор свойств договоров

......

|   | 1. Описа                                  | ание         | е справочника             |                             |                 |                                             |                                         |                               |
|---|-------------------------------------------|--------------|---------------------------|-----------------------------|-----------------|---------------------------------------------|-----------------------------------------|-------------------------------|
| ≡ | Сегодня:<br>25 Июня 2019                  | R            | ФЛЮГСР                    |                             |                 | даж «Флюгер-Г<br>Сервер тест<br>(Лицен      | Іродажи» А,<br>ирования А<br>ізий: 300) | цминистратор,<br>дминистратор |
| 4 |                                           | Kour         | THURTON CROUCTE BOLOBONOR |                             |                 |                                             |                                         | i                             |
| ÷ | Торговые точки 🗸 🗸                        | Груп         | пруктор своиств договоров |                             |                 |                                             |                                         |                               |
|   | Торговые точки                            | + ло         | бавить                    | и и Стр. 1 из] нь и 20 🔻    |                 |                                             | Просмо                                  | тр 1 - 2 из 2                 |
|   | Контрагенты                               |              |                           | Наименование                |                 |                                             | •                                       | Лействия                      |
|   | Конструктор свойств                       | 1            | Группа                    |                             |                 |                                             |                                         | XX                            |
|   | Организации                               | 2            | Реквизиты                 |                             |                 |                                             |                                         | × 💌                           |
|   | Бизнес регионы                            | + до         | бавить                    | и 🐗 Стр. 1 из 1 脉 № 20 💽    |                 |                                             | Просмо                                  | тр 1 - 2 из 2                 |
|   | Договора                                  | Свой         | іства                     |                             |                 |                                             |                                         |                               |
|   | Конструктор свойств<br>договоров          | + до         | бавить                    | 4 📢 Стр. 1 из1   )+ )4 20 💌 |                 |                                             | Просмо                                  | тр 1 - биз б                  |
|   | Торговые сети<br>Категории торговых точек |              |                           | Наименование                | 🔶 Тип свойства  | Отображать<br>в<br>справочнике<br>договоров | Обязательно                             | Действия                      |
|   | Каналы реализации                         | 1            | Дополнительная информация |                             | блок текста     | V                                           |                                         | / ×                           |
|   | Ошибки импорта                            | 2            | Исключение из реестра     |                             | опция           | •                                           |                                         | / ×                           |
|   | Товары >                                  | 3            | Не использовать           |                             | флаг            | •                                           |                                         | 2 ×                           |
|   |                                           | 4            | Подписавшее лицо          |                             | текстовое поле  | <u> </u>                                    |                                         | 2 ×                           |
| 8 | Оборудование >                            | 5            | Статус договора           |                             | список значений |                                             | -                                       | / ×                           |
|   | Мерчендайзинг >                           | 6            | Телефон контактного лица  |                             | число           | V                                           | L                                       | 2 ×                           |
| ŵ |                                           | + до         | бавить                    | ы 🐳 Стр. 1 из 1 🍺 ы) 20 💌   |                 |                                             | Просмо                                  | тр 1 - 6 из 6                 |
| 6 | Аналитические отчеты >                    | <b>*</b> Флю | Гер                       |                             |                 | Создано                                     | ) компанией <u>«I</u>                   | <u>Интернет-Фрегат»</u>       |

Рисунок 13. Справочник конструктора свойств договоров

Для открытия конструктора свойств договоров в главном навигационном меню выберите пункт «Торговые точки», затем в открывшемся подменю выберите пункт «Конструктор свойств договоров». Конструктор свойств предназначен для создания и хранения произвольных свойств для дополнительной характеристики договоров.

# 2. Особенности добавления, редактирования и удаления элементов справочника

Для добавления группы свойств заполните форму добавления, введя данные в обязательное поле «Название».

Для добавления свойства в группу свойств в таблице «Группы свойств» выберите требуемую группу и в появившейся ниже таблице «Свойства» заполните форму добавления свойства.

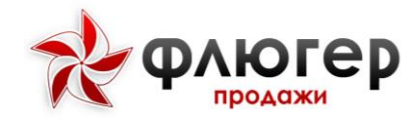

Свойства могут быть следующих типов:

- Текстовое поле
- Число
- Список значений
- Блок текста
- Опция
- Флаг.

После того как свойство добавлено, задайте для него правила заполнения и отображения. Для задания правил в таблице «Свойства» напротив требуемого свойства выберите флаги «Отображать в справочнике договоров» и «Обязательное». При выборе флага «Отображать в справочнике договоров» свойство будет отображаться в справочнике договоров в карточке договора, при выборе флага «Обязательное» свойство будет обязательным для заполнения.

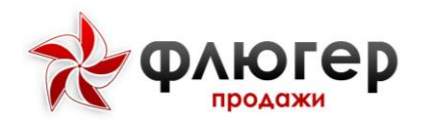

### Торговые сети

#### 1. Описание справочника

| =          | Сегодня:<br>25 Июня 2019         | *   | ΦΛΚ         | огер           |                                 | Система автоматизации продаж «Флюгер-Продажи» А<br>Сервер тестирования<br>(Лицензий: 300) | дминистратор,<br>Иднинистратор |
|------------|----------------------------------|-----|-------------|----------------|---------------------------------|-------------------------------------------------------------------------------------------|--------------------------------|
| Δ Π        |                                  |     |             |                |                                 |                                                                                           |                                |
| म् ।       | Горговые точки 🗸 🗸               | То  | рговые сет  | ти             |                                 |                                                                                           |                                |
|            |                                  | +   | Добавить  🕅 | Excel          | н нн   Стр. 1 из 1   нн нј 20 💽 | Просме                                                                                    | отр 1 - 6 из 6                 |
|            | Контрагенты                      |     | Код         |                | Наименование                    | ÷                                                                                         | Действия                       |
|            |                                  | 1   | 0000501     | Бобочон        |                                 |                                                                                           | 2 ×                            |
|            | конструктор своиств              | 2   | 002         | Второй         |                                 |                                                                                           | Z 🗙                            |
|            |                                  | 3   | 0003        | Магнит         |                                 |                                                                                           | 2 ×                            |
|            |                                  | 4   | 00001       | Первый         |                                 |                                                                                           |                                |
|            | Договора                         | 5   | 0001        | Пятерочка      |                                 |                                                                                           |                                |
|            |                                  | б   | 0002        | Солнечный круг | Пятерочка                       |                                                                                           | Z ×                            |
|            | Конструктор свойств<br>договоров | +   | Добавить 🔛  | Excel          | н 🙌 Стр. 1 из 1 🕪    20 💌       | Просмо                                                                                    | отр 1 - бизб                   |
|            | Торговые сети                    |     |             |                |                                 |                                                                                           |                                |
|            |                                  |     |             |                |                                 |                                                                                           |                                |
|            | Каналы реализации                |     |             |                |                                 |                                                                                           |                                |
|            | Ошибки импорта                   |     |             |                |                                 |                                                                                           |                                |
| <b>n</b> 1 |                                  | 2   |             |                |                                 |                                                                                           |                                |
| <b>e</b> 0 |                                  | a.  |             |                |                                 |                                                                                           |                                |
|            | Лерчендайзинг →                  | ē.  |             |                |                                 |                                                                                           |                                |
|            |                                  |     |             |                |                                 |                                                                                           |                                |
| <b>B</b> A | налитические отчеты 🔹 🔸          | *9/ | югер        |                |                                 | Создано компанией 🛃                                                                       | <u>Интернет-Фрегат»</u>        |

Рисунок 14. Справочник торговых сетей

Для открытия справочника торговых сетей в главном навигационном меню выберите пункт «Торговые точки», затем в открывшемся подменю выберите пункт «Торговые сети». Справочник «Торговые сети» предназначен для хранения информации о торговых сетях.

Торговые сети используются для дополнительной классификации контрагентов или торговых точек – в зависимости от заданных правил объединения.

#### Обратите внимание!

Правила объединения в торговые сети задаются в настройках системы (пункт меню «Администрирование», подпункт «Настройки системы», вкладка «Настройки КА и TT»).

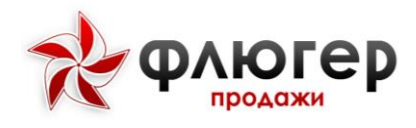

# 2. Особенности добавления, редактирования и удаления элементов справочника

Для добавления торговой сети заполните форму добавления, введя данные в обязательное поле «Название».

#### Обратите внимание!

В поле «Код» задается код торговой сети в учетной системе, который должен быть уникальным.

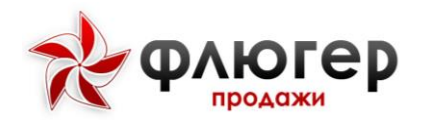

#### Категории торговых точек

| <b>.</b> | Unincar                          | ие спр        | јавочник    | a                          |                                                                                         |                                 |
|----------|----------------------------------|---------------|-------------|----------------------------|-----------------------------------------------------------------------------------------|---------------------------------|
| ≡        | Сегодня:<br>25 Июня 2019         | 📌 ΦΛЮ         | гер         |                            | Система автоматизации продаж «Флюгер-Продажи»<br>Сервер тестирования<br>(Пицензий: 300) | Администратор,<br>Администратор |
| 4        |                                  |               |             |                            |                                                                                         |                                 |
| Ħ        | Торговые точки 🗸 🗸               | Категории тор | говых точек |                            |                                                                                         |                                 |
|          |                                  | + Добавить    |             | ы на Стр. 1 из 1 н⊨ н 20 💌 | Просм                                                                                   | отр 1 - 1 из 1                  |
|          |                                  | Ke            | A           | Наименование               | •                                                                                       | Действия                        |
|          |                                  | 1 0018        | Гипермаркет |                            |                                                                                         | × ×                             |
|          | Организации                      | + Добавить    |             | « «« Стр.1 из1 )» № 1 20 💌 | Просм                                                                                   | отр 1 - 1 из 1                  |
|          |                                  |               |             |                            |                                                                                         |                                 |
|          |                                  |               |             |                            |                                                                                         |                                 |
|          | Конструктор свойств<br>договоров |               |             |                            |                                                                                         |                                 |
|          |                                  |               |             |                            |                                                                                         |                                 |
|          | Категории торговых точек         |               |             |                            |                                                                                         |                                 |
|          |                                  |               |             |                            |                                                                                         |                                 |
|          | Ошибки импорта                   |               |             |                            |                                                                                         |                                 |
| -        |                                  |               |             |                            |                                                                                         |                                 |
| •        |                                  |               |             |                            |                                                                                         |                                 |
| *        | Мерчендайзинг >                  |               |             |                            |                                                                                         |                                 |
| ŵ        |                                  |               |             |                            |                                                                                         |                                 |
| 6        | Аналитические отчеты             | флюгер        |             |                            | Создано компанией д                                                                     | «Интернет-Фрегат»               |

### Описание справонника

Рисунок 15. Справочник категорий торговых точек

Для открытия справочника категорий торговых точек в главном навигационном меню выберите пункт «Торговые точки», затем в открывшемся подменю выберите пункт «Категории торговых точек». Справочник «Категории торговых точек» предназначен для хранения информации о категориях торговых точек.

Категории используются для дополнительной классификации торговых точек.

### 2. Особенности добавления, редактирования и удаления элементов справочника

Для добавления категории торговой точки заполните форму добавления, введя данные в обязательные поля «Код» и «Наименование».

#### Обратите внимание!

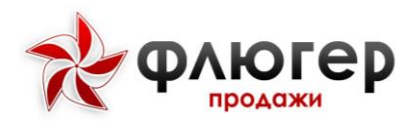

В поле «Код» задается код категории торговой точки в учетной системе, который должен быть уникальным.

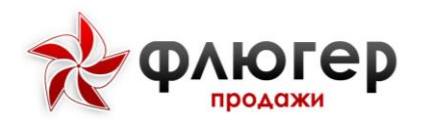

### Статусы клиента

| 1. Опи                                                       | исание спра     | авочника                      |                                                                                  |                                 |
|--------------------------------------------------------------|-----------------|-------------------------------|----------------------------------------------------------------------------------|---------------------------------|
| 😑 🗩 Сегодня:<br>21 Марта 2024 г.                             | 🚓 фуюсер        | Circiew                       | а автоматизации продаж «Флюгер-Продажи»<br>Сереер разработки<br>(Лицензий: 1000) | Администратор,<br>Администратор |
| Пользователи                                                 |                 |                               |                                                                                  |                                 |
| 🗑 Торговые точки 🗸                                           | Статусы клиента |                               |                                                                                  |                                 |
| Торговые точки                                               | + Добавить      | (                             | np                                                                               | юсмотр 1 - 6 из 6               |
| Контраленты                                                  | Код             | Наименование                  | ФЦе                                                                              | т Действия                      |
| Констристор сардета                                          | 1 000003        | Неблагонадежный               |                                                                                  | × ×                             |
| rows pyctop catalors                                         | 2 000006        | Новый                         |                                                                                  |                                 |
| Организации                                                  | 3 000002        | Постоянный                    |                                                                                  | × ×                             |
| Бизнес-регионы                                               | 4 000004        | Потенциальный                 |                                                                                  |                                 |
| Договоры                                                     | 5 000001        | Рабочая                       |                                                                                  | Z 🗶                             |
| Kourmorton carderts                                          | 6 000005        | Стоп Заявка                   |                                                                                  |                                 |
| договоров                                                    | + Добавить      | d dd Cttp. 1 wa 1 job ji 20 ❤ | Пр                                                                               | осмотр 1 - 6 из 6               |
| Торговые сети<br>Статусы клиента<br>Категория торговых точек |                 |                               |                                                                                  |                                 |
| Тилы торговых точек                                          |                 |                               |                                                                                  |                                 |
| Каналы реализации                                            |                 |                               |                                                                                  |                                 |
| Форматы торговых точек                                       |                 |                               |                                                                                  |                                 |
| Ошибки импорта                                               |                 |                               |                                                                                  |                                 |
| 📖 Товары 🔹 🔸                                                 |                 |                               |                                                                                  |                                 |
| <i>а</i> Оборудование >                                      |                 |                               |                                                                                  |                                 |
| ▲ Мерчендайзинг >                                            |                 |                               |                                                                                  |                                 |
| ф Акции →                                                    | флюгер          |                               | Создано компан                                                                   | иой <u>«Интернет-Фрегат»</u>    |

#### Рисунок 16. Справочник статусы клиента

Для открытия справочника категорий торговых точек в главном навигационном меню выберите пункт «Торговые точки», затем в открывшемся подменю выберите пункт «Статусы клиента». Справочник «Статусы клиента» предназначен для хранения информации о статусах торговых точек.

# 2. Особенности добавления, редактирования и удаления элементов справочника

Для добавления статуса клиента заполните форму добавления, введя данные в обязательные поля «Код» и «Наименование». Для каждого статуса можно задать цвет отображения. Выбранным цветом статус выводится в карточки торговой точки в мобильном приложении.
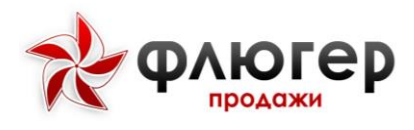

### Обратите внимание!

В поле «Код» задается код статуса клиента в учетной системе, который должен быть уникальным.

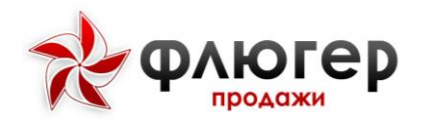

### Типы торговых точек

#### 1. Описание справочника

| ≡  | Сегодня:<br>21 Марта 2024 г. | *          | ФЛЮГЕР            |                       |                             | Сервер разработи А<br>(Лицензий 1000) | идминистратор            |
|----|------------------------------|------------|-------------------|-----------------------|-----------------------------|---------------------------------------|--------------------------|
|    |                              |            |                   |                       |                             |                                       |                          |
| ×  | Торговые точки 🗸 🗸           | Ти         | пы торговых точек |                       |                             |                                       |                          |
|    | Торговые точки               | •          | Добавить.         |                       | 🕅 🔲 Стр. 1 из 1 🕪 🕅 20 🗸    | Прасмот                               | р 1 - 16 из 16           |
|    |                              |            | Код               |                       | Наименование                | •                                     | Действия                 |
|    | контратенты                  | 1          | 08                | 08. Временная ТТ      |                             |                                       | X                        |
|    |                              | 2          | 14                | Бар                   |                             |                                       |                          |
|    |                              | 3          | 8 06              | Дискаунтер            |                             |                                       | × ×                      |
|    |                              | 4          | 10                | Интернет-магазин      |                             |                                       | × ×                      |
|    |                              | 5          | 5 13              | Кафе                  |                             |                                       | × ×                      |
|    |                              | 6          | 5 16              | Кофейня               |                             |                                       |                          |
|    | договоров                    | 7          | 05                | Минимаркет            |                             |                                       | × ×                      |
|    |                              | 8          | 8 07              | Павильон/Через окошко |                             |                                       |                          |
|    | Cramera scenario             | 9          | 12                | Ресторан              |                             |                                       | X                        |
|    |                              | 10         | 0 11              | Склад                 |                             |                                       | × ×                      |
|    |                              | 11         | 1 09              | Специализированные ТТ |                             |                                       | × ×                      |
|    | Типы торговых точек          | 13         | 2 15              | Столовая              |                             |                                       | × ×                      |
|    |                              | 13         | 3 02              | Супермаркет большой   |                             |                                       | × ×                      |
|    | DOMITH TOTOBAR TONIX         | 14         | 4 04              | Супермаркет маленький |                             |                                       |                          |
|    |                              | 1          | 5 03              | Супермаркет средний   |                             |                                       | × ×                      |
|    | Ошибки импорта               | 10         | 6 17              | Фастфуд               |                             |                                       | × ×                      |
|    |                              | +          | Добавить.         |                       | 4 ≪( Стр. 1 из 1 )> >  20 ∨ | Фастфуд Просмот                       | р 1 - 16 из 16           |
|    |                              |            |                   |                       |                             |                                       |                          |
| *  |                              |            |                   |                       |                             |                                       |                          |
| \$ | Акции >                      | <b>*</b> Φ | люгер             |                       |                             | Создано компанией ;                   | <u>«Интернет-Фрегат»</u> |

#### Рисунок 17. Справочник типы торговых точек

Для открытия справочника типов торговых точек в главном навигационном меню выберите пункт «Торговые точки», затем в открывшемся подменю выберите пункт «Типы торговых точек». Справочник «Типы торговых точек» предназначен для хранения информации о статусах торговых точек.

# 2. Особенности добавления, редактирования и удаления элементов справочника

Для добавления типа торговой точки заполните форму добавления, введя данные в обязательные поля «Код» и «Наименование».

#### Обратите внимание!

В поле «Код» задается код типа торговой точки в учетной системе, который должен быть уникальным.

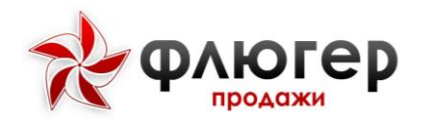

### Формат торговых точек

#### 1. Описание справочника

|                                | егодня:<br>I Марта 2024 г. | *    | ФЛЮГЕР                |                              |           |                 | Система автоматизации продаж «Флюгер-Тродажи» /<br>Сереер разработки<br>(Лицекзий 1000) | дминистратор,<br>дминистратор |
|--------------------------------|----------------------------|------|-----------------------|------------------------------|-----------|-----------------|-----------------------------------------------------------------------------------------|-------------------------------|
| • Пользовате                   |                            | 100  |                       |                              |           |                 |                                                                                         |                               |
| 🗑 Торговые та                  | гочки 🗸                    | Φο   | орматы торговых точек |                              |           |                 |                                                                                         |                               |
| Торговые п                     |                            | •    | Добавить              |                              | je ec C1p | 1 из1 ∋⊪ ∦ 20 ∨ | Просмо                                                                                  | отр 1 - 6 из 6                |
| Контрагент                     |                            |      | Код                   |                              |           | Наименование    | ÷                                                                                       | Действия                      |
| Конструкто                     |                            | 1    | 000001                | Крупный<br>Маленький магазии |           |                 |                                                                                         |                               |
| Органиказыр                    |                            | 3    | 000002                | Малый                        |           |                 |                                                                                         |                               |
| Бизнес-рет                     |                            | 4    | 000004                | MEFAMAF                      |           |                 |                                                                                         |                               |
| Догоноры                       |                            | 5    | 000003                | Средний                      |           |                 |                                                                                         |                               |
| Конструкта                     |                            | 6    | 00000                 | Формат ТТ                    |           |                 |                                                                                         |                               |
| дсговоров                      |                            | •    | Добавиты              |                              | је не Стр | 1 из] нь н 20 🗸 | Просмо                                                                                  | отр 1 - 6 из 6                |
| Торговые с                     |                            |      |                       |                              |           |                 |                                                                                         |                               |
| Статусы кл                     |                            |      |                       |                              |           |                 |                                                                                         |                               |
| Категории т                    |                            |      |                       |                              |           |                 |                                                                                         |                               |
| Тепы торго                     |                            |      |                       |                              |           |                 |                                                                                         |                               |
| Кажалы реа                     |                            |      |                       |                              |           |                 |                                                                                         |                               |
| Форматы та                     | горговых точек             |      |                       |                              |           |                 |                                                                                         |                               |
| OuterGron when                 |                            |      |                       |                              |           |                 |                                                                                         |                               |
| 🛋 Товары                       |                            |      |                       |                              |           |                 |                                                                                         |                               |
| Оборудован                     |                            |      |                       |                              |           |                 |                                                                                         |                               |
| <ol> <li>Мерчендай:</li> </ol> |                            | 1    |                       |                              |           |                 |                                                                                         |                               |
| 🕁 Акции                        |                            |      |                       |                              |           |                 |                                                                                         |                               |
|                                |                            | 7 PA | могер                 |                              |           |                 | Создано компанией з                                                                     | Интернет-Фрегати              |

#### Рисунок 18. Справочник формат торговых точек

Для открытия справочника типов торговых точек в главном навигационном меню выберите пункт «Торговые точки», затем в открывшемся подменю выберите пункт «Формат торговых точек». Справочник «Формат торговых точек» предназначен для хранения информации о форматах торговых точек.

# 2. Особенности добавления, редактирования и удаления элементов справочника

Для добавления формата торговой точки заполните форму добавления, введя данные в обязательные поля «Код» и «Наименование».

#### Обратите внимание!

В поле «Код» задается код формата торговой точки в учетной системе, который должен быть уникальным.

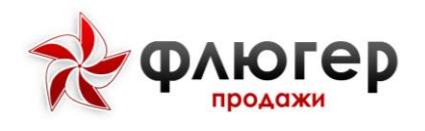

### Каналы реализации

| ⊟ Р Сегодня:<br>25 Июня 2019                                                                                             | R     | ФЛЮГЕР |                            | Система автоматизации продаж «Флюгер-Продажи»<br>Сервер тестирования<br>(Лицензий: 300) | дминистратор,<br>Днинистратор |
|----------------------------------------------------------------------------------------------------|-------|--------|----------------------------|-----------------------------------------------------------------------------------------|-------------------------------|
| 🛆 Пользователи                                                                                                    | Кана  |        |                            |                                                                                         |                               |
| <del>н.</del> Торговые точки —                                                                                           |       |        |                            |                                                                                         |                               |
| Торговые точки                                                                                                    | + да  | Кавить | н өн Стр. 1 из 1 нь н 20 💌 | Просме                                                                                  | отр 1 - 5 из 5                |
| Контрагенты                                                                                                    |       | Код 🖨  | Наименование               | 6                                                                                       | Действия                      |
| Vacamentaria en el erro                                                                                                  | 1     | 000001 | Основной                   |                                                                                         | 2 🗶                           |
| KUNCIDIKI OP CEONCIE                                                                                                    | 2     | 000004 | Запасной                   |                                                                                         | 2 ×                           |
| Организации                                                                                                    | 3     | 000005 | Резервный № 2              |                                                                                         | 2 💌                           |
| Бизнес регионы                                                                                                    | 4     | 002    | Дополнительный             |                                                                                         |                               |
| Договора                                                                                                    | 5     | 003    | Альтернативный             |                                                                                         | Z 🗶                           |
| Konstrypropisakina<br>protekspoa<br>Toprese cern<br>Kateropus reproteksi tovek<br>Kasion prosetsayar<br>Daarika neeropra |       |        |                            | . i pose                                                                                |                               |
|                                                                                                    |       |        |                            |                                                                                         |                               |
| Оборудование >                                                                                                    | 8     |        |                            |                                                                                         |                               |
| <b>д</b> Мерчендайзинг >                                                                                                 | 0     |        |                            |                                                                                         |                               |
| ф Акции 🔸                                                                                                    |       |        |                            |                                                                                         |                               |
| В Аналитические отчеты →                                                                                                 | 2 PAR | orep   |                            | Создано компанией 🛓                                                                     | Интернет-Фрегат»              |

Рисунок 19. Справочник каналы реализации

#### 1. Описание справочника

Для открытия справочника каналов реализаций в главном навигационном меню выберите пункт «Торговые точки», затем в открывшемся подменю выберите пункт «Каналы реализаций». Справочник «Каналов реализаций» предназначен для хранения информации о каналах реализаций торговых точек.

Каналы реализаций используются для дополнительной классификации торговых точек и договоров.

# 2. Особенности добавления, редактирования и удаления элементов справочника

Для добавления канала реализации заполните форму добавления, введя данные в обязательные поля «Код» и «Наименование».

### Обратите внимание!

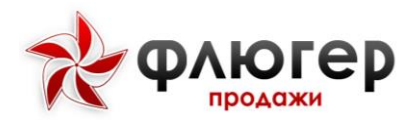

В поле «Код» задается код канала реализации торговой точки в учетной системе, который должен быть уникальным.

## Ошибки импорта

Для просмотра реестра ошибок импорта торговых точек в главном навигационном меню выберите пункт «Торговые точки», затем в открывшемся подменю выберите пункт «Ошибки импорта». Реестр «Ошибки импорта» предназначен для хранения информации об ошибках, которые возникли при импорте торговых точек.

Для просмотра текста ошибки нажмите кнопку «Сообщение», для очистки реестра от данных нажмите кнопку «Удалить».

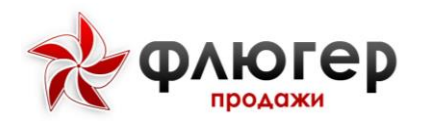

### товары

### Справочник товаров

| E P Сегодня.<br>25 Июня 2019 | Флюгер                                                       |       |        |            |           |         |           |                      |              | и продаж «Фл<br>Серве | огер-Продажи»<br>р тестирования<br>(Лицензий: 300) | Администра<br>Администра |
|------------------------------|--------------------------------------------------------------|-------|--------|------------|-----------|---------|-----------|----------------------|--------------|-----------------------|----------------------------------------------------|--------------------------|
| Пользователи                 | Справочник товаров                                           |       |        |            |           |         |           |                      |              |                       |                                                    |                          |
| н Торговые точки 🔹 🔸         | Каталог товаров                                              | ПродП | VKLINS | 1          |           |         |           |                      |              |                       |                                                    |                          |
| п, Товары — ~                | Bizol                                                        | N N   | менит  | ь параметр | ы фильтра |         |           |                      |              |                       |                                                    |                          |
| Справочник товаров           | О Склад № 01 Склад № 02                                      | Отобр | ажать  | данные в і | аталоге:  | • ие    | рархическ | и                    |              | в виде списка         |                                                    |                          |
|                              | О 🗃 .Склад № 03                                              |       |        |            |           | 12 DF 1 | 0 == 1    |                      | 01 - 11 - 15 |                       | Deseure                                            |                          |
|                              | О Склад № 04 (заморозка)                                     | M .   | - Ш    | X          |           | 11      | orp. 1    | изт                  | PP H S       | 20 🔳                  | просмо                                             | ртетлиз                  |
| Ошибки имперта               | О ■ .Склад № 05<br>О ■ .Склад № 06                           |       |        | Наименова  | ь Кол     | Артикул | Вес. кг   | Вес<br>Брутто,<br>кг | Единица      | Цена, руб.            | Остаток<br>(реал./вирт.)                           | Дейст                    |
|                              | Склад № 07<br>Склад № 08                                     |       |        |            |           |         |           |                      |              | 4477                  | 4                                                  | 1                        |
| Мерчендайзинг >              | O 🖀 .Склад № 09                                              | 1     |        | Bizol      |           |         |           |                      |              |                       |                                                    | PI                       |
|                              | 🗢 🗃 .Склад № 11                                              | 2     | п      | Склад № 01 |           |         |           |                      |              |                       |                                                    | PI                       |
|                              | <ul> <li>ПОЛУБРАКИ (цены оптовые)</li> <li>Уорири</li> </ul> | 3     |        | Склад №    |           |         |           |                      |              |                       |                                                    |                          |
|                              |                                                              |       |        | 02         |           |         |           |                      |              |                       |                                                    | 10-10                    |
| Справочники                  | and a survey provide                                         | 4     |        | 03         |           |         |           |                      |              |                       |                                                    | PI                       |
|                              |                                                              |       |        | .Склад №   |           |         |           |                      |              |                       |                                                    |                          |
| Рубрикаторы >                |                                                              | 5     |        | (заморозк  |           |         |           |                      |              |                       |                                                    | PI                       |
|                              |                                                              |       |        | a)         |           |         |           |                      |              |                       |                                                    |                          |
| Обмен данными                |                                                              | 6     |        | 05         |           |         |           |                      |              |                       |                                                    | 21                       |
|                              |                                                              | 7     |        | .Склад №   |           |         |           |                      |              |                       |                                                    | PI                       |
| Мобильные устройства >       |                                                              |       | -      | Склад №    |           |         |           |                      |              |                       |                                                    |                          |
|                              | al-muoron                                                    |       |        |            |           |         |           |                      |              |                       |                                                    |                          |

Рисунок 20. Справочник товаров

#### 1. Описание справочника

Для открытия справочника товаров в главном навигационном меню выберите пункт «Товары», затем в открывшемся подменю выберите пункт «Справочник товаров». Справочник «Справочник товаров» предназначен для хранения информации о товарах.

Каталог товаров представляет собой иерархическую структуру, состоящую из товарных групп (подкаталогов) и входящих в них товаров. При этом каталог товаров может быть также представлен в виде списка, не учитывающего иерархию товарных групп.

Каждый товар в каталоге может иметь разные цены из множества типов цен и остатки на множестве складов. При этом остатки могут быть реальными и виртуальными. Реальный остаток – это остаток товара на складе, переданный в систему при импорте. Величина реального остатка товара не зависит от сформированных заказов и обновляется при каждом импорте остатков. Виртуальный остаток – это реальный остаток товара на складе, скорректированный сформированными, но еще не выгруженными из системы заказами. Величина виртуального остатка изменяется в соответствии с поступающими в систему заказами.

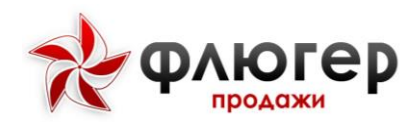

Главной особенностью работы с данным справочником является возможность создания иерархической структуры каталога товаров, благодаря чему товары «раскладываются» по товарным группам.

Основными параметрами товара являются: наименование, артикул, учетная единица заказа, привязка к товарной группе, код в учетной системе, остатки на складах, назначенные цены.

#### Обратите внимание!

1. Товар может иметь три различных единицы заказа: учетная, основная отпускная и дополнительная отпускная.

2. На мобильный клиент всегда передаются виртуальные остатки товаров.

# 2. Особенности добавления, редактирования и удаления элементов справочника

Для добавления нового товара заполните форму добавления, включающую вкладки «Основное», «Упаковки», «Свойства» и «Дополнительно». На форме добавления введите данные в следующие обязательные поля:

- «Наименование»;
- «Учетная единица заказа»;
- «Транспортная единица заказа»;

• «Отпускная единица заказа».

#### Обратите внимание!

1. В поле «Код» задается код товара в учетной системе, который должен быть уникальным.

2. Цены и остатки на складах для товара передаются с помощью соответствующих импортов, а также могут быть заданы через форму добавления товара.

3. На форме добавления товара присутствует признак «Алкоголь». Если данный признак указан для товара, то это алкогольная продукция.

4. Поле «Транспортная единица» по умолчанию заполняется учетной единицей.

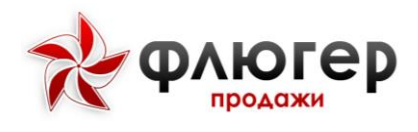

Для добавления новой товарной группы на форме добавления в поле «Тип позиции» выберите значение «Каталог» и введите данные в обязательное поле «Наименование».

#### Обратите внимание!

При удалении товарной группы, в которую включены товары, выдается соответствующее предупреждение, позволяющее, при необходимости, перенести товары из удаляемой группы в другую группу.

#### 3. Перемещение товаров и товарных групп

Для перемещения товара (или товарной группы) выберите его в каталоге путем простановки флага около него, нажмите кнопку «Переместить» и на

форме переноса позиции укажите новый каталог.

#### 4. Заполнение справочника с помощью импорта данных

Для автоматизации заполнения справочника товаров используйте импорт данных в формате XML (пункт меню «Обмен данными», раздел «Импорт данных (XML)» -> «Справочника товаров»).

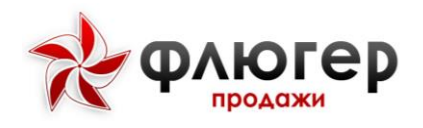

## Конструктор свойств

|     | Сегодня:<br>26 Июня 2019 | Ŕ           | ФЛЮГЕР                   |                        | ,      | Система автоматизации продаж «Флюгер-Прода:<br>Сервер тестирова<br>(Лицензий: 3 | ки» Администратор,<br>ния Администратор U<br>00) |
|-----|--------------------------|-------------|--------------------------|------------------------|--------|---------------------------------------------------------------------------------|--------------------------------------------------|
| ۵   |                          |             |                          |                        |        |                                                                                 |                                                  |
| 10  |                          | конс        | структор свойств товаров |                        |        |                                                                                 |                                                  |
|     | Товары                   | <b>+</b> Де | обавить                  | 4 📢 Стр. 1 из 1 )»     | M 20 💌 |                                                                                 | Просмотр 1 - 5 из 5                              |
|     | Справочник товаров       |             |                          | Наименование           | \$     | Тип                                                                             | Действия                                         |
| r   | Констристор свойств      |             |                          |                        | x      | Все типы                                                                        | ▼ x                                              |
|     | Noncipy top table in     | 1           | Вид                      |                        |        | список                                                                          | 1                                                |
|     | Категории товаров        | 2           | Комментарий товароведа   |                        |        | блок текста                                                                     | 2 💌                                              |
|     | Ошибки импорта           | 3           | Наличие красителей       |                        |        | флаг                                                                            | 2 ×                                              |
|     | Оборулование             | 4           | Новизна                  |                        |        | календарь                                                                       | 2 🗶                                              |
|     |                          | 5           | Производитель            |                        |        | список                                                                          | × ×                                              |
|     | Мерчендайзинг            | <b>*</b> до | обавить                  | [н 4н Стр. 1 из 1   )⊮ | M 20 - |                                                                                 | Просмотр 1 - 5 из 5                              |
| ŵ   |                          | <b>,</b>    |                          |                        |        |                                                                                 |                                                  |
|     |                          |             |                          |                        |        |                                                                                 |                                                  |
| -   | Аналитические отчеты     | í.          |                          |                        |        |                                                                                 |                                                  |
| 8   |                          | <b>&gt;</b> |                          |                        |        |                                                                                 |                                                  |
| -   |                          | •           |                          |                        |        |                                                                                 |                                                  |
| ٠   |                          | <b>&gt;</b> |                          |                        |        |                                                                                 |                                                  |
| -19 |                          |             |                          |                        |        |                                                                                 |                                                  |
| 0   |                          | <b>&gt;</b> |                          |                        |        |                                                                                 |                                                  |
| *   | О системе                | * ovr       | огер                     |                        |        | Создано комп                                                                    | анией <u>«Интернет-Фрегат»</u>                   |

Рисунок 21. Конструктор свойств товаров

#### 1. Описание справочника

Для открытия конструктора свойств товаров в главном навигационном меню выберите пункт «Товары», затем в открывшемся подменю выберите пункт «Конструктор свойств». Конструктор свойств предназначен для создания и хранения произвольных свойств для дополнительной характеристики товаров.

# 2. Особенности добавления, редактирования и удаления элементов справочника

Для добавления свойства заполните форму добавления. На форме добавления введите данные в следующие обязательные поля:

- «Наименование»
- ∙«Тип».

При этом добавляемое свойство может быть следующих типов:

- Текстовое поле
- Список значений
- Блок текста
- Опция

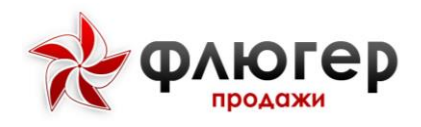

- Флаг
- Календарь.

При добавлении свойства задайте для него правила заполнения и отображения, выбрав флаги «Отображать», «Отображать на Мобильном клиенте» и «Обязательное». При выборе флага «Отображать» свойство будет отображаться в справочнике товаров, при выборе флага «Отображать на мобильном клиенте» – будет отображаться на мобильном клиенте в карточке товара, при выборе флага «Обязательное» – будет обязательным для заполнения.

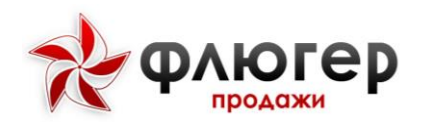

## Категории товаров

|    | Сегодня:<br>26 Июня 201:    | R   | φ      | люгер<br>продажи                                          | ема автоматизации продаж «Флюгер-Продажи» А<br>Сервер тестирования<br>(Лицензий: 300) | дминистратор     |
|----|-----------------------------|-----|--------|-----------------------------------------------------------|---------------------------------------------------------------------------------------|------------------|
| 4  |                             |     |        |                                                           |                                                                                       |                  |
| ۲  | <del>.</del> Торговые точки | Кат | егор   | и товаров                                                 |                                                                                       |                  |
|    | п Товары                    | -   | цооави | та жудалить <u>(x)</u> Ехсен ја од Стр. 1 из 1 ја ја 20 💌 | Просмотр                                                                              | 1 - 14 ИЗ 14     |
|    | Справочник товаров          |     |        | Наимекование                                              |                                                                                       | Действия         |
|    |                             | 1   |        | Рыба и морепродукты замороженные                          |                                                                                       | 2 ×              |
|    | Категории товаров           | 2   |        | Посуда                                                    |                                                                                       | Z ×              |
|    |                             | 3   |        | Пиво и напитки слабоалкогольные                           |                                                                                       | 2                |
|    | Ошибки импорта              | 4   |        | Праздничные товары                                        |                                                                                       | × ×              |
| e  | Оборудование                | 5   |        | Колбасные изделия и мясные деликатесы                     |                                                                                       | 2 🗶              |
| 8  | MonuounsBoyur               | 6   |        | Горячие напитки                                           |                                                                                       | × ×              |
| Ľ, |                             | 7   |        | Сыры                                                      |                                                                                       | × ×              |
|    |                             | 8   |        | Бакалея                                                   |                                                                                       | × ×              |
|    | Аналитические отчеты        | 9   |        | Напитки                                                   |                                                                                       | × ×              |
|    |                             | 10  |        | Консервация                                               |                                                                                       | × ×              |
| e  | Справочники                 | 11  |        | Кондитерские изделия длительного хранения                 |                                                                                       | 2 ×              |
|    | • Рубрикаторы               | 12  |        | Автотовары                                                |                                                                                       | × ×              |
|    |                             | 13  |        | Овощи и плоды приготовленные                              |                                                                                       | × ×              |
| ٩  |                             | 14  |        | Техника для офиса                                         |                                                                                       | × ×              |
| •  |                             | + / | Цобави | 🖕 🛪 Удалить 📝 Ексеl — 🛛 😽 да 💌                            | Просмотр                                                                              | 1 - 14 из 14     |
|    |                             |     |        |                                                           |                                                                                       |                  |
| •  |                             | *   | югер   |                                                           | Создано компанией ๔                                                                   | Интернет-Фрегат» |

Рисунок 22. Справочник категории товаров

#### 1. Описание справочника

Для открытия справочника категорий товаров в главном навигационном меню выберите пункт «Товары», затем в открывшемся подменю выберите пункт «Категории товаров». Справочник «Категории товаров» предназначен для хранения информации о категориях товаров.

Категории товаров используются для дополнительной классификации товаров.

# 2. Особенности добавления, редактирования и удаления элементов справочника

Для добавления категории заполните форму добавления, введя данные в обязательное поле «Наименование».

#### Обратите внимание!

1. В поле «Наименование» вводимое значение должно быть уникальным.

2. Каждой категории товара можно установить цвет.

3. Каждой категории товара можно указать приоритет, для этого нужно перетащить её на нужную позицию в списке.

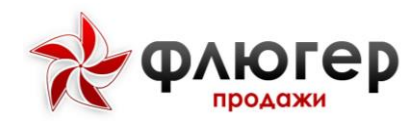

## Ошибки импорта

Для просмотра реестра ошибок импорта товаров в главном навигационном меню выберите пункт «Товары», затем в открывшемся подменю выберите пункт «Ошибки импорта». Реестр «Ошибки импорта» предназначен для хранения информации об ошибках, которые возникли при импорте товаров.

Для просмотра текста ошибки нажмите кнопку «Сообщение», для очистки реестра от данных нажмите кнопку «Удалить».

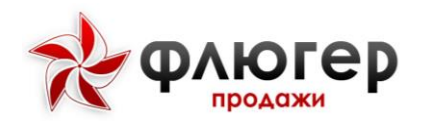

### оборудование

## Справочник оборудования

| =      | Сегодня:<br>26 Июня 2019                                         | ж флюгер<br>продажи                             |       |       |     |                   |         |         |              | Система        | автомат       | изации п | родаж ∢Фл<br>Серве | югер-Продажи» А<br>ір тестирования А<br>(Лицензий: 300) | дминистратор<br>днинистратор | Ċ    |
|--------|------------------------------------------------------------------|-------------------------------------------------|-------|-------|-----|-------------------|---------|---------|--------------|----------------|---------------|----------|--------------------|---------------------------------------------------------|------------------------------|------|
| •      |                                                                  | Справочник оборудования<br>Каталог оборудования | Отобр | ажаты | да  | нные в ка         | палоге: |         | иерарки      | ески           |               | 0 11     | иде списка         |                                                         |                              |      |
| •      | Оборудование                                                     | 🖹 Витрины<br>🖀 Стойки<br>🖀 Шкафы                | 06op  | /дов  | ани | e                 |         | 14      | Стр.         | 1 из 1         | w             | ⊮ 20     | •                  | Просмо                                                  | тр 1 - 3 из 3                |      |
| x      | Саракочник оборудования<br>Конструктор свойств<br>Мерчендайланиг |                                                 |       |       |     | ф<br>Наименова    | Код     | Артикул | Высота<br>ММ | . Ширина<br>ММ | Глубина<br>ММ | Вес, кг  | Единица<br>заказа  | Остаток<br>(реал /вирт.)                                | Действия                     |      |
| 0<br>6 |                                                                  | 2<br>2                                          | 1 2 3 |       | 0 0 | Витрины<br>Стойки |         |         |              |                |               |          |                    | ner ensetter 🔤 e                                        | P / X<br>P / X               |      |
| -      |                                                                  |                                                 |       | -     |     | and a share       |         | H 44    | Стр.         | 1 из 1         | »             | j 20     | •                  | Просмо                                                  | тр 1 - 3 из 3                |      |
| •<br>• |                                                                  |                                                 |       |       |     |                   |         |         |              |                |               |          |                    |                                                         |                              |      |
| •      |                                                                  |                                                 |       |       |     |                   |         |         |              |                |               |          |                    |                                                         |                              |      |
|        | инкассация                                                       | флюгер                                          |       |       |     | _                 |         |         |              |                |               |          | CI                 | оздано компанией <u>«I</u>                              | 4нтернет-Фре                 | (ata |

Рисунок 23. Справочник оборудования

#### 1. Описание справочника

Для открытия справочника оборудования в главном навигационном меню выберите пункт «Оборудование», затем в открывшемся подменю выберите пункт «Справочник оборудования». Справочник «Справочник оборудования» предназначен для хранения информации об оборудовании.

Каталог оборудования представляет собой иерархическую структуру, состоящую из групп оборудования (подкаталогов) и входящего в них оборудования. При этом каталог оборудования может быть также представлен в виде списка, не учитывающего иерархию групп оборудования.

Каждое оборудование в каталоге может иметь остатки на множестве складов. При этом остатки могут быть реальными и виртуальными. Реальный остаток – это остаток оборудования на складе, переданный в систему при импорте. Величина реального остатка оборудования не зависит от сформированных заказов и обновляется при каждом импорте остатков. Виртуальный остаток – это реальный остаток оборудования на складе, скорректированный сформированными, но еще не выгруженными из системы заказами. Величина виртуального остатка изменяется в соответствии с поступающими в систему заказами.

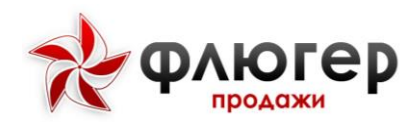

Главной особенностью работы с данным справочником является возможность создания иерархической структуры каталога оборудования, благодаря чему оборудование «раскладывается» по группам оборудования.

Основными параметрами оборудования являются: наименование, артикул, единица заказа, привязка к группе оборудования, код в учетной системе, остатки на складах.

#### Обратите внимание!

1. Для оборудования, в отличие от товаров, не задаются цены, так как процесс строится на работе с собственным торговым оборудованием.

2. На мобильный клиент всегда передаются виртуальные остатки оборудования.

# 2. Особенности добавления, редактирования и удаления элементов справочника

Для добавления нового оборудования заполните форму добавления, включающую вкладки «Основное» и «Свойства». На форме добавления заполните следующие обязательные поля:

«Название» «Единица заказа».

### Обратите внимание!

1. В поле «Код» задается код оборудования в учетной системе, который должен быть уникальным.

2. Остатки оборудования на складах передаются с помощью соотвествующего импорта и не могут быть заданы через форму добавления оборудования.

Для добавления новой группы оборудования в форме добавления, в поле «Тип позиции» выберите значение «Каталог» и введите данные в обязательное поле «Наименование».

#### Обратите внимание!

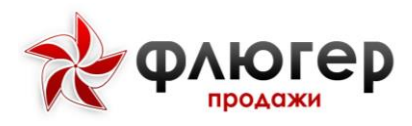

При удалении группы оборудования, в которую включено оборудование, выдается соответствующее предупреждение, позволяющее, при необходимости, перенести оборудование из удаляемой группы в другую группу.

#### 3. Перемещение оборудования и группы оборудования

Для перемещения оборудования (или группы оборудования) выберите его в каталоге путем простановки флага около него, нажмите кнопку «Переместить» и на форме переноса позиции укажите новый каталог.

#### 4. Заполнение справочника с помощью импорта данных

Для автоматизации заполнения справочника оборудования используйте импорт данных в формате XML (пункт меню «Обмен данными», раздел «Импорт данных (XML)» -> «Справочник оборудования»).

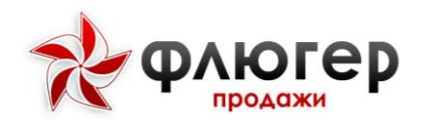

## Конструктор свойств

| ≡ Сегодня:<br>26 Июня 2019                                         | *            | ФЛЮГЕР                                 |   | Система автоматизации продаж «Флюгер-Продажи»<br>Сервер тестирования<br>(Лицензий: 300) | Администратор,<br>Аднинистратор |
|--------------------------------------------------------------------|--------------|----------------------------------------|---|-----------------------------------------------------------------------------------------|---------------------------------|
| <ul> <li>Пользователи</li> <li>Торговые точки</li> </ul>           | Конс         | труктор свойств для оборудования       |   |                                                                                         |                                 |
| п Товары >                                                         | + До         | бавить N 🖘 Стр. 1 из 1 🙌 H 20 💽        |   | Просм                                                                                   | иотр 1 - 7 из 7                 |
| -                                                                  |              | Наименование                           | ÷ | Тип                                                                                     | Действия                        |
| Оборудование                                                       |              | x                                      |   | Все типы 💌 х                                                                            |                                 |
| Справочник оборудования                                            | 1            | Влагоустойчивость                      |   | флаг                                                                                    | 2 ×                             |
| Конструктор свойств                                                | 2            | Количество блоков                      |   | список                                                                                  |                                 |
| Месчендайзинг >                                                    | 3            | Комментарий производителя оборудования |   | блок текста                                                                             | 2 ×                             |
| × uch cottonomia                                                   | 4            | Материал изготовления                  |   | список                                                                                  | 2 🛛                             |
| 🗠 Акции 🔸                                                          | 5            | Паралакс                               |   | список                                                                                  | / ×                             |
| Аналитические отчеты >                                             | б            | Производитель                          |   | текст                                                                                   |                                 |
|                                                                    | 7            | Частота                                |   | опция                                                                                   | 2 ×                             |
| Справочники     Убрикаторы     Администрирование     Обмен данными | <b>+</b> До  | балить И «« Стр. 1 из 1 »»; И 20 🗹     |   | Προελ                                                                                   | иотр 1 - 7 из 7                 |
| а мосильные устроиства У<br>• Осистеме<br>В Инкассация У           |              |                                        |   |                                                                                         |                                 |
|                                                                    | <b>*</b> Флю | rep                                    |   | Создано компанией                                                                       | <u>«Интернет-Фрегат</u> »       |

Рисунок 24. Конструктор свойств

#### 1. Описание справочника

Для открытия конструктора свойств оборудования в главном навигационном меню выберите пункт «Оборудование», затем в открывшемся подменю выберите пункт «Конструктор свойств». Конструктор свойств предназначен для создания и хранения произвольных свойств для дополнительной характеристики оборудования.

## 2. Особенности добавления, редактирования и удаления элементов справочника

Для добавления свойства заполните форму добавления. На форме добавления заполните следующие обязательные поля:

«Наименование»

«Тип».

При этом добавляемое свойство может быть следующих типов:

- Текстовое поле
- Список значений
- Блок текста
- Опция

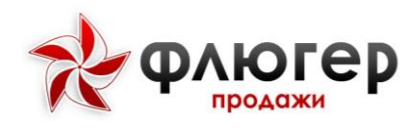

- Флаг
- Календарь.

При добавлении свойства задайте для него правила заполнения и отображения, выбрав флаги «Отображать», «Отображать на мобильном клиенте» и «Обязательное». При выборе флага «Отображать» свойство будет отображаться в справочнике оборудования, при выборе флага «Отображать на мобильном клиенте» – будет отображаться на мобильном клиенте в карточке оборудования, при выборе флага «Обязательное» – будет обязательным для заполнения.

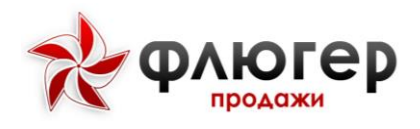

### АКЦИИ

### Справочник список акций

| $\equiv$ | Сегодня:<br>27 Июня 2019                 | ×           | ФЛЮГСР                    |                      |                           | Система автомати | зации прод | аж «Флюгер-Продажи<br>Сервер тестировани<br>(Лицензий: 300 | » Администратор,<br>я Администратор (<br>)) |
|----------|------------------------------------------|-------------|---------------------------|----------------------|---------------------------|------------------|------------|------------------------------------------------------------|---------------------------------------------|
| 4        |                                          |             |                           |                      |                           |                  |            |                                                            |                                             |
| Ħ        |                                          | AKL         | ции                       |                      |                           |                  |            |                                                            |                                             |
| -        |                                          |             | эменить параметры фильтра |                      |                           |                  |            |                                                            |                                             |
|          |                                          | +           | Цобавить 🔄 Excel          | н -нң Стр. 1 из1     | ₩ ¥ 20 ▼                  | n.č.             | 0          | Г                                                          | росмотр 1 - 9 из 9                          |
| Å        |                                          | 1           | код                       | наимекование 🗢       | деиствует с<br>22.05.2010 | деиствует по     | Charye     | 0 == **                                                    | Деиствия                                    |
| ŵ        | Акции 🗸                                  |             | 02020                     | vidi vici            | 23.05.2019                | 30.05.2019       |            | · · ·                                                      |                                             |
|          | Список акций                             | 2           | 1234554321                | Акция с 14 по 30 мая | 14.05.2019                | 30.05.2019       | •          | V 18 11                                                    |                                             |
|          | Отчёт по результатам<br>проведения акций | 3           | 777777                    | Акция хорошая        | 14.05.2019                | 31.08.2019       | •          | Q ≣ #                                                      |                                             |
| в        | Аналитические отчеты                     | 4           | 000036                    | Апрельская           | 02.04.2019                | 30.04.2019       | •          | 9 2 11                                                     |                                             |
|          | 000000000000000000000000000000000000000  | 5           | 00123312                  | Апрельская акция     | 02.04.2019                | 30.04.2019       | •          | 9 E 11                                                     | × ×                                         |
|          |                                          | 6           | Да Винчи                  | Апрельские подарки   | 01.04.2019                | 01.05.2019       | •          | <b>♀ ≡ ∷</b>                                               | Z 💌                                         |
| -        | Руорикаторы                              | 7           | 00002002                  | Май                  | 30.04.2019                | 30.05.2019       | •          | <b>♀ ≡ 1</b> 1                                             | × ×                                         |
| ۲        | Администрирование >                      | 8           | 00111122333344556         | Майская              | 06.05.2019                | 09.05.2019       | •          | • = #                                                      | / ×                                         |
| -13      | Обмен данными                            | 9           | 923493248                 | Подарки к Дню Победы | 06.05.2019                | 30.05.2019       |            |                                                            | Z ×                                         |
| •        | Мобильные устройства >                   | ÷           | Цобавить 🔀 Excel          | H +H Стр. 1 ИЗ 1     | ⊯ H 20 <b>-</b>           |                  |            | г                                                          | росмотр 1 - 9 из 9                          |
| a        | Инкассация >                             | <b>*</b> Φ^ | югер                      |                      |                           |                  |            | Создано компан                                             | ией <u>«Интернет-Фрегат</u>                 |

#### Рисунок 25. Справочник список акций

#### 1. Описание справочника

Для открытия справочника список акций в главном навигационном меню выберите пункт «Акции», затем в открывшемся подменю выберите пункт «Список акций». Справочник «Список акций» предназначен для хранения информации об акциях.

Главной особенностью работы с данным справочником является возможность добавления, удаления и редактирования, а так же остановка, и запуск акций.

Основными параметрами списка акций являются: Код, Наименование, Время действия с и по какую дату.

## 2. Особенности добавления, редактирования и удаления элементов справочника

Для добавления новой акции заполните форму добавления. На форме добавления введите данные в следующие обязательные поля:

- 1. «Код»
- 2. «Наименование»
- 3. «Действует с»

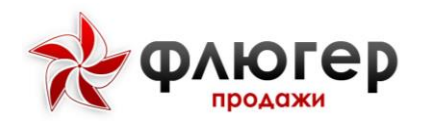

4. «Действует по»

#### Обратите внимание!

1. В поле «Код» задается код акции в учетной системе, который должен быть уникальным.

2. Для запуска акции так же нужно указать «территорию проведения», «Условия» и «Бонус»

3. При создании новой акции сначала необходимо добавить условие акции на вкладке «Условия».

4. После того как добавлены бонусы необходимо создать группу условий, при которых доступна акция.

5. Запущенную акцию нельзя редактировать, после остановки акции редактирование недоступно еще сутки.

#### 3. Добавление территории проведения.

Отличительной особенностью добавления территории проведения является возможность задавать для каждой акции отдельную региональную зону проведения или зону «Супервайзера», или отдельную для торгового представителя. Так же можно задавать для каких категорий торговых точек, торговых сетей или канала реализации.

#### Обратите внимание!

1. При выборе метода типового подбора «Шаблон», выбор необходимых торговых точек недоступен и их набор соответствует заданному критерию типового подбора и актуализируется автоматически.

2. При выборе метода типового подбор «Набор TT» выбор необходимых торговых точек осуществляется с помощью кнопок [+] и [-]. По умолчанию не выбрана ни одна торговая точка.

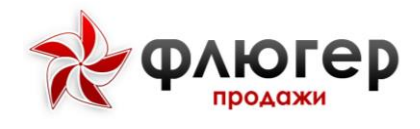

### 4. Добавление условий акции

Для добавления условий акции нужно в форме добавления условий, заполнить следующие обязательные поля:

- Наименование
- Критерий
- В зависимости от выбранного критерия необходимо заполнить следующие поля:
  - Сумма (для критерия «По сумме заказа»)
- Товар, Упаковка товара и Сумма (для критерия «По сумме заказа

позиции»)

• Товар, Упаковка товара и Объем (для критерия «По объему заказа позиции»)

### 5. Добавление бонусов

Для добавления бонусов нужно в форме добавления бонусов заполнить следующие обязательные поля:

- Наименование
- Товар
- Упаковка товара
- Объем
- Выбрать группу условий

#### Обратите внимание!

Для добавления группы условий, нужно заранее добавить условия акции.

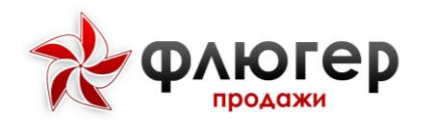

### МЕРЧЕНДАЙЗИНГ

### Конкуренты

| ≡ Сегодня:<br>26 Июня 2019 | Флюгер                           |                              | Система автоматизации продаж «Фпютер-Продажи»<br>Сервер тестирования<br>(Лицензий: 300) | дминистратор,<br>диинистратор |
|----------------------------|----------------------------------|------------------------------|-----------------------------------------------------------------------------------------|-------------------------------|
| Пользователи               |                                  |                              |                                                                                         |                               |
| 🛪 Торговые точки 🛛 🔸       | Конкуренты                       |                              |                                                                                         |                               |
| 🖪 Товары 🔹 🕨               | + Добавить                       | н ee Стр. 1 из1 нь н 20 🔹    | Просмотр                                                                                | 1 - 15 из 15                  |
|                            |                                  | Наименование                 | •                                                                                       | Действия                      |
| Осорудование >             |                                  |                              | x                                                                                       |                               |
| 🗶 Мерчендайзинг 🗸 🗸        | 1 ЗАО "Сибирский гастроном"      |                              |                                                                                         | / ×                           |
| Конкурситы                 | 2 ИП Ван Ден Хаа Лооо            |                              |                                                                                         |                               |
| Durani Litancani Mi Lennar | 3 ИП Вейк Виги Ло Ден Врейк      |                              |                                                                                         | / ×                           |
| труппы торговых марок      | 4 ИП Заровнов Игорь Артёмович    |                              |                                                                                         | 2 2                           |
| Торговые марки             | 5 ИП Захаров Равлин Павлович     |                              |                                                                                         | 2 ×                           |
| Стандарты представленности | 6 ИП Маврилина Ивалина Тарлина   |                              |                                                                                         | Z 🗙                           |
| 1.00                       | 7 ИП Нитиевский Норлан Органович |                              |                                                                                         | 2 ×                           |
| Виды рекламной активности  | В ИП Торновой Сергей Петрович    |                              |                                                                                         | 2 ×                           |
| Опресы                     | 9 ИП Фёдоров Иван Гаврилович     |                              |                                                                                         | 1                             |
| Планогозими                | 10 ОАО "Северные сладости"       |                              |                                                                                         | Z 🗙                           |
| Contract Protocols         | 11 ОАО "Южный кондитерский цех"  |                              |                                                                                         | 2 ×                           |
| POS-материалы              | 12 000 "Зефирный мир"            |                              |                                                                                         | 2 💌                           |
| Рубрики фотоотчетов        | 13 000 "Русский мармелад"        |                              |                                                                                         | Z 🗙                           |
| ¢ Akuma                    | 14 000 "Сладкий дом Москвина"    |                              |                                                                                         | Z 🗶                           |
|                            | 15 ООО "Сладкий мармелад +"      |                              |                                                                                         | 2 ×                           |
| Аналитические отчеты       | + Добавить                       | је ее Стр. 1 из 1 је јј 20 💌 | Просмотр                                                                                | 1 - 15 из 15                  |
| Справочники >              | флюгер                           |                              | Создано компанией 🛃                                                                     | 1нтернет-Фрегат               |

#### Рисунок 26. Справочник конкуренты

#### 1. Описание справочника

Для открытия справочника конкурентов в главном навигационном меню выберите пункт «Мерчендайзинг», затем в открывшемся подменю выберите пункт «Конкуренты». Справочник «Конкуренты» предназначен для хранения информации о конкурентах.

Конкуренты – это производители товаров под торговыми марками, мониторинг которых будет вестись на полках торговых точек.

## 2. Особенности добавления, редактирования и удаления элементов справочника

Для добавления нового конкурента заполните форму добавления, введя данные в обязательное поле «Наименование».

#### Обратите внимание!

В поле «Наименование» вводимое значение должно быть уникальным.

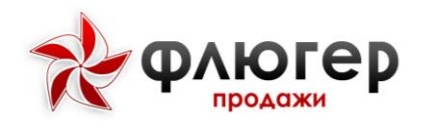

## Группы торговых марок

| ☐ ○ Сегодня:<br>26 Июня 2019 | ×          | флюгер              | Система автоматисации продажи спонтарно продажи<br>Севето тестиковании<br>(Лицензий: 300) | \дминистратор,<br>\ <b>дминистратор</b> | Ċ          |
|------------------------------|------------|---------------------|-------------------------------------------------------------------------------------------|-----------------------------------------|------------|
| Пользователи                 |            |                     |                                                                                           |                                         |            |
| 📻 Торговые точки             | , Fp;      | уппы торговых марок |                                                                                           |                                         |            |
| 📖 Товары                     | , <b>+</b> | Добавить            | « «« Стр. 1 из 1 »» м 20 💌                                                                | отр 1 - 9 из 9                          |            |
| - 05                         |            |                     | Наимекование                                                                              | Действия                                |            |
| в осорудование               | 1          | Железо              |                                                                                           | / ×                                     |            |
| . Мерчендайзинг              | ~ 2        | Зефиры              |                                                                                           | × ×                                     |            |
| Конкуренты                   | 3          | Конфеты             |                                                                                           | 2 ×                                     |            |
|                              | 4          | Мармелады           |                                                                                           | / 🗡                                     |            |
| Группы торговых марок        | 5          | Печенье             |                                                                                           | × ×                                     |            |
| Торговые марки               | 6          | Пряники             |                                                                                           | / 🗶                                     |            |
| Стандарты представленности   | 7          | РазДваТри           |                                                                                           | × ×                                     |            |
| тм                           | 8          | тест1               |                                                                                           | / 💌                                     |            |
| Виды рекламной активности    | 9          | Шоколады            |                                                                                           | × ×                                     |            |
| Опросы                       | +          | Добавить            | н 🔲 Стр. 1 из 1 🥪 н 20 🔽 Просм                                                            | отр 1 - 9 из 9                          |            |
| Планограммы                  |            |                     |                                                                                           |                                         |            |
| POS-материалы                |            |                     |                                                                                           |                                         |            |
| Рубрики фотоотчетов          |            |                     |                                                                                           |                                         |            |
| 🕁 Акции                      | <b>`</b>   |                     |                                                                                           |                                         |            |
| Аналитические отчеты         | <b>`</b>   |                     |                                                                                           |                                         |            |
| Справочники                  | ,<br>*Φ    | люгер               | Создано хомпанией у                                                                       | Интернет-Фрег                           | <u>at»</u> |

#### Рисунок 27. Справочник групп торговых марок

#### 1. Описание справочника

Для открытия справочника групп торговых марок в главном навигационном меню выберите пункт «Мерчендайзинг», затем в открывшемся подменю выберите пункт «Группы торговых марок». Справочник «Группы торговых марок» предназначен для хранения информации о группах торговых марок.

Группа торговых марок – это группа, используемая для объединения различных торговых марок, качественно не различающихся.

## 2. Особенности добавления, редактирования и удаления элементов справочника

Для добавления группы торговых марок заполните форму добавления, введя данные в обязательное поле «Наименование».

#### Обратите внимание!

В поле «Наименование» вводимое значение должно быть уникальным.

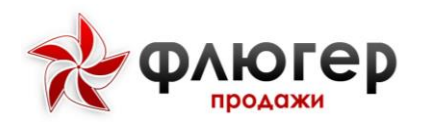

## Торговые марки

| Сегодня:<br>26 Июня 2019   | R   | ФЛЮГЕР                  |                      | а автоматизации продаж «Флюгер-Продажи»<br>Сервер тестирования<br>(Лицензий: 300) | аминистратор,<br>дминистратор |
|----------------------------|-----|-------------------------|----------------------|-----------------------------------------------------------------------------------|-------------------------------|
| Пользователи               |     |                         |                      |                                                                                   |                               |
| Торговые точки 🔹 🔸         | + / | (обавить                | Стр. 1 из 2 🕨 🕅 20 🔽 | Просмотр                                                                          | 1 - 20 из 30                  |
| Товары >                   |     | Наименование            | Группа               | Конкурент                                                                         | Действия                      |
|                            |     | x                       | x                    | x                                                                                 |                               |
| Осорудование >             | 1   | 03                      | Пряники              | ООО "Русский мармелад"                                                            | 2 ×                           |
| Мерчендайзинг              | 2   | 032                     | Печенье              | Собственная торговая марка                                                        | × ×                           |
| Конкуренты                 | 3   | Зефир Fiero             | Зефиры               | 000 "Зефирный мир"                                                                | / ×                           |
|                            | 4   | Зефир Human             | Зефиры               | 000 "Зефирный мир"                                                                | 2 ×                           |
| Группы торговых марок      | 5   | Зефир Iumia9            | Зефиры               | 000 "Зефирный мир"                                                                | 2 ×                           |
| Торговые марки             | 6   | Зефир в шоколаде        | Зефиры               | Собственная торговая марка                                                        | 2 ×                           |
| Стандарты представленности | 7   | Конфеты Nubiria         | Мармелады            | 000 "Зефирный мир"                                                                | 2 ×                           |
| тм                         | 8   | Конфеты Simon           | Конфеты              | 000 "Конфеты"                                                                     | 2 ×                           |
| Виды рекламной активности  | 9   | Конфеты Zuza            | Конфеты              | 000 "Конфеты"                                                                     | / ×                           |
| Опросы                     | 10  | Конфеты Золотой петушок | Конфеты              | Собственная торговая марка                                                        | 2 ×                           |
| -                          | 11  | Мармелад "Ананасовый"   | Мармелады            | Собственная торговая марка                                                        | / ×                           |
| Планограммы                | 12  | Мармелад "Ассорти"      | Мармелады            | ЗАО "Сибирский гастроном"                                                         | 2 ×                           |
| POS-материалы              | 13  | Мармелад "Московский"   | Мармелады            | 000 "Сладкий мармелад +"                                                          | 2 ×                           |
| Рубрики фотоотчетов        | 14  | Мармелад Talante        | Мармелады            | 000 "Сладкий мармелад +"                                                          | 2 ×                           |
|                            | 15  | Мармелад Yoko           | Мармелады            | 000 "Сладкий мармелад +"                                                          | / ×                           |
| Акции >                    | 16  | Мармелад грушевый       | Мармелады            | Собственная торговая марка                                                        | 2 ×                           |
| Аналитические отчеты >     | 17  | Мармелад земляничный    | Мармелады            | Собственная торговая марка                                                        | / ×                           |
|                            | 18  | Мармелад клубничный     | Мармелады            | Собственная торговая марка                                                        | / ×                           |

#### 1. Описание справочника

Для открытия справочника торговых марок в главном навигационном меню выберите пункт «Мерчендайзинг», затем в открывшемся подменю выберите пункт «Торговые марки». Справочник «Торговые марки» предназначен для хранения информации о торговых марках.

Торговая марка – это совокупность определенных свойств товара, которые позволяют товару данной торговой марки отличаться от аналогичных товаров конкурентов, представленных на рынке.

Главной особенностью работы с данным справочником является возможность создания структуры торговых марок, распределенных по группам марок, включающих собственные марки и марки конкурентов.

Основными параметрами марки являются: признак «собственная/конкурентов», наименование, группа марок, конкурент (для марки конкурента), список конкурирующих марок (для собственной марки).

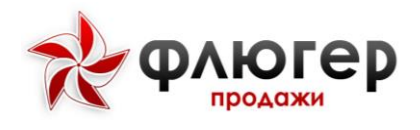

## 2. Особенности добавления, редактирования и удаления элементов справочника

Для добавления торговой марки заполните форму добавления. На форме добавления заполните следующие обязательные поля:

- «Наименование»
- «Группа»
- «Конкурент» (если добавляется марка конкурента)
- «Конкурирующие ТМ» (если добавляется собственная марка).

#### Обратите внимание!

1. В поле «Наименование» вводимое значение должно быть уникальным.

2. Перед началом добавления торговых марок предварительно нужно заполнить справочники «Конкуренты» и «Группы торговых марок».

### Стандарты представленности торговых марок

| ≡ | Сегодня<br>26 Июня 2019                                                                                                    | R   | ФЛЮГСР                     |    |                          |                |                       | Система авт | оматкоации продок «Фпетер-Предажи»<br>Сереер тестирования<br>(Лиценоий: 300)               |                  |
|---|----------------------------------------------------------------------------------------------------|-----|----------------------------|----|--------------------------|----------------|-----------------------|-------------|--------------------------------------------------------------------------------------------|------------------|
| • |                                                                                                    | Ста | андарты представленности Т | TM |                          |                |                       |             |                                                                                            |                  |
|   |                                                                                                    |     | Добеенть                   |    | ji ei Cip. 1             | No 1           | 10 H 20               |             | Просме                                                                                     | тр 1 - 1 из 1    |
|   |                                                                                                    |     | Продуктовое направление    |    | Категория торговой точки |                | Торговые марки        |             | <b>ТМ конкурентов</b>                                                                      | Действия         |
| • |                                                                                                    |     |                            |    |                          |                |                       |             |                                                                                            |                  |
| * | Мерчендайзинг ч<br>Конуракты                                                                                                    | 1   | Основное                   |    | Гипермаркет              | Зефир<br>ТМ №5 | в шоколаде, Проверка, | Собственная | Зефир Fiero, Зефир Human, Зефир Iumia9,<br>Конфеты Nubiria, Конфеты Simon, Конфеты<br>Zuza |                  |
|   | руги порнана нарок<br>Тартени (нарок<br>Сондарна поредставлениета<br>Тар<br>Ведаралованой актенности<br>Опрохи<br>Поданбрание<br>Роб нестрание<br>Пубрана фоторгите |     |                            |    | 14 M   CB-1              | 831            | ы н ал                |             | , foor                                                                                     | 101-1001         |
| ٠ |                                                                                                    |     |                            |    |                          |                |                       |             |                                                                                            |                  |
| • |                                                                                                    |     |                            |    |                          |                |                       |             |                                                                                            |                  |
| • | Справочники •                                                                                                    | *   | югер                       |    |                          |                |                       |             | Сводако компаниой д                                                                        | Фитернет-Фрогат» |

#### Рисунок 28. Стандарты представленности ТМ

#### 1. Описание справочника

Для открытия справочника стандартов представленности торговых марок в главном навигационном меню выберите пункт «Мерчендайзинг», затем в

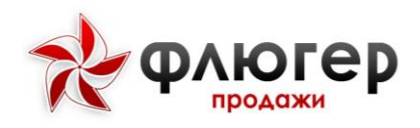

открывшемся подменю выберите пункт «Стандарты представленности ТМ». Справочник «Стандарты представленности ТМ» предназначен для хранения информации о стандартах представленности.

Стандарт представленности – это категория, связывающая собственные торговые марки и торговые марки конкурентов и используемая для сравнительного анализа данных о марках.

Главной особенностью работы с данным справочником является возможность связывания собственных марок и марок конкурентов в разрезе продуктовых направлений и категорий торговых точек.

Основными параметрами стандарта представленности являются: продуктовое направление, категория торговой точки, торговые марки.

# 2. Особенности добавления, редактирования и удаления элементов справочника

Для добавления стандарта представленности заполните форму добавления. На форме добавления заполните следующие обязательные поля:

- «Продуктовое направление»
- «Категория торговой точки»
- «Торговые марки».

### Обратите внимание!

1. В полях «Продуктовое направление» и «Категория торговой точки» задаваемые значения должны быть уникальными.

2. Перед началом добавления стандартов представленности предварительно нужно заполнить справочники «Продуктовые направления», «Категории торговых точек» и «Торговые марки» (в справочниках «Продуктовые направления» и «Категории торговых точек» всегда есть хотя бы один элемент).

#### 3. Заполнение справочника с помощью импорта данных

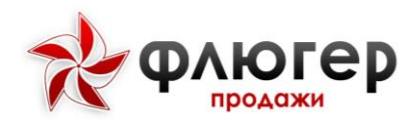

Для автоматизации заполнения справочника стандартов представленности используйте импорт данных в формате XML (пункт меню «Обмен данными», раздел «Импорт данных (XML)» -> подпункт «Стандартов представленности TM»).

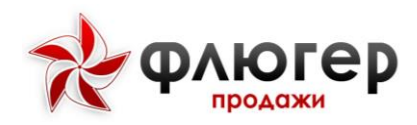

### Виды рекламной активности конкурентов

| ≡ 🗭 Сегодня:<br>26 Июня 2019                                                         | *  | ФЛЮГСР<br>продажи                                |                          | Система автоматизации продаж «Флюгер-Продажи» Ар<br>Сервер тестирования Ар<br>(Лицензий: 300)                                                                                                    | аминистратор,<br>аминистратор |
|--------------------------------------------------------------------------------------|----|--------------------------------------------------|--------------------------|----------------------------------------------------------------------------------------------------|-------------------------------|
| Пользователи Порговые точки                                                          | Ви | иды рекламной активности конкурентов<br>Лобзеить | ы 44 Стр.1 из1 16 н 20 • | Просмотр                                                                                                    | 1 - 10 из 10                  |
| 🛋 Товары 🔸                                                                           |    | Активность                                       | Тип поля                 | Отображать на мобильном клиенте                                                                                                    | Действия                      |
| Оборудование >                                                                       | 1  | Беспроцентный кредит                             | Чек-бокс                 | <ul> <li>Image: A start of the start of the start of</li></ul> |                               |
| <b>д</b> Мерчендайзинг                                                               | 2  | Дегустация                                       | Чек-бокс                 | <b>v</b>                                                                                                    | 2 2                           |
| Kowenerty                                                                            | 3  | Количество рабочих                               | Чиспо                    | <b>v</b>                                                                                                    | 2 ×                           |
|                                                                                      | -4 | Раздача информационного материала                | Чек-бокс                 | v                                                                                                    | × ×                           |
| Группы торговых марок                                                                | 5  | Рекламная игра+-                                 | Чек-бокс                 | ~                                                                                                    | Z 🗶                           |
| Торговые марки                                                                       | 6  | Фотоотчёт                                        | Фото                     | v                                                                                                    | 2 2                           |
| Стандарты представленности                                                           | 7  | Целевая аудитория - взрослые                     | Чек-бокс                 | <b>v</b>                                                                                                    | × 💌                           |
| 114                                                                                  | 8  | Целевая аудитория - дети                         | Чек-бокс                 | v                                                                                                    | 2 ×                           |
| Виды рекламной активности                                                            | 9  | Целевая аудитория - молодёжь                     | Чек-бокс                 | ~                                                                                                    | × ×                           |
|                                                                                      | 10 | 2 Широта аудитории                               | Число                    | v                                                                                                    |                               |
| Планограммы                                                                          | Đ  | Добавить                                         | н н Стр. 1 из 1 н н 20 💽 | Просмотр                                                                                                    | 1 - 10 из 10                  |
| POS-материалы                                                                        |    |                                                  |                          |                                                                                                    |                               |
| Рубрики фотостчетов                                                                  |    |                                                  |                          |                                                                                                    |                               |
|                                                                                      |    |                                                  |                          |                                                                                                    |                               |
| Аналитические отчеты >                                                               |    |                                                  |                          |                                                                                                    |                               |
| <ul> <li>Справочники &gt;</li> <li>test.fs.ifrigate.ru/rival_promofilist#</li> </ul> | *  | люгер                                            |                          | Сездано компанией <u>«И</u>                                                                                                    | інтернет-Фрегат»              |

Рисунок 29. Справочник рекламной активности конкурентов

#### 1. Описание справочника

Для открытия справочника видов рекламной активности конкурентов в главном навигационном меню выберите пункт «Мерчендайзинг», затем в открывшемся подменю выберите пункт «Виды рекламной активности конкурентов». Справочник «Виды рекламной активности конкурентов» предназначен для хранения информации о видах рекламных активностей конкурентов.

Рекламная активность конкурента – это активность, связанная с рекламированием конкурентом своей продукции в торговой точке.

## 2. Особенности добавления, редактирования и удаления элементов справочника

Для добавления рекламной активности заполните форму добавления. На форме добавления введите данные в следующие обязательные поля:

- «Наименование»
- «Тип».
- Тип рекламной активности может быть следующим:
- Число
- •Чек-бокс

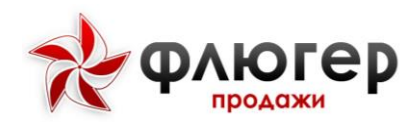

#### • Фото.

При добавлении рекламной активности задайте для нее правило отображения, выбрав флаг «Отображать на мобильном клиенте». При выборе флага «Отображать на мобильном клиенте» рекламная активность будет отображаться на мобильном клиенте.

### Обратите внимание!

Можно добавить только одну рекламную активность с типом «фото».

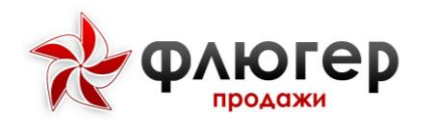

### Конструктор опросов

| ≡ ● Сегодня:<br>26 Июня 2019                                                                                                | *  | ΦΛЮΓΕ       | ₽P             |                |          |                 | матизации продаж «Флюгер-Продажи»<br>Сервер тестирования<br>(Лицензий: 300) | Администратор,<br>Администратор |
|----------------------------------------------------------------------------------------------------|----|-------------|----------------|----------------|----------|-----------------|-----------------------------------------------------------------------------|---------------------------------|
| 🔺 Пользователи                                                                                                    |    |             |                |                |          |                 |                                                                             |                                 |
| ₩ Торговые точки →                                                                                                    | Оп | росы        |                |                |          |                 |                                                                             |                                 |
| 📫 Товары 💦 👌                                                                                                    | +  | Добавить    |                | 4 44   Стр. 1  | из1 🔅    | M 20 💌          | Про                                                                         | мотр 1 - 5 из 5                 |
| Оборудование >                                                                                                    |    | Дата начала | Дата окончания | Наименование   | •        | Зоны проведения | Описание                                                                    | Действия                        |
|                                                                                                    | 1  | 26.04.2018  | 21.06.2018     | Anpenboxas     | Boe      |                 |                                                                             |                                 |
| . Мерчендайзинг ~                                                                                                    | 2  | 32.04.2018  | 14.07.2018     | июньский опрос | Bce      |                 |                                                                             |                                 |
| Конкуренты                                                                                                    | 3  | 25.05.2018  | 02.01.2024     | Malickan       | Bce      |                 |                                                                             |                                 |
| Группы торговых марок                                                                                                    | 5  | 05 10 2018  | 31 10 2018     | dune konucia   | 40 - 0KK | Mauck r         |                                                                             |                                 |
| Тооговые млоки                                                                                                    |    |             | on one of the  |                |          |                 | 7-1                                                                         |                                 |
| стандарти продстановности<br>тая<br>Виды распанов актавности<br>Окраска<br>Плакогравно.<br>РОС напоравно.<br>РОС напоравно. |    |             |                |                |          |                 |                                                                             |                                 |
| 🛆 Акции >                                                                                                    |    |             |                |                |          |                 |                                                                             |                                 |
| Аналитические отчеты                                                                                                    |    |             |                |                |          |                 |                                                                             |                                 |
| <ul> <li>Справочники &gt;</li> <li>test for frieste universital eventiest #</li> </ul>                                      | *  | Norep       |                |                |          |                 | Создано компание                                                            | й <u>«Интернет-Фрегат»</u>      |

Рисунок 30. Опросы

### 1. Описание справочника

Для открытия конструктора опросов в главном навигационном меню выберите пункт «Мерчендайзинг», затем в открывшемся подменю выберите пункт «Опросы». Конструктор опросов предназначен для создания и хранения опросов, включающих анкеты с произвольным набором вопросов.

Опрос – это метод сбора информации, связанный с получением ответов на поставленные вопросы от респондентов, опрошенных в торговой точке. При этом опрос является одним из самых эффективных методов изучения рынка.

Главной особенностью работы с данным справочником является возможность создания опросов, которые будут распространяться на определенные зоны ответственности. Это позволяет проводить различные исследования на основе опросов на определенных территориях.

Основными параметрами опроса являются: наименование, дата начала проведения, дата окончания проведения, зоны проведения, список вопросов.

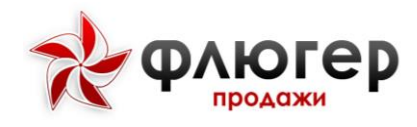

# 2. Особенности добавления, редактирования и удаления элементов справочника

Для добавления опроса заполните форму добавления. На форме добавления введите данные в следующие обязательные поля:

- «Дата начала»
- «Дата окончания»
- «Наименование»
- «Зоны проведения».

Для добавления вопроса в опрос в таблице «Опросы» выберите требуемый опрос и в появившейся ниже таблице «Вопросы опросной анкеты» заполните форму добавления вопроса. Вопросы могут быть следующих типов:

- Флаг
- Текстовое поле
- Список значений
- Числовое поле
- Фото.

После добавления вопроса задайте для него правило отображения, выбрав флаг «Выводить на мобильном клиенте». При выборе флага «Выводить на мобильном клиенте» вопрос будет отображаться на мобильном клиенте.

#### Обратите внимание!

1. Если необходимо продлить период проведения опроса, то перейдите к редактированию опроса и задайте новую дату окончания.

2. Если необходимо изменить зону проведения опроса, то перейдите к редактированию опроса и задайте новый список зон.

3. Можно добавить только один вопрос с типом «фото».

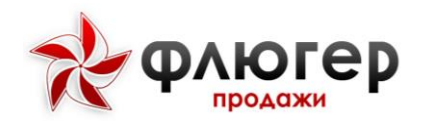

Планограммы

|                                                                 | ×           | ФЛЮГСР                       |                           |                                                           |                               | ации продаж «Флюп<br>Сервер<br>(Ли | ар-Продажи»<br>астирования<br>ацензий: 300) | Администратор,<br>Администратор ( |
|-----------------------------------------------------------------|-------------|------------------------------|---------------------------|-----------------------------------------------------------|-------------------------------|------------------------------------|---------------------------------------------|-----------------------------------|
| 🔒 Пользователи                                                  |             | Региональная зона            | Bce                       |                                                           |                               | 1                                  |                                             |                                   |
| 🐂 Торговые точки 💦 🔸                                            |             | Зона супервайзера            | Выбрать региональную зону |                                                           |                               | *                                  |                                             |                                   |
| 🖪 Товары 💦 🔸                                                    | 3           | Зона торгового представителя | Выбрать зону супервайзера |                                                           |                               | *                                  |                                             |                                   |
| <i>а</i> Оборудование •                                         |             |                              |                           |                                                           |                               | _                                  |                                             |                                   |
| <b>д</b> Мерчендайзинг                                          |             | Наименование:                |                           | Торговая точка:                                           |                               |                                    |                                             | ×                                 |
| Конкуренты                                                      | Прод        | уктовое направление: Выб     | сать                      | Дата начала:                                              | ДД ММ.ГТТТ                    | Дата окончания                     | ДД.ММ.ГТТТ                                  | <b>m</b>                          |
| Группы торговых марок                                           | Cun         |                              | Hours                     |                                                           |                               |                                    |                                             |                                   |
| Торговые марки                                                  | CAP         | вла филотр                   | FILMER                    |                                                           |                               |                                    |                                             |                                   |
| Стандарты представленности<br>ТМ                                | <b>+</b> До | бавить 🔀 Ехсеі               | je 44                     | Стр. 1 из 1 🙌 🕅 2                                         | 10                            |                                    | Просм                                       | отр 1 - 5 из 5                    |
| Виды онкланной активности                                       |             | Наименование                 | Продуктовое направление   | Торго                                                     | вая точка                     | Дата начала                        | Дата окончани                               | а Действия                        |
| Danorei                                                         | 1           | 7897                         | Основное                  | ООО "Матроскин"<br>Ростовская обл. Новочеркас             | ск г, Поворотная 7            | 30.07.2018                         | 02.11.2018                                  | 5 Z 🛛                             |
| Планограммы                                                     | 2           | МОРОЗ ПРОДУКТ                | Основное                  | ООО "Матроскин"<br>Ростовская обл, Новочеркас             | ск г, Поворотная 7            | 04.04.2018                         | 15.06.2019                                  | 6 / ×                             |
| РО5-материалы                                                   | 3           | МорозПродуки                 | Основное                  | ООО "Матроскин"<br>Ростовская обл, Новочеркас             | ск г, Поворотная 7            | 29.03.2018                         | 17.05.2018                                  | D / ×                             |
| Рубрики фотоотчетов                                             | 4           | Новый отдел                  | Основное                  | Гонтар Елена Дмитриевна<br>Г. Минск, пр. Рокоссовского, 1 | , дом № 4u4-, корпус 4, кв. 4 | 01.09.2015                         | 30.12.2017                                  | 6 / ×                             |
| ф Акции >                                                       | 5           | ооо морозпродукт             | Основное                  | 000 "Матроскин"<br>Ростовская обл. Новочеркас             | ск г, Поворотная 7            | 11.04.2018                         | 27.01.2019                                  | B / 🗙                             |
| В Аналитические отчеты                                          | <b>+</b> до | бавить 🔀 Excel               | 14 44                     | Стр. 1 из 1 🙌 🕅 2                                         | :0 🖃                          |                                    | Просм                                       | отр 1 - 5 из 5                    |
| <ul> <li>Справочники</li> <li>Instanto rulusors/list</li> </ul> | * PAK       | prep                         |                           |                                                           |                               | Cos                                | ано компанией <sub>:</sub>                  | «Интернет-Фрегат                  |

Рисунок 31. Справочник планограммы

#### 1. Описание справочника

Для открытия справочника планограмм в главном навигационном меню выберите пункт «Мерчендайзинг», затем в открывшемся подменю выберите пункт «Планограммы». Справочник «Планограммы» предназначен для хранения информации о планограммах.

Планограмма – это план-схема выкладки товара в торговой точке на конкретном торговом оборудовании.

Главной особенностью работы с данным справочником является возможность задания планограмм для конкретной торговой точки, причем в разрезе продуктовых направлений.

Основными параметрами планограммы являются: наименование, продуктовое направление, торговая точка, дата начала, дата окончания, изображение.

## 2. Особенности добавления, редактирования и удаления элементов справочника

Для добавления планограммы заполните форму добавления. На форме добавления заполните следующие обязательные поля:

• «Наименование»

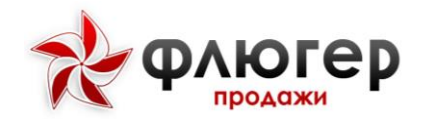

- «Продуктовое направление»
- «Торговая точка»
- «Дата начала»
- «Дата окончания»
- «Изображение».

#### Обратите внимание!

1. Если необходимо продлить период действия планограммы, то перейдите к редактированию планограммы и задайте новую дату окончания.

2. Если необходимо изменить план-схему планограммы, то перейдите к редактированию планограммы и загрузите новое изображение.

3. К планограмме можно прикреплять до 10 план-схем.

### **РОЅ-МАТЕРИАЛЫ**

| ≡        | Сегодня:<br>27 Июня 2019         | Ŗ  | ФЛЮГСР           | Система затоматизации продаж «Флюгер Продажи».<br>Серена те стираления<br>(Официии). 300) | дминистратор,<br>Администратор |
|----------|----------------------------------|----|------------------|-------------------------------------------------------------------------------------------|--------------------------------|
| • 1      |                                  | PO | SMOTONIATEL      |                                                                                           |                                |
|          |                                  | •  | Добавить 🗹 Excel | и 44 Стр. 1 из 2 <b>эн и</b> 20 🔽 Просмот                                                 | о 1 - 20 из 29                 |
| <b>-</b> |                                  |    |                  | Наименование                                                                              | Действия                       |
|          |                                  | 1  | Банеры           |                                                                                           |                                |
|          | Мермен пайзинг —                 | 2  | Бирки            |                                                                                           | 2 ×                            |
|          | nep - conton                     | 3  | Блокноты         |                                                                                           | / ×                            |
|          | Конкуренты                       | 4  | Боди-стенды      |                                                                                           | 2 ×                            |
|          |                                  | 5  | Боксы            |                                                                                           | / ×                            |
|          | Торговые марки                   | 6  | Виджеты          |                                                                                           | Z 🗙                            |
|          |                                  | 7  | Визитки          |                                                                                           | 2 ×                            |
|          | стандарты представленности<br>ТМ | 8  | Воблеры          |                                                                                           | 2 ×                            |
|          | Виды сектанией активности        | 9  | Гирлянды         |                                                                                           | 1                              |
|          |                                  | 10 | Дамми-пэки       |                                                                                           | Z 🗙                            |
|          |                                  | 11 | Диспенсеры       |                                                                                           | 2 ×                            |
|          | Планограммы                      | 12 | Мобайлы          |                                                                                           | 2 ×                            |
|          | POS-материалы                    | 13 | Монетницы        |                                                                                           | / ×                            |
|          |                                  | 14 | Наклейки         |                                                                                           | / ×                            |
|          | Рубрики фотоотчетов              | 15 | Некхенгеры       |                                                                                           | 2 ×                            |
|          |                                  | 16 | Плакаты          |                                                                                           | 1 ×                            |
|          |                                  | 17 | Постеры          |                                                                                           | / ×                            |
|          | And an an accord of a crist      | 18 | Промостойки      |                                                                                           | 2 ×                            |
|          | Справочники >                    | *  | югер             | Создано компанией 4                                                                       | Интернет-Фрегат»               |

Рисунок 32. Справочник POS-материалы

#### 1. Описание справочника

Для открытия справочника POS-материалов в главном навигационном меню выберите пункт «Мерчендайзинг», затем в открывшемся подменю выберите пункт «POS-материалы». Справочник «POS-материалы» предназначен для хранения информации о POS-материалах.

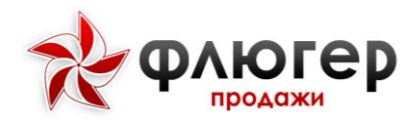

POS-материалы – это рекламно-информационные материалы, способствующие продвижению товара в торговой точке.

# 2. Особенности добавления, редактирования и удаления элементов справочника

Для добавления нового POS-материала заполните форму добавления, введя данные в обязательное поле «Название».

#### Обратите внимание!

В поле «Название» вводимое значение должно быть уникальным.

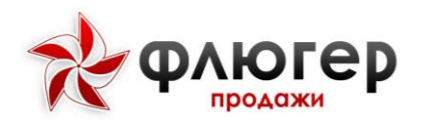

## Рубрики фотоотчетов

|                                  | -     | продожи               |                                |                                           |                                    |           |
|----------------------------------|-------|-----------------------|--------------------------------|-------------------------------------------|------------------------------------|-----------|
| Пользователи                     | Pyfin | ики фотоотчетов       |                                |                                           |                                    |           |
| Торговые точки 🔹 🔸               | + до  | бавить 🕜 Ехсеі        | ји ни Стр. 1 из 1 је           | 20 💌                                      | Просмотр                           | 1 - 18 из |
| Товары >                         |       | Наименование          | Обязательное для<br>заполнения | Максимальное количество фото в<br>рубрике | Отображать на мобильном<br>клиенте | Действ    |
| and Management                   | 1     | Мониторинг акций      |                                | 2                                         | да                                 | 2         |
| Иерчендайзинг 🗸 🗸                | 2     | Внешний вид витрин    |                                | 5                                         | да                                 | 2         |
| Конкуренты                       | з     | Прикассовая зона      |                                | 4                                         | да                                 | 2         |
| Гоуплы торговых марок            | - 4   | Вход в ТТ             | M                              | 3                                         | да                                 | 2         |
|                                  | 5     | Склад в ТТ            |                                | 5                                         | дә                                 | 1         |
| Торговые марки                   | 6     | Запасной выход TT     |                                | 1                                         | да                                 |           |
| Стандарты представленности<br>тм | 7     | Расположение товара   |                                | 5                                         | да                                 | 1         |
|                                  | 8     | рубрика из 30 фото 1  |                                | 30                                        | дә                                 | Z         |
| Виды рекламкой активности        | 9     | рубрика из 30 фото 2  |                                | 30                                        | дә                                 | Z         |
| Опросы                           | 10    | рубрика из 30 фото 3  |                                | 30                                        | да                                 | 2         |
| Планограммы                      | 11    | рубрика из 30 фото 4  |                                | 30                                        | дә                                 | 1         |
|                                  | 12    | рубрика из 30 фото 5  |                                | 30                                        | дә                                 | Z         |
| РОЗ-материалы                    | 13    | рубрика из 30 фото 6  |                                | 30                                        | да                                 | 1         |
| Рубрики фотоотчетов              | 14    | рубрика из 30 фото 7  |                                | 30                                        | да                                 | 2         |
| кции >                           | 15    | рубрика из 30 фото 8  |                                | 30                                        | дә                                 | 1         |
|                                  | 16    | рубрика из 30 фото 9  |                                | 30                                        | да                                 | 2         |
| налитические отчеты              | 17    | рубрика из 30 фото 10 |                                | 30                                        | да                                 |           |
| a construction of the second     | 10    | inauran -             |                                | 20                                        |                                    |           |

#### Рисунок 33. Справочник рубрики фотоотчетов

#### 1. Описание справочника

Для открытия справочника рубрик фотоотчетов в главном навигационном меню выберите пункт «Мерчендайзинг», затем в открывшемся подменю выберите пункт «Рубрики фотоотчетов». Справочник «Рубрики фотоотчетов» предназначен для хранения информации о рубриках фотоотчетов.

# 2. Особенности добавления, редактирования и удаления элементов справочника

Для добавления рубрики фотоотчета заполните форму добавления, введя данные в обязательное поле «Название».

При добавлении рубрики задайте для нее правила заполнения и отображения, выбрав флаг «Обязательно для заполнения», «Отображать на мобильном клиенте», а также указав минимальное и максимальное количество фотографий в рубрике. При выборе флага «Обязательно для заполнения» рубрика будет обязательной для заполнения, при выборе флага

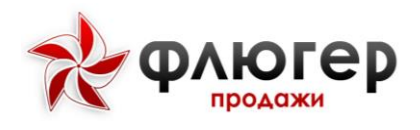

«Отображать на мобильном клиенте» рубрика будет отображаться на мобильном клиенте.

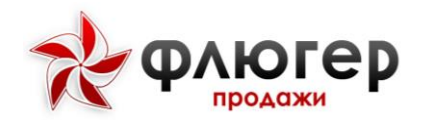

### АНАЛИТИЧЕСКИЕ ОТЧЕТЫ

#### Заказы и реализации

#### 1. Описание отчета

Для формирования отчета в главном навигационном меню выберите пункт «Аналитические отчеты», затем в открывшемся подменю выберите пункт «Заказы и реализации». Отчет «Заказы и реализации» предназначен для анализа объемов заказов, реализаций и возвратов товаров. Отчет строится на основании ранее введенных документов «Заказ товаров», «Реализация товаров» и «Возврат товаров».

#### 2. Аналитические срезы

Отчет позволяет анализировать данные в следующих срезах:

- по периоду;
- по зонам 1-3-го уровня;
- по регионам 1-4-го уровня;
- по товарам.

#### 3. Направления анализа данных

Отчет позволяет анализировать данные по следующим направлениям:

- по периоду:
  - 1. по годам;
  - 2. по месяцам;
  - 3. по дням;
- по зонам:
  - по зонам 1-го уровня;
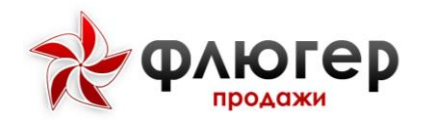

- по зонам 2-го уровня;
- по зонам 3-го уровня;
- по регионам:
  - по регионам 1-го уровня;
  - по регионам 2-го уровня;
  - по регионам 3-го уровня;
  - по регионам 4-го уровня;
- по торговым точкам;
- по контрагентам;
- по торговым точкам;
- по товарам;
- по каталогам.

### 4. Дополнительные настройки

Отчет позволяет задавать следующие настройки:

• выводить нулевые - при выборе настройки в отчете будут отображаться все данные (а не только те, которые имеют ненулевые значения) согласно заданному направлению анализа;

• выводить данные об объемах в единицах заказа - при выборе настройки в отчете будут выведены дополнительные столбцы, характеризующие объемы заказов, реализаций и возвратов в учетных единицах;

выводить данные об объемах в весах заказа - при выборе настройки в отчете
будут выведены дополнительные столбцы, характеризующие объемы заказов,
реализаций и возвратов в весовом выражении (в кг);

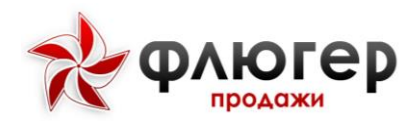

• отображать реализации на даты заявок - при выборе настройки в отчете будут отображены реализации на даты связанных с ними заказов, а не на даты непосредственно реализации.

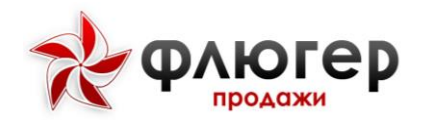

## Полочное пространство

### 1. Описание отчета

Для формирования отчета в главном навигационном меню выберите пункт «Аналитические отчеты», затем в открывшемся подменю выберите пункт «Полочное пространство». Отчет «Полочное пространство» предназначен для анализа представленности и цен торговых марок в торговых точках. Отчет строится на основании ранее введенных документов «Полочное пространство».

### 2. Аналитические срезы

Отчет позволяет анализировать данные в следующих срезах:

- по периоду;
- по продуктовому направлению;
- по категории торговой точки;
- по группе торговых марок;
- по зонам 1-3-го уровня;
- по регионам 1-4-го уровня;
- по торговой сети;

• по торговым маркам (анализ собственных, конкурентов, сравнение с конкурентами).

### 3. Направления анализа данных

Отчет позволяет анализировать данные по следующим направлениям:

- по представленности торговых марок;
- по средним ценам и представленности;
- по детализации по ценам;
- по детализации по представленности;
- по датам производства;
- по фотоотчетам.

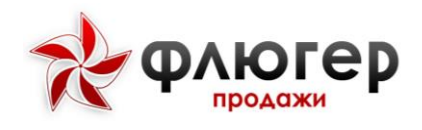

### 4. Особенности расчета данных в отчете

**Обратите внимание!** Перед заполнением фильтров необходимо указать продуктовое направление, для которого будет строиться отчет.

На вкладке «Представленность ТМ» рассчитываются следующие столбцы:

•«Количество уникальных TT» – количество торговых точек, где были представлены все марки по условиям отчета;

• «% уникальных TT от общего количества TT» – процент уникальных торговых точек в общем количестве торговых точек, выбранных по условиям отчета.

На вкладке «Средние цены и представленность» рассчитываются следующие столбцы:

• «Количество ТТ в выборке» – количество уникальных торговых точек, выбранных по условиям отчета (значения одинаковые для всех строк);

• «Количество TT, где отмечалась TM» – количество уникальных торговых точек, в которых отмечалось наличие данной TM;

• «Количество посещений за период» – количество неуникальных торговых точек, которые были посещены за период по условиям отчета (значения одинаковые для всех строк);

• «Количество посещений, где отмечалась ТМ за период» – количество уникальных торговых точек, в которых при посещении была отмечена данная ТМ;

• «Представленность ТМ, %» – отношение столбца «Количество посещений, где отмечалась ТМ за период» к столбцу «Количество посещений за период»;

• «Средняя цена ТМ, руб» – среднее значение цены данной ТМ, рассчитанное путем деления суммы цен, снятых для ТМ при посещениях торговых точек, на количество посещений торговых точек за период, при этом если за период

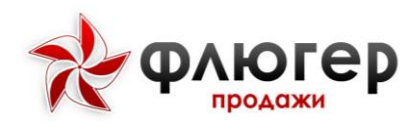

цены были сняты более, чем в трех посещениях, то минимальная и максимальная цена отбрасывается при расчете суммы цен;

• «Количество единиц товаров в TT» – среднее значение фейсинга (представленности) данной TM, рассчитанное путем деления суммы фейсингов, отмеченных для TM при посещениях торговых точек, на количество посещений торговых точек за период;

• «Представленность товаров (рыночная доля полки)» – средневзвешенное значение фейсинга (представленности) данной ТМ, рассчитанное путем деления среднего значения фейсинга ТМ на сумму значений средних фейсингов во всем ТМ и умножения (взвешивания) полученного значения на отношение количества уникальных торговых точек, где отмечалась ТМ, к количеству уникальных торговых точек в выборке.

На вкладке «Детализация по ценам» рассчитываются средние значения цен для каждой ТМ путем деления суммы цен, снятых для данной ТМ, на количество торговых точек, где была представлена ТМ.

На вкладке «Детализация по представленности» рассчитываются проценты представленности групп ТМ (собственных и конкурентов) путем деления суммы представленностей ТМ данной группы на общую сумму представленностей по всем группам (анализ данных на этой вкладке представляет интерес при выборе типа отчета «Сравнить с конкурентами»).

На вкладке «Даты производства» отображаются даты производства продукции представленной на полках торговых точек.

На вкладке «Фотоотчет» отображаются фотографии товаров представленных на полках торговых точек.

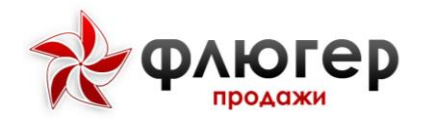

## ПРЕДСТАВЛЕННОСТЬ РОЅМ

### 1. Описание отчета

Для формирования отчета в главном навигационном меню выберите пункт «Аналитические отчеты», затем в открывшемся подменю выберите пункт «Представленность POSM». Отчет «Представленность POSM» предназначен для анализа представленности POS-материалов в торговых точках. Отчет строится на основании ранее введенных документов «Полочное пространство».

### 2. Аналитические срезы

Отчет позволяет анализировать данные в следующих срезах:

- по периоду;
- по зонам 1-3-го уровня;
- по регионам 1-4-го уровня.

### 3. Направления анализа данных

Отчет позволяет анализировать данные по следующим направлениям:

- по периоду:
  - по годам;
  - по месяцам;
  - по дням;
- по зонам:
  - 1. по зонам 1-го уровня;
  - 2. по зонам 2-го уровня;
  - 3. по зонам 3-го уровня;
- по регионам:
  - по регионам 1-го уровня;
  - по регионам 2-го уровня;
  - по регионам 3-го уровня;

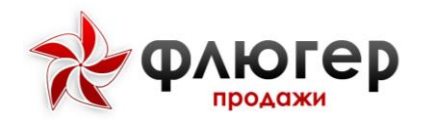

- по регионам 4-го уровня;
- по торговым точкам.

### 4. Дополнительные настройки

Отчет позволяет задавать следующие настройки:

• выводить нулевые - при выборе настройки в отчете будут отображаться все данные (а не только те, которые имеют ненулевые значения) согласно заданному направлению анализа.

## Рекламная активность

### 1. Описание отчета

Для формирования отчета в главном навигационном меню выберите пункт «Аналитические отчеты», затем в открывшемся подменю выберите пункт «Рекламная активность». Отчет «Рекламная активность» предназначен для анализа рекламной активности конкурентов в торговых точках. Отчет строится на основании ранее введенных документов «Рекламная активность».

### 2. Аналитические срезы

- по периоду;
- по зонам 1-3-го уровня;
- по регионам 1-4-го уровня;
- по торговой сети;

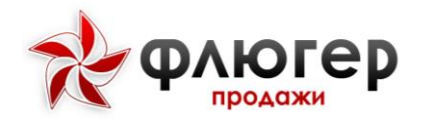

### 3. Направления анализа данных

Отчет позволяет анализировать данные по следующим направлениям:

- по торговым точкам;
- по посещениям.

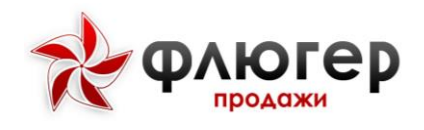

## Дебиторская задолженность

### 1. Описание отчета

Для формирования отчета в главном навигационном меню выберите пункт «Аналитические отчеты», затем в открывшемся подменю выберите пункт «Дебиторская задолженность». Отчет «Дебиторская задолженность» предназначен для анализа дебиторской и просроченной дебиторской задолженности контрагентов. Отчет строится на основании ранее импортированных данных о задолженности, в том числе с детализацией по документам «Товарная накладная».

### 2. Аналитические срезы

Отчет позволяет анализировать данные в следующих срезах:

- по периоду;
- по зонам 1-3-го уровня;
- по регионам 1-4-го уровня;
- по торговой сети.

### 3. Особенности расчета данных в отчете

Для расчета данных по дебиторской и просроченной дебиторской задолженности контрагентов в отчете используются данные последнего импорта по дебиторской задолженности (все предыдущие импорты не учитываются).

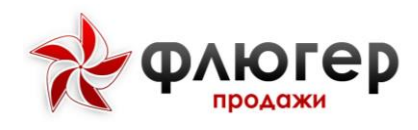

# Возвраты

### 1. Описание отчета

Для формирования отчета в главном навигационном меню выберите пункт «Аналитические отчеты», затем в открывшемся подменю выберите пункт «Возвраты». Отчет «Возвраты» предназначен для анализа объемов возвратов. Отчет строится на основании ранее введенных документов «Возврат товаров».

### 2. Аналитические срезы

Отчет позволяет анализировать данные в следующих срезах:

- по периоду;
- по зонам 1-3-го уровня;
- по регионам 1-4-го уровня;
- по торговой сети.

### 3. Направления анализа данных

Отчет позволяет анализировать данные по следующим направлениям:

- по периоду;
- по товарам;
- по торговым точкам.

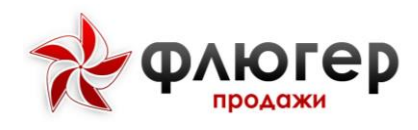

# Опросы

### 1. Описание отчета

Для формирования отчета в главном навигационном меню выберите пункт «Аналитические отчеты», затем в открывшемся подменю выберите пункт «Опросы». Отчет «Опросы» предназначен для анализа результатов опросов, проводимых в торговых точках. Отчет строится на основании ранее введенных документов «Опрос».

## 2. Аналитические срезы

Отчет позволяет анализировать данные в следующих срезах:

- по зонам 1-3-го уровня;
- по регионам 1-4-го уровня;
- по торговой сети;
- по опросу.

### 3. Особенности расчета данных в отчете

**Обратите внимание!** Перед заполнением фильтров необходимо указать опрос, для которого будет строиться отчет.

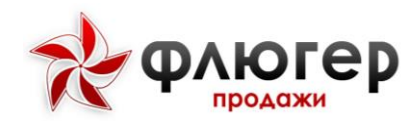

## Фотоотчеты

### 1. Описание отчета

Для формирования отчета в главном навигационном меню выберите пункт «Аналитические отчеты», затем в открывшемся подменю выберите пункт «Фотоотчеты». Отчет «Фотоотчеты» предназначен для анализа фотоотчетов, сделанных в торговых точках. Отчет строится на основании ранее введенных документов «Фотоотчет».

## 2. Аналитические срезы

Отчет позволяет анализировать данные в следующих срезах:

- по периоду;
- по зонам 1-3-го уровня;
- по регионам 1-4-го уровня;
- по торговой сети;
- по торговой точке;
- по рубрикам фотоотчета.

### 3. Особенности представления данных в отчете

В отчете данные выводятся по торговым точкам: точки, посещенные по маршруту, выделяются черным цветом, точки, посещенные вне маршрута, – синим цветом.

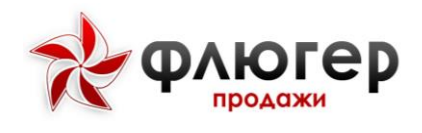

# Движение оборудования

### 1. Описание отчета

Для формирования отчета в главном навигационном меню выберите пункт «Аналитические отчеты», затем в открывшемся подменю выберите пункт «Движение оборудования». Отчет «Движение оборудования» предназначен для анализа объемов заказов, поставок и возвратов оборудования. Отчет строится на основании ранее введенных документов «Заказ оборудования», «Реализация оборудования» и «Возврат оборудования».

### 2. Аналитические срезы

- по периоду;
- по зонам 1-3-го уровня;
- по регионам 1-4-го уровня;
- по торговой сети;
- по продуктовому направлению;
- по оборудованию.

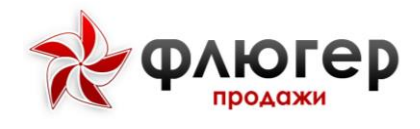

## Наличие оборудования в тт

### 1. Описание отчета

Для формирования отчета в главном навигационном меню выберите пункт «Аналитические отчеты», затем в открывшемся подменю выберите пункт «Наличие оборудования в TT». Отчет «Наличие оборудования в TT» предназначен для анализа наличия оборудования в торговых точках на определенную дату. Отчет строится на основании ранее введенных документов «Реализация оборудования» и «Возврат оборудования».

### 2. Аналитические срезы

Отчет позволяет анализировать данные в следующих срезах:

- по дате;
- по зонам 1-3-го уровня;
- по регионам 1-4-го уровня;
- по торговой точке;
- по торговой сети;
- по продуктовому направлению;
- по оборудованию.

### 3. Особенности расчета данных в отчете

Расчет данных в отчете всегда осуществляется только на конкретно выбранную дату.

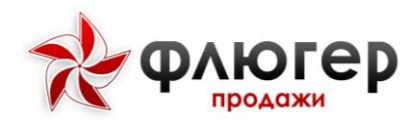

## Маршрутные листы

### 1. Описание отчета

Для формирования отчета в главном навигационном меню выберите пункт «Аналитические отчеты», затем в открывшемся подменю выберите пункт «Маршрутные листы». Отчет «Маршрутные листы» предназначен для анализа маршрутных листов (списка торговых точек, их последовательности и количества). Отчет строится на основании составленных маршрутов, имеющих любой статус.

### 2. Аналитические срезы

Отчет позволяет анализировать данные в следующих срезах:

• по периоду;

•по зонам 1-3-го уровня.

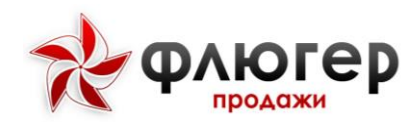

# Аудиты ТТ

### 1. Описание отчета

Для формирования отчета в главном навигационном меню выберите пункт «Аналитические отчеты», затем в открывшемся подменю выберите пункт «Аудиты TT». Отчет «Аудиты TT» предназначен для анализа результатов аудитов, проводимых супервайзером. Отчет строится на основании ранее введенных документов «Аудит».

### 2. Аналитические срезы

Отчет позволяет анализировать данные в следующих срезах:

- по периоду;
- по зонам 1-3-го уровня;
- по регионам 1-4-го уровня;
- по торговой точке.

### 3. Направления анализа данных

Отчет позволяет анализировать данные по следующим направлениям:

- по торговым точкам;
- по торговым представителям.

### 4. Дополнительные настройки

Отчет позволяет задавать следующие настройки:

• отображать фотоотчеты - при выборе настройки в отчете будут отображаться фотоотчеты, сделанные торговым представителем во время сбора данных о полочном пространстве и супервайзером во время проведения аудита.

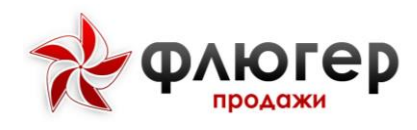

## Остатки

### 1. Описание отчета

Для формирования отчета в главном навигационном меню выберите пункт «Аналитические отчеты», затем в открывшемся подменю выберите пункт «Остатки». Отчет «Остатки» предназначен для анализа остатков товаров в торговых точках. Отчет строится на основании ранее введенных документов «Остатки товаров».

## 2. Аналитические срезы

- по периоду;
- по зонам 1-3-го уровня;
- по категории торговой точки;
- по торговой сети;
- по товарам.

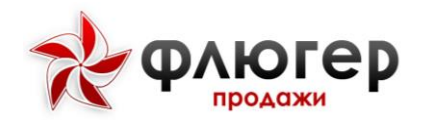

## Отчет по инкассациям

### 1. Описание отчета

Для формирования отчета в главном навигационном меню выберите пункт «Аналитические отчеты», затем в открывшемся подменю выберите пункт «Отчет по инкассациям». Отчет «Отчет по инкассациям» предназначен для анализа объемов инкассации. Отчет строится на основании введенных ранее документов «Инкассация». При работе с отчетом используются общие методы работы с отчетами системы.

### 2. Аналитические срезы

- по периоду;
- по зонам 1-3-го уровня;
- по регионам 1-4-го уровня;
- по торговой сети;
- по контрагенту.

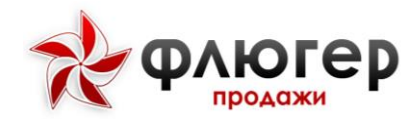

## Отчет по планам продаж по ТТ

### 1. Описание отчета

Отчет «План продаж по TT» предназначен для просмотра данных по планам продаж для торговой точки. Отчет содержит информацию о наименовании торговой группы, плановых и фактических значения, итоговых данных по сумме плановых значений и фактических значений и процент эффективности выполнения. При работе с отчетом используются общие методы работы с отчетами системы.

Для формирования отчета в главном навигационном меню выберите пункт «Аналитические отчеты», затем в открывшемся подменю выберите пункт «План продаж по TT».

### 2. Аналитические срезы

- по зонам 1-3-го уровня;
- по торговой сети;

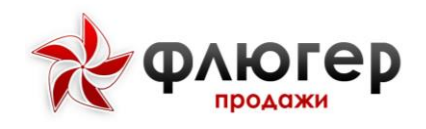

## СПРАВОЧНИКИ

### Зоны

### 1. Описание справочника

Для открытия справочника зон в главном навигационном меню выберите пункт «Справочники», затем в открывшемся подменю выберите пункт «Зоны». Справочник «Зоны» предназначен для хранения информации о зонах ответственности.

Справочник зон позволяет создавать иерархическую структуру сети дистрибуции с выделением зон ответственности, причем сеть может быть распределенной. В системе зоны могут быть различного уровня:

• зона 1-го уровня (региональная зона): определяет зону ответственности директора представительства (директора филиала или регионального директора);

• зона 2-го уровня (зона супервайзера): определяет зону ответственности супервайзера;

•зона 3-го уровня (зона торгового представителя): определяет зону ответственности торгового представителя.

Зона ответственности является одной из центральных сущностей, используемых в системе. К зонам привязываются торговые точки, пользователи, продуктовые направления, склады, типы цен и др., в разрезе зон строятся многие отчетные формы.

Главной особенностью работы с данным справочником является возможность создания иерархической структуры зон, включающей три уровня.

Основными параметрами зоны являются: наименование, код в учетной системе.

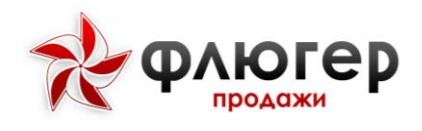

# 2. Особенности добавления, редактирования и удаления элементов справочника

Для добавления новой зоны любого уровня заполните форму добавления. На форме добавления введите данные в следующие обязательные поля:

• «Код»

• «Наименование».

Затем подключите к зоне склады, выбрав их в поле «Склады». Если для зон 2го или 3-го уровня имеется необходимость ограничить список доступных складов, то задайте их на форме добавления зоны 2-го или 3-го уровня.

### Обратите внимание!

1. В поле «Код» задается код зоны в учетной системе, который должен быть уникальным.

2. При удалении зоны выполняется проверка на наличие привязанных к ней пользователей, торговых точек и маршрутов (в рамках текущего месяца), при наличии привязок выдается соответствующее сообщение, и удаление зоны становится невозможным. Если при удалении зоны имеются только привязанные к ней маршруты текущего месяца, то удалить зону будет возможно только в следующем месяце.

3. Перед началом добавления зон предварительно нужно заполнить справочники «Склады» и «Типы цен».

### 3. Типы цен региональной зоны

Для привязки к зоне типов цен в поле «Типы цен» выберите требуемые типы цен. Привязка типов цен к региональной зоне является одной из стратегий установки цен, более подробно об этом написано в справочнике «Типы цен».

### 4. Перенос зон

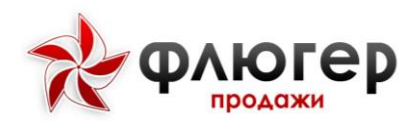

Для переноса зоны торгового представителя нажмите кнопку «Перенос зон». На открывшейся странице укажите, откуда и куда вы хотите перенести зону торгового представителя. После заполнения страницы, нажмите кнопку «Перенести». Если вы хотите сбросить все введенные данные, нажмите кнопку «Сбросить». После переноса зоны, воспользуйтесь кнопкой «Назад», чтобы вернуться в справочник зон.

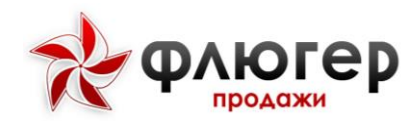

# Регионы

### 1. Описание справочника

Для открытия справочника регионов в главном навигационном меню выберите пункт «Справочники», затем в открывшемся подменю выберите пункт «Регионы». Справочник «Регионы» предназначен для хранения информации о регионах.

Справочник регионов позволяет создавать иерархическую структуру регионов. В системе регионы могут быть различного уровня: от 1-го до 4-го уровня. Такая структура регионов соответствует ФИАС (Федеральная информационная адресная система) и используется для указания полных адресов для торговых точек и контрагентов.

С помощью справочника регионов торговые точки дополнительно классифицируются по принадлежности к региону определенного уровня, и в разрезе регионов строятся многие отчетные формы.

Главной особенностью работы с данным справочником является возможность создания иерархической структуры регионов, включающей четыре уровня.

Основными параметром региона является его наименование.

# 2. Особенности добавления, редактирования и удаления элементов справочника

Для добавления нового региона любого уровня заполните форму добавления, введя данные в обязательное поле «Название».

### Обратите внимание!

В поле «Название» задается наименование региона, которое должно быть уникальным.

### 3. Заполнение справочника с помощью импорта данных

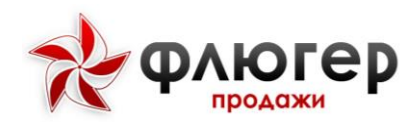

Для автоматизации заполнения справочника регионов используйте импорт данных о торговых точках в форме XML (пункт меню «Обмен данными», раздел «Импорт данных (XML)» -> «Торговых точек»). Для этого в настройках системы (пункт меню «Администрирование», подпункт «Настройки системы», вкладка «Основные») предварительно должна быть выбрана настройка «Создавать регион при его отсутствии при импорте».

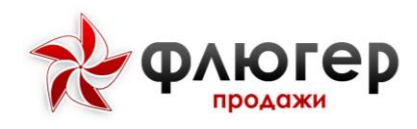

## Склады

### 1. Описание справочника

Для открытия справочника складов в главном навигационном меню выберите пункт «Справочники», затем в открывшемся подменю выберите пункт «Склады». Справочник «Склады» предназначен для хранения информации о складах.

Склад является местом хранения товаров и используется для учета остатков товаров. В системе каждый товар может иметь остатки на множестве складов.

Основными параметрами склада являются: наименование, код в учетной системе.

# 2. Особенности добавления, редактирования и удаления элементов справочника

Для добавления нового склада заполните форму добавления. На форме добавления введите данные в следующие обязательные поля:

- «Наименование»
- «Код».

### Обратите внимание!

В поле «Код» задается код склада в учетной системе, который должен быть уникальным.

### 3. Виртуальный склад торгового представителя

Виртуальный склад – это некоторый воображаемый склад, используемый для агрегации данных об остатках на реальных складах. Для создания виртуального склада необходимо:

• в настройках системы выбрать настройку «Работа ТП с виртуальным складом» (пункт меню «Администрирование», подпункт «Настройки системы», вкладка «Склад»);

- задать значение для настройки «Максимальный отображаемый остаток»;
- привязать склад к зоне торгового представителя и назначить его основным.

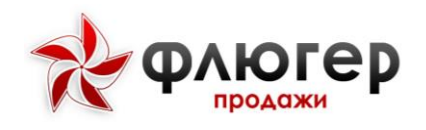

### 4. Отображаемые остатки на складе в зависимости от вида оплаты

Для задания зависимости отображаемого на мобильном клиенте остатка от выбранного вида оплаты в настройках системы (пункт меню «Администрирование», подпункт «Настройки системы», вкладка «Склад») выберите настройку «Остаток товара в зависимости от вида оплаты». В этом случае появится возможность при импорте данных об остатках товаров на складах отдельным параметром передавать значение отображаемого остатка. Это значение будет отображаться на мобильном клиенте при выборе вида оплаты, не имеющего признака «Расширенный остаток».

### 5. Типы цен склада

Для привязки к складу типов цен в поле «Типы цен» выберите требуемые типы цен. Привязка типов цен к складу является одной из стратегий установки цен, более подробно об этом написано в справочнике «Типы цен».

### 6. Импорт данных об остатках на складах

Для передачи в систему данных об остатках товаров/оборудования на складах используйте импорт данных об остатках товаров/оборудования в формате XML (пункт меню «Обмен данными», раздел «Импорт данных (XML)» -> «Остатков товаров/оборудования»).

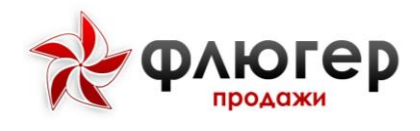

## Учетные единицы заказа

### 1. Описание справочника

Для открытия справочника учетных единиц заказа в главном навигационном меню выберите пункт «Справочники», затем в открывшемся подменю выберите пункт «Учетные единицы заказа». Справочник «Учетные единицы заказа» предназначен для хранения информации об учетных (базовых) единицах заказа.

Учетные единицы заказа используются для задания базовых единиц измерения товаров и оборудования, в этих единицах возможен ввод заказов на мобильном клиенте.

# 2. Особенности добавления, редактирования и удаления элементов справочника

Для добавления новой учетной единицы заполните форму добавления, введя данные в обязательное поле «Наименование».

### Обратите внимание!

В поле «Наименование» задается наименование учетной единицы, которое должно быть уникальным.

### 3. Заполнение справочника с помощью импорта данных

Для автоматизации заполнения справочника учетных единиц используйте импорт данных о товарах/оборудовании в форме XML (пункт меню «Обмен данными», раздел «Импорт данных (XML)» -> «Справочника товаров»/ «Справочника оборудования»).

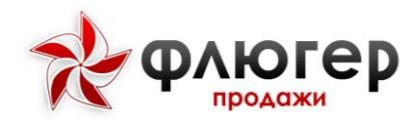

## Отпускные единицы заказа

### 1. Описание справочника

Для открытия справочника отпускных единиц заказа в главном навигационном меню выберите пункт «Справочники», затем в открывшемся подменю выберите пункт «Отпускные единицы заказа». Справочник «Отпускные единицы заказа» предназначен для хранения информации об отпускных единицах заказа.

Отпускные единицы заказа используются для задания отпускных единиц измерения товаров на основе базовых, в этих единицах возможен ввод заказов на мобильном клиенте.

# 2. Особенности добавления, редактирования и удаления элементов справочника

Для добавления новой отпускной единицы заполните форму добавления. На форме добавления введите данные в следующие обязательные поля:

- «Наименование»
- «Учетная единица»
- «Количество».

### Обратите внимание!

Уникальность отпускной единицы заказа опредеяется совокупностью значений, заданных в полях «Наименование», «Учетная единица» и «Количество».

### 3. Заполнение справочника с помощью импорта данных

Для автоматизации заполнения справочника учетных единиц используйте импорт данных о товарах в форме XML (пункт меню «Обмен данными», раздел «Импорт данных (XML)» -> «Справочника товаров»).

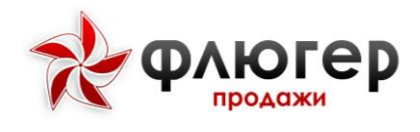

# Типы цен (прайс-листы)

## 1. Описание справочника

Для открытия справочника типов цен в главном навигационном меню выберите пункт «Справочники», затем в открывшемся подменю выберите пункт «Типы цен (прайс-листы)». Справочник «Типы цен (прайс-листы)» предназначен для хранения информации о типах цен.

Типы цен используются для классификации цен, по которым осуществляется реализация товаров. В системе каждый товар может иметь цены на множестве типов цен.

Основными параметрами типа цен являются: название, код в учетной системе.

# 2. Особенности добавления, редактирования и удаления элементов справочника

Для добавления нового типа цен заполните форму добавления. На форме добавления введите данные в следующие обязательные поля:

- «Название»
- «Код».

### Обратите внимание!

В поле «Код» задается код типа цен в учетной системе, который должен быть уникальным.

### 3. Акционные типы цен

Акционный тип цен – это тип цен, устанавливаемый на товары, участвующие в маркетинговых акциях (распродажа, уценка и т.д.).

Для добавления акционного типа цен на форме добавления выберите флаг «Акционный». Заданный для типа цен признак «акционный» позволяет особым образом выделять на мобильном клиенте товар, для которого задан «акционный» тип цен, а также выбирать такой тип цен при вводе заказа с помощью специального диалога.

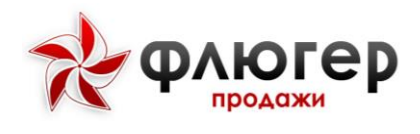

### 4. Расчетные типы цен

Расчетный тип цен – это тип цен, получаемый расчетным путем на основе базового (нерасчетного) типа цен. Расчетный тип цен получается путем установления наценки/скидки на базовый тип цен.

Для добавления расчетного типа цен на форме добавления в поле «На основании базового тип цен» выберите базовый тип цен и задайте процент для расчета в поле «% - для расчёта».

### Обратите внимание!

1. При изменении значений цен для базового типа цен значения цен для расчтеного типа цен пересчитываются автоматически.

2. Значения цен для расчетного типа цен, в отличие от базового типа цен, не импортируются в систему. При импорте в систему нерасчетного типа цен с кодом, совпадающим с кодом расчетного типа цен, данные по расчетным типам цен не будут изменены.

3. При удалении из справочника базового типа цен, на основании которого создан расчетный тип цен, расчетный тип цен будет удален автоматически.

### 5. Стратегии установки цен на товары

При работе с типами цен возможны различные стратегии их установки, в зависимости от используемых дистрибутором правил продаж. В системе реализованы следующие стратегии установки типов цен:

 недифференцированные типы цен: типы цен не привязываются ни к региональным зонам, ни к контрагентам, ни к складам, при вводе заказа на мобильном клиенте в списке типов цен доступен один тип цен, для которого в справочнике типов цен задан признак «основной»;

• дифференциация типов цен по региональным зонам: типы цен привязываются только к региональным зонам, при вводе заказа на мобильном клиенте тип цен выбирается из списка типов цен, которые действуют в зоне (список

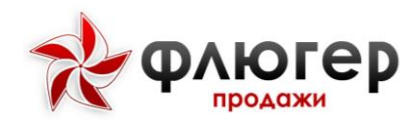

доступных типов цен одинаков для всех контрагентов, входящих в региональную зону);

• дифференциация типов цен по контрагентам: типы цен привязываются только к контрагентам, при вводе заказа на мобильном клиенте тип цен выбирается из списка типов цен, которые заданы для контрагента (список доступных типов цен определяется выбранным контрагентом);

• дифференциация типов цен по торговым точкам: типы цен привязываются только к торговым точкам, при вводе заказа на мобильном клиенте тип цен выбирается из списка типов цен, которые заданы для торговой точке (список доступных типов цен определяется выбранной торговой точкой);

 дифференциация типов цен по складам: типы цен привязываются только к складам, при вводе заказа на мобильном клиенте тип цен выбирается из списка типов, которые определены для выбранного склада (список доступных типов цен определяется выбранным складом);

• дифференциация типов цен по контрагентам и складам: типы цен привязываются только к контрагентам и складам, при вводе заказа на мобильном клиенте тип цен выбирается из списка типов цен, который является пересечением типов цен выбранного склада и типов цен контрагента (список доступных типов цен определяется выбранным складом и контрагентом).

## 6. Импорт данных о ценах на товары

Для передачи в систему данных о ценах на товары используйте импорт данных о ценах в формате XML (пункт меню «Обмен данными», раздел «Импорт данных (XML)» -> «Типов цен»).

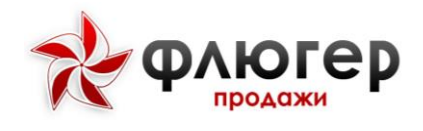

## Продуктовые направления

### 1. Описание справочника

Для открытия справочника продуктовых направлений в главном навигационном меню выберите пункт «Справочники», затем в открывшемся подменю выберите пункт «Продуктовые направления». Справочник «Продуктовые предназначен хранения информации направления» для 0 продуктовых направлениях.

Продуктовые направления используются для классификации направлений работы дистрибутора с точки зрения товарных групп. Продуктовое направление строится путем включения в него отдельных товарных групп (или отдельных товарных позиции). Дополнительно в продуктовое направление могут включаться группы торгового оборудования.

Главной особенностью работы с данным справочником является возможность создания структуры направлений работы дистрибутора, распределенных по зонам.

Основными параметрами продуктового направления являются: наименование, группы товаров, группы оборудования, привязка к зонам, код в учетной системе.

# 2. Особенности добавления, редактирования и удаления элементов справочника

Для добавления нового продуктового направления заполните форму добавления. Добавление происходит в два этапа. Сначала введите данные в следующие обязательные поля:

- «Название»
- «Код».

Затем в режиме редактирования укажите товарные группы и группы оборудования, которые будут привязаны к продуктовому направлению, а также задайте привязку продуктового направления к зонам.

### Обратите внимание!

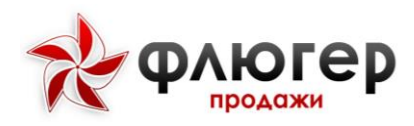

1. В поле «Код» задается код продуктового направления в учетной системе, который должен быть уникальным.

2. Привязки к зонам супервайзера и торгового представителя задаются независимо, т.е. при выборе зоны супервайзера подчиненные ей зоны торговых представителей не будут выбраны.

# 3. Особенности работы с системой при наличии одного продуктового направления

При наличии в справочнике одного продуктового направления система будет обладать следующим поведением:

• единственное продуктовое направление невозможно удалить из системы;

•новые добавляемые товары, оборудование и зоны 2-го и 3-го уровня автоматически будут привязываться к единственному продуктовому направлению.

### 4. Работа торговых команд по продуктовым направлениям

При работе торговых команд по продуктовым направлениям, когда в справочнике имеется более одного продуктового направления, на мобильные клиенты согласно продуктовым направлениям будут передаваться следующие данные:

- данные о товарах;
- данные об оборудовании;
- данные о договорах;
- данные о стандартах представленности;
- данные о планограммах.

### Обратите внимание!

1. Для переназначения продуктового направления другим торговым командам достаточно отменить его привязки к зонам прежних торговых команд и назначить привязки к новым.

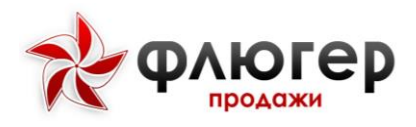

2. Для прекращения работ по продуктовому направлению достаточно снять с него активность, для возобновления работ – вернуть ему активность.

### 5. Заполнение справочника с помощью импорта данных

Для автоматизации заполнения справочника продуктовых направлений используйте импорт данных в формате XML (пункт меню «Обмен данными», раздел «Импорт данных (XML)» -> «Продуктовых направлений»).

### Виды оплаты

### 1. Описание справочника

Для открытия справочника видов оплаты в главном навигационном меню выберите пункт «Справочники», затем в открывшемся подменю выберите пункт «Виды оплаты». Справочник «Виды оплаты» предназначен для хранения информации о видах оплаты.

Вид оплаты – атрибут заказа, указываемый при его вводе на мобильном клиенте. Вид оплаты определяет форму оплаты заказа.

# 2. Особенности добавления, редактирования и удаления элементов справочника

Для добавления вида оплаты заполните форму добавления. На форме добавления введите данные в следующие обязательные поля:

• «Название»;

• «Код».

### Обратите внимание!

1. В поле «Код» задается код вида оплаты в учетной системе, который должен быть уникальным.

2. Вид оплаты, имеющий признак «Основной», при вводе заказа будет выбираться автоматически.

3. Для вида оплаты может быть указана скидка, которая при его выборе будет начисляться на всю сумму заказа.

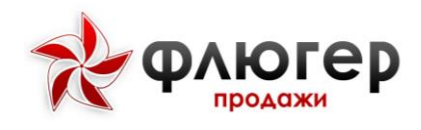

### 3. Вид оплаты с расширенными остатками

В случае использования зависимости отображаемого на мобильном клиенте остатка от выбранного вида оплаты (в настройках системы выбрана настройка «Остаток товара в зависимости от вида оплаты»), задайте одному из видов оплаты признак «Расширенный остаток». При выборе этого вида оплаты на мобильном клиенте будет отображаться расширенный остаток товара на складе.

### Виды отгрузки

### 1. Описание справочника

Для открытия справочника видов оплаты в главном навигационном меню выберите пункт «Справочники», затем в открывшемся подменю выберите пункт «Виды оплаты». Справочник «Виды отгрузки» предназначен для хранения информации о видах отгрузки.

Вид отгрузки – атрибут заказа, указываемый при его вводе на мобильном клиенте. Вид отгрузки определяет форму отгрузки заказа.

# 2. Особенности добавления, редактирования и удаления элементов справочника

Для добавления вида оплаты заполните форму добавления. На форме добавления введите данные в следующие обязательные поля:

- «Название»;
- «Код».

### Обратите внимание!

1. В поле «Код» задается код вида отгрузки в учетной системе, который должен быть уникальным.

 Вид отгрузки, имеющий признак «Основной», при вводе заказа будет выбираться автоматически.

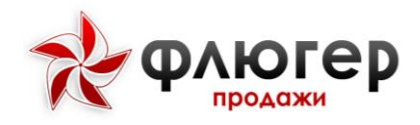

### 3. Вид оплаты с расширенными остатками

В случае использования зависимости отображаемого на мобильном клиенте остатка от выбранного вида оплаты (в настройках системы выбрана настройка «Остаток товара в зависимости от вида оплаты»), задайте одному из видов оплаты признак «Расширенный остаток». При выборе этого вида оплаты на мобильном клиенте будет отображаться расширенный остаток товара на складе.

#### Виды заказа

### 1. Описание справочника

Для открытия справочника видов заказа в главном навигационном меню выберите пункт «Справочники», затем в открывшемся подменю выберите пункт «Виды заказа». Справочник «Виды заказа» предназначен для хранения информации о видах заказа.

Вид заказа – атрибут заказа, указываемый при его вводе на мобильном клиенте. Вид заказа определяет порядок оформления заказа.

# 2. Особенности добавления, редактирования и удаления элементов справочника

Для добавления вида заказа заполните форму добавления. На форме добавления введите данные в следующие обязательные поля:

- «Название»;
- «Код».

### Обратите внимание!

1. В поле «Код» задается код вида заказа в учетной системе, который должен быть уникальным.

2. Вид заказа, имеющий признак «Основной», при вводе заказа будет выбираться автоматически.

#### Виды возврата

© ООО «Интернет-Фрегат», www.ifrigate.ru
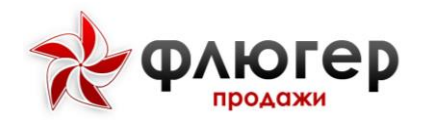

#### 1. Описание справочника

Для открытия справочника видов возврата в главном навигационном меню выберите пункт «Справочники», затем в открывшемся подменю выберите пункт «Виды возврата». Справочник «Виды возврата» предназначен для хранения информации о видах возврата.

Вид возврата – атрибут возврата, указываемый при его вводе на мобильном клиенте. Вид возврата определяет порядок оформления возвратов.

# 2. Особенности добавления, редактирования и удаления элементов справочника

Для добавления вида заказа заполните форму добавления. На форме добавления введите данные в следующие обязательные поля:

- «Название»;
- «Код».

#### Обратите внимание!

1. В поле «Код» задается код вида возврата в учетной системе, который должен быть уникальным.

 Вид возврата, имеющий признак «Основной», при вводе возврата будет выбираться автоматически.

## Скидки

#### 1. Описание справочника

Для открытия справочника скидок в главном навигационном меню выберите пункт «Справочники», затем в открывшемся подменю выберите пункт «Скидки». Справочник «Скидки» предназначен для хранения информации о скидках по объему заказа.

Скидка по объему заказа начисляется на всю сумму заказа при достижении ей определенной величины.

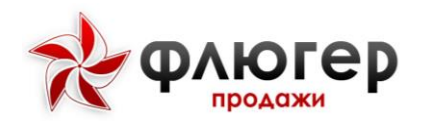

# 2. Особенности добавления, редактирования и удаления элементов справочника

Для добавления скидки заполните форму добавления. На форме добавления введите данные в следующие обязательные поля:

- •«Сумма»;
- «Скидка, %».

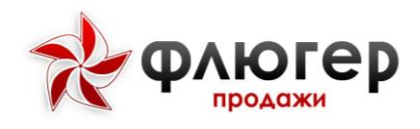

### Минимальные суммы заказов

#### 1. Описание справочника

Для открытия справочника скидок в главном навигационном меню выберите пункт «Справочники», затем в открывшемся подменю выберите пункт «Минимальные суммы заказов». Справочник «Минимальные суммы заказов» предназначен для хранения информации о суммах, которые являются минимальными для заказа в определенных категориях торговых точек.

Если для категории торговой точки указана минимальная сумма заказа, то при совершении визита торговой точки необходимо сделать заказ на сумму не меньше минимальной.

**Обратите внимание!** Настройкой «Минимальные суммы заказов» (пункт «Админстрирование», подпункт «Настройки системы», вкладка «Визиты») можно регулировать будет ли распространяться минимальная сумма заказа на каждый или на первый совершенный в торговой точке заказ.

# 2. Особенности добавления, редактирования и удаления элементов справочника

Для добавления минимальной суммы заказа заполните форму добавления. На форме добавления укажите данные в следующих обязательных полях:

- «Категория торговых точек»;
- «Минимальная сумма заказа, руб.».

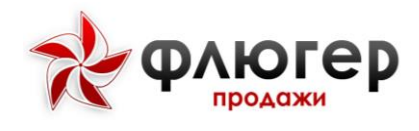

## Причины отклонений

## 1. Описание справочника

Для открытия справочника причин отклонений в главном навигационном меню выберите пункт «Справочники», затем в открывшемся подменю выберите пункт «Причины отклонений». Справочник «Причины отклонений» предназначен для хранения информации о возможных причинах отклонений.

#### Обратите внимание!

1. Причины, указанные в данном справочнике будут доступны на мобильном клиенте, и видны в аналитических отчетах.

2. Настройкой «Разрешить указание причины невыполнения обязательного этапа визита» (пункт «Админстрирование», подпункт «Настройки системы», вкладка «Визиты») можно регулировать возможность невыполнения обязательных этапов визита.

3. Настройкой «Запрашивать указание причины визита вне маршрута» (пункт «Админстрирование», подпункт «Настройки системы», вкладка «Визиты») можно регулировать возможность неуказания причины посещения торговой точки вне маршрута.

# 2. Особенности добавления, редактирования и удаления элементов справочника

Для добавления причины отклонения заполните форму добавления, доступную в таблице вида «Причины». На форме добавления укажите данные в следующих обязательных полях:

- «Причина»;
- «Доступно для типов причин».

#### Обратите внимание!

Указать для каждого типа причин основную причину отклонения можно в таблице вида «Типы».

#### **РУБРИКАТОРЫ**

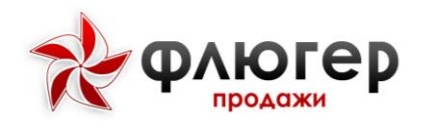

В системе предусмотрены следующие рубрикаторы:

- Статусы заказов используется для указания статуса заказа.
- Статусы возвратов используется для указания статуса возврата.
- Статусы реализаций используется для указания статуса реализаций.
- Должности используется для указания должности пользователя.

Для рубрикаторов Статусы заказов, реализаций и Статусы возвратов в системе предусмотрена возможность задать цвет для каждого рубрикатора и включать/выключать оповещения в мобильном приложении. В приложении торгового представителя рубрикаторы будут выводится цветом, заданным для рубрикатора. По умолчанию цвет для рубрикаторов черный.

Теперь рубрикаторы заполняются автоматически при импорте заказов товаров или оборудования, реализаций по заказам товаров или оборудования, заявок на возврат товаров или оборудования.

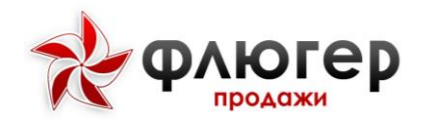

## АДМИНИСТРИРОВАНИЕ

### Логи системы

Для просмотра журнала логов системы в главном навигационном меню выберите пункт «Администрирование», затем в открывшемся подменю выберите пункт «Логи системы». Журнал логов системы предназначен для хранения информации о событиях, которые произошли в системе.

Для поиска логов по параметрам используйте фильтр, расположенный над журналом логов, для экспорта журнала логов в Excel-формат нажмите кнопку «Excel».

## Алгоритм визита

Алгоритм визита предназначен для задания технологии работы с торговой точкой, которая определяется:

• набором этапов визита (активностей, выполняемых при визите в торговую точку);

- последовательностью этапов;
- обязательностью отдельных этапов.

Для настройки алгоритма визита в главном навигационном меню выберите пункт «Администрирование», затем в открывшемся подменю выберите пункт «Алгоритм визита».

В зависимости от заданной настройки (пункт меню «Администрирование», подпункт «Настройки системы», вкладка «Визиты») алгоритм визита может задаваться один для всех зон или отдельно по зонам.

Задание алгоритмов визита по зонам подчинено следующей логике:

• если задан алгоритм только для региональной зоны (при этом не заданы алгоритмы для зоны супервайзера и зоны торгового представителя) - то он распространяется на все подчиненные зоны торговых представителей и является алгоритмом визита для торгового представителя;

• если задан алгоритм для региональной зоны и зоны супервайзера (при этом не задан алгоритм для зоны торгового представителя) - то алгоритм для зоны супервайзера распространяется на все подчиненные зоны торговых представителей и является алгоритмом визита для торгового представителя;

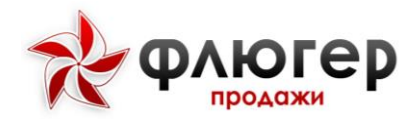

• если задан алгоритм для региональной зоны, зоны супервайзера и зоны торгового представителя - то алгоритм для зоны торгового представителя является алгоритмом визита для торгового представителя.

#### Обратите внимание!

1. Алгоритм визита для зоны считается заданным, если в него включен, хотя бы один этап (выбран флаг в столбце «Отображать на мобильном клиенте»).

2. Обязательность каждого этапа визита отдельно задается для визитов по маршруту и визитов вне маршрута.

## Настройки системы

С помощью настроек имеется возможность задать параметры системы, в соответствии с которыми она будет функционировать.

Для задания настроек системы в главном навигационном меню выберите пункт «Администрирование», затем в открывшемся подменю выберите пункт «Настройки системы». Все настройки системы сгруппированы по вкладкам.

#### На вкладке «Основные» задаются следующие параметры:

• Название организации – указывается наименование фирмы-дистрибутора, наименование отображается на форме авторизации, в левом верхнем углу интерфейса системы, а также в мобильном приложении в разделе «О программе».

• Валюта - указывается валюта, используемая в системе в качестве денежной единицы по умолчанию.

#### Вкладка «Мобильный клиент»:

• **Доступ только для разрешенных устройств** – при выборе флага к системе будет доступно подключение только для разрешенных устройств (для которых в справочнике устройств выбран флаг «Разрешено подключение»). На мобильном устройстве выводится уведомление, что устройство отсутствует в списке разрешенных и ожидает решения администратора о предоставлении доступа. Администратор системы в разделе «Справочник устройств» предоставляет доступ

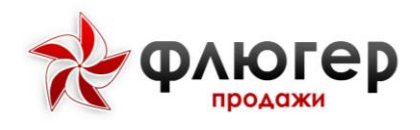

для устройства. При выключенной настройке доступ пользователям предоставляется автоматически.

• По умолчанию отображать на мобильном клиенте – указывается пункт меню мобильного клиента (маршрутный лист или клиенты), который будет отображаться по умолчанию после авторизации в системе.

• **Работа по договорам зоны ответственности** - при выборе флага в системе будет доступна возможность закрепление договоров контрагентов за определенным набором зон супервайзеров и торговых представителей (на форме редактирования договоров контрагентов появится вкладка «Зоны»).

• Наличие у ТТ бумажного договора- при включенной настройке, проверяется наличие в карточке торговой точки включенной отметки о том, что торговая точка работает с бумажным договором. При отсутствии бумажного договора у торгового представителя на мобильном клиенте при посещении торговой точки выводится сообщение «Внимание! С торговой точкой не заключен бумажный договор!» и отсутствует возможность добавления заказа.

• Включить фильтр "Все или только свои" в реестре документов - при выборе флага на мобильном клиенте, в разделе «Реестры» добавляется фильтр, который позволяет выбрать режим фильтрации списка документов (свои/все). Если флаг не выбран, то на мобильном клиенте, в разделе «Реестры» отображаются только свои заказы/реализации/возвраты.

• Разрешить выбор вида доставки – при выборе флага на мобильном клиенте при вводе заказа будет разрешен выбор вида доставки.

**Отображать типовые товары** – при выборе флага на мобильном клиенте по умолчанию при вводе заказа будут отображаться типовые товары (т.е. товаров, которые заказывались торговой точкой последнее время (99 дней)).

**Отображать товары с остатком** – при выборе флага на мобильном клиенте по умолчанию при вводе заказа будут отображаться товары с остатком.

**Разрешить выбор типа цен** – при выборе флага на мобильном клиенте при вводе заказав, в настройках фильтра, будет разрешен выбор типа цен.

**Отображать каталог товаров и оборудования** – настраивается вид отображения каталогов товара и оборудования в мобильном приложении. Доступно три варианта отображения каталогов: древовидный, иерархический, список.

**Разрешить выбор склада** – при выборе флага на мобильном клиенте при вводе заказа, в настройках фильтра, будет разрешен выбор склада. Отображать каталог

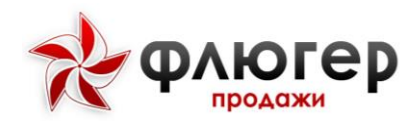

оборудования в виде карточек - при выборе флага на мобильном клиенте при вводе заказа будут отображаться товары с нулевыми остатками.

**Отображать товары с нулевым остатком** — при выборе флага на мобильном клиенте при вводе заказа торговый представитель может включить отображение товаров, которые не имеют остатка на складе.

**Отображать копейки** – настраивается отображения копеек на мобильном клиенте (отображать или не отображать).

#### Три знака после запятой для цен

**Отображать комментарий по TT** - при выборе флага на мобильном клиенте будет отображаться комментарий к торговой точке.

Заказ как в прошлый раз – при выборе флага на мобильном клиенте при вводе заказа появляется возможность сформировать заказ из товаров, заказанных при прошлом посещении торговой точки.

**Учитывать параметры кратности единиц при заказе** – при выборе флага на мобильном клиенте при вводе заказа введенное количество, заказанного товара, будет округляться до значений, кратных значениям транспортных единиц.

**Период фоновой синхронизации, мин.** – указывается период времени (в минутах), по истечении которого данные с мобильного клиента будут автоматически отправляться на сервер (данные о GPS-треке и данные мобильного лога).

Период до окончания срока действия договора, дней – указывается количество дней до окончания срока действия договора, используется для мониторинга сроков действия договоров с контрагентами в справочнике «Договоры» и на мобильном клиенте;

Не заполнять поле Вид оплаты значением по умолчанию – при выборе флага на мобильном клиенте при вводе заказа необходимо вручную задать значения вида оплаты;

**Не заполнять поле Вид доставки значением по умолчанию** – при выборе флага на мобильном клиенте при вводе заказа необходимо вручную задать значения вида доставки;

Не заполнять поле Виды заказа значением по умолчанию – при выборе флага на мобильном клиенте при вводе заказа необходимо вручную задать значения вида заказа;

**Не заполнять поле Виды возвратов значением по умолчанию** – при выборе флага на мобильном клиенте при вводе заказа необходимо вручную задать значения вида возврата;

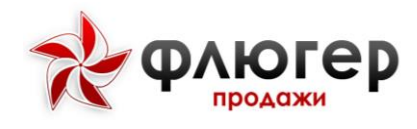

**Период хранения данных в реестре документов, дней** – указывается период времени (в днях), за который на мобильный клиент будут передаваться данные о заказах, реализациях и возвратах.

**Период хранения данных по истории аудитов ТТ, дней** – указывается период времени (в днях), за который на мобильный клиент будут передаваться данные об аудитах ТТ (в настоящее время не используются).

Период проверки отчетов торговых представителей при аудите TT, дней – указывается период времени (в днях), за который супервайзеру на мобильном клиенте будут доступны отчеты торговых представителей по полочному пространству при аудите TT (в настоящее время не используются).

**При превышении остатка кредитного лимита** – указывается сценарий работы с торговой точкой при превышении кредитного лимита контрагента (выдавать предупреждение или запрещать добавление заказа), который будет отрабатывать на мобильном клиенте при вводе заказа.

**Обязательность инкассации при визите в TT** – при включенной настройке проходит проверка на наличие координат в торговой точке и проверка местоположения торгового представителя в момент проведения инкассации. Если у торговой точки отсутствуют координаты или торговый представитель находится в радиусе больше 50 метров, то система не позволит провести инкассацию.

**Отображать каталог товаров в виде карточек** - при выборе флагов на мобильном клиенте каталог товаров при вводе заказа и/или возврата будет отображаться в виде карточек товаров.

**Отображать каталог оборудования в виде карточек** - при выборе флагов на мобильном клиенте каталог оборудования при вводе заказа и/или возврата будет отображаться в виде карточек оборудования.

**Ввод возврата на основании** – при выборе флагов на мобильном клиенте будут доступные определенные варианты возврата товара/оборудования.

**Посещение ТТ по МЛ согласно заданной последовательности** - при выборе флага на мобильном клиенте посещение торговых точек по маршрутному листу будет возможно только в заданной последовательности (в порядке их отображения в маршруте).

**Ввод заказа при нулевом (отрицательном) остатке** – настраивается возможность ввода заказа (разрешение или запрет ввода) по товару, имеющему нулевой (отрицательный) виртуальный остаток.

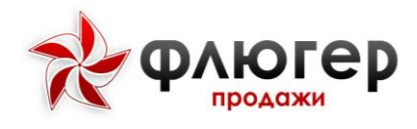

**Разрешить создание МЛ на мобильном клиенте** - при выборе флага на мобильном клиенте у торгового представителя будет возможность создавать маршруты.

**Добавлять ТТ с мобильного клиента** - при выборе флага на мобильном клиенте у торгового представителя будет возможность создавать торговые точки.

**Назначать основной тип цен новому контрагенту** – указывается тип цен, который будет назначаться новому контрагенту как основной после его добавления на мобильном клиенте.

**Добавлять новую ТТ в торговую зону супервайзера** - при выборе флага добавляемая новая торговая точка на мобильном клиенте супервайзера будет автоматически привязываться к торговой зоне супервайзера.

**Выводить названием торговой точки** – настраивается отражение наименования контрагента или вывески в качестве названия торговой точки.

**Разрешить редактировать адрес TT** – при выборе флага на мобильном клиенте торговому представителю разрешено редактирования данных о торговой точке на мобильном клиенте.

#### АРІ-ключ UDS

Включить синхронизацию с UDSОтображать цену и остаток в Каталоге товаров - при выборе флага на мобильном клиенте у торгового представителя в реестре Каталог товаров дополнительно отображается цена остатки товара на складе.

#### Вкладка «Модерация»:

• Разрешить модерацию добавленных и отредактированных TT – при выборе флага на модерацию будут попадать добавленные и отредактированные на сервере торговые точки в соответствии с заданными правилами модерации.

• Разрешить модерацию добавленных и отредактированных на мобильном клиенте TT – при выборе флага на модерацию будут попадать добавленные и отредактированные на мобильном клиенте торговые точки в соответствии с заданными правилами модерации.

• Разрешить модерацию ТТ пользователям – указываются роли, которые будут являться модераторами торговых точек, при этом на модерацию будут попадать торговые точки, добавленные или отредактированные ролями, не являющихся модераторами.

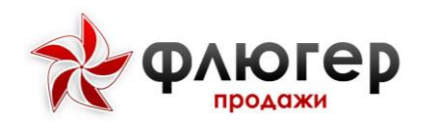

## Вкладка «GPS-Контроль»:

• Проверять использование модуля GPS при работе на мобильном клиенте – при выборе флага на мобильном клиентебудет проверяться на включенность модуль GPS мобильного устройства, если при этом модуль GPS будет выключен, то совершение визитов станет невозможным.

• Попытки определения GPS-координат (1-10) – указывается количество попыток определения GPS-координаты визита, после которых прекращаются попытки мобильного клиента определить координаты визита.

• Записывать GPS-треки – при выборе флага будут записываться GPS-треки перемещения торговых представителей, которые потом будут доступны для анализа в серверной части системы.

• Завершать запись трека в – указывается время, начиная с которого запись GPS-трека будет прекращаться.

• Включить логирование уровня сигнала GPS — при выборе флага будет включена запись логов с последующей передачи ключа мобильному клиенту.

• Адрес сервера привязки треков (OSRM) – указывается адрес сервера для обработки координат, полученных от торговых представителей, с целью отображения исходных и фактических маршрутов на карте.

## Вкладка «Визиты»:

• Контроль периодичности визитов — указывается период частоты посещения ТТ. При составлении маршрутов у супервайзера в таблице с ТТ будет выводится пиктограмма колокольчик для тех ТТ, у которых период с последнего посещения больше, чем указанный в настройке.

• **Формировать плановый МЛ доставщика** — при включенной настройке в МЛ добавляются ТТ с доставкой. Данная функциональность доступна при наличии лицензии доставщика и включенной настройки Доставщик у ТП.

• Норматив времени заполнения визита – указывается норматив времени совершения визита (в минутах), используется для нормоконтроля визитов.

• Считать отклонением от маршрута, если ТП взял заявку на расстоянии от ТТ более – указывается норматив снятия GPS-координат при совершении визита (в метрах), используется для нормоконтроля визитов.

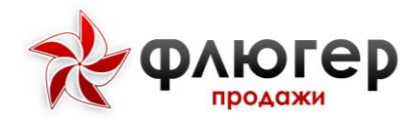

• Настройка алгоритма визита – указывается вариант настройки алгоритма визита (по зонам или для всех зон).

• Разрешить указание причины невыполнения обязательного этапа визита – при выборе флага на мобильном клиенте становится доступна возможность при необходимости не выполнять обязательный этап визита, указав причину его невыполнения.

• **Минимальные суммы заказов** – указывается вариант контроля достижения минимальной суммы (распространяется на первый или на каждый заказ в торговой точке).

• Запрашивать указание причины визита вне маршрута – при выборе данного флага на мобильном клиенте становится обязательным указание причины визита вне маршрута.

• Не запрашивать указание причины невзятия заказа – при выборе данного флага на мобильном клиенте не указывается причина невзятия заказа при не выполненном этапе визита «Заказ товара».

• Ручная отметка посещения торговой точки – при выборе флага на мобильном клиенте запрашивается ручное подтверждение начала и окончания посещения торговой точки.

• Новый визит, без подтверждения предыдущего – при выборе флага в мобильном приложении ТП может начать новый визит не подтвердив предыдущий.

• При сумме заказа меньше минимальной — указывает варианты поведения работы, если не достигнута минимальная сумма заказа (строго соблюдать минимальную сумму или выдавать предупреждение).

## Вкладка «ЦиЗ»:

• Постановка ЦиЗ – указываются роли, которым будет разрешено создавать листы ЦиЗ.

• Создание шаблонов ЦиЗ – указываются роли, которым будет разрешено создавать шаблоны ЦиЗ.

• Утверждение в модуле ЦиЗ – при выборе флага утверждение листов ЦиЗ будет осуществляться вышестоящей ролью (если листы ЦиЗ создает супервайзер, то утверждать их будет директор представительства или руководитель).

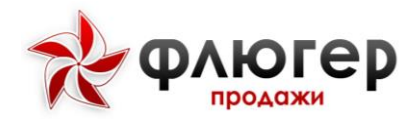

• Контрольные даты для мониторинга выполнения ЦиЗ – указываются даты, разбивающие месяц на контрольные периоды для мониторинга выполнения ЦиЗ.

### Вкладка «Маршруты»:

• Утверждение супервайзером – при выборе флага утверждение маршрутов будет осуществляться супервайзером, а не вышестоящей ролью (директором представительства или руководителем).

### Вкладка «Склад»:

• Работа ТП с виртуальным складом – при выборе флага у торговых представителей появляется возможность работы с виртуальными складами.

• Максимальный отображаемый остаток – указывается максимальный остаток, который будет отображаться на мобильном клиенте в любом случае.

• Остаток товара в зависимости от вида оплаты – при выборе флага отображаемый остаток товара на складе будет зависеть от выбранного вида оплаты (расширенный остаток будет отображаться при выборе вида оплаты с признаком «Расширенный остаток»).

#### Вкладка «Настройки КА и TT»:

• В торговые сети объединяются – указывается вариант объединения в торговые сети (контрагентов или торговых точек).

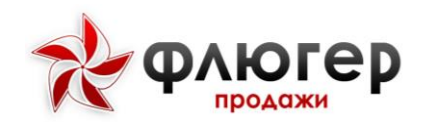

### Вкладка «Импорт»:

• Учитывать виртуальные остатки при импорте – при выборе флага обновление остатков при их очередном импорте будет происходить с учетом виртуальных остатков.

• Создавать регион при его отсутствии при импорте - при выборе флага передаваемые при импорте торговых точек регионы, которые отсутствуют в системе, будут добавляться в справочник регионов.

• Запрет смены «основного» типа цен при импорте контрагентов – при выборе флага основной тип цен, назначенный контрагенту, не будет изменяться на основной тип цен, переданный при очередном импорте контрагента.

• Кодировка файлов XML-обмена – указывается кодировка для файлов, участвующих в XML-обмене данными;

• Тип переноса строки файлов XML-обмена – указывается тип переноса строки для файлов, используемых в XML-обмене данными;

• Экспортировать данные в ZIP-архивах – указывается формат экспорта файлов, участвующих в обмене данными, по умолчанию в системе используется формат XML, при выборе флага данные будут не только экспортироваться в ZIP-архивы, но и импортироваться из ZIP-архивов.

• Удалять изображения товаров, оборудования, планограмм -

## Вкладка «Расписания»:

• Период хранения логов – указывается период (в месяцах), который охватывает журнал логов системы;

• **Период хранения фотоотчетов** - указывается период (в месяцах), который будет ограничивать наличие фотоотчетов в базе данных.

## Вкладка «Карта»:

• **Подложка карты** – позволяет задать с которой будут работать пользователи системы. Возможно задать следующие карты: OpenStreetMap ( по умолчанию), Карты Google и Яндекс.Карты;

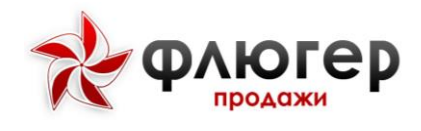

#### Вкладка «Инкассация»:

• Списывать дебиторскую задолженность на основе инкассаций – при выборе флага создаваемые на мобильном клиенте инкассации будут списывать дебиторскую задолженность контрагентов;

• **Период хранения данных по инкассациям** – указывается период времени (в днях), за который на мобильный клиент будут передаваться данные об инкассациях;

• Экспорт инкассации без кода заказа – позволяет скачивать инкассации по заказам без наличия кода заказа.

#### Вкладка «Оперативные задачи»:

• Период хранения оперативных задач на мобильном клиенте – указывается период времени (в днях), за который на мобильный клиент будут передаваться данные об оперативных задачах.

#### Вкладка «Сообщения»:

• Период проверки новых сообщений – указывается период времени (в секундах), через который на мобильном клиенте и сервере будут происходить проверка новых сообщений.

• **Разрешение доступа** – указывается разрешение доступа для каждой роли пользователя: пользователям с какой ролью может отправлять сообщения пользователь с определенной ролью.

## Обратите внимание!

1. Для пользователя с определенной ролью получение сообщений не зависит от заданных для роли настроек по разрешению доступа (отсылке сообщений).

2. При работе с модулем сообщений используется принцип разделения пользователей по зонам ответственности, когда пользователи, для которых задаются привязки к зонам, могут отправлять и принимать сообщения только от пользователей из региональной зоны, в которую они входят (а также от пользователей, для которых привязка к зоне не задается).

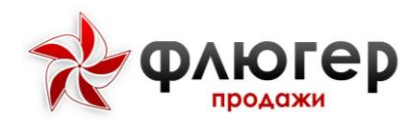

# Руководство «Администратор: Пользователи»

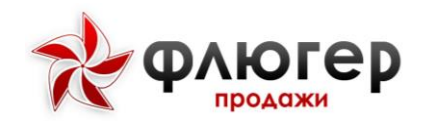

## Настройка обменов

С помощью настроек обменов имеется возможность задать параметры автоматического выполнения обменов данными и связывания GPS-треков МЛ с дорогами на карте.

Для задания настроек обменов данными, в главном навигационном меню выберите пункт «Администрирование», затем в открывшемся подменю выберите пункт «Настройка обменов». Все настройки сгруппированы по блокам.

#### В блоке «Основные настройки» задаются следующие параметры:

•Путь размещения файлов импорта – указывается путь к каталогу на сервере, в котором должны быть размещены файлы импорта.

•Путь размещения файлов экспорта – указывается путь к каталогу на сервере, в котором будут размещены файлы экспорта.

•Путь сохранения резервных копий – указывается путь к каталогу на сервере, в котором будут размещены файлы резервных копий.

• Логин – указывается логин учетной записи для авторизации в системе кронскрипта, выполняющего автоматический обмен данными.

• Пароль – указывается пароль учетной записи для авторизации в системе крон-скрипта, выполняющего автоматический обмен данными.

# В блоке «Общие настройки импорта/экспорта» задаются следующие параметры:

• Удалять файл предыдущего экспорта – если активен флаг, то перед выполнением экспорта будут удалены ранее экспортированные файлы.

• Генерация новых файлов при экспорте – если активен флаг, то при выполнении экспорта будут создаваться новые файлы с отметкой даты и времени в имени.

• Массовое импортирование – если активен флаг, то в рамках одного сеанса импорта доступно импортирование данных из нескольких файлов.

• Экспортировать данные обновленные из УС — если флаг активен, то происходит экспорт только новых или измененных данных.

## Обратите внимание!

1. Настройка «Удалять файл предыдущего экспорта» выполняется в случае, когда не активна настройка «Генерация новых файлов при экспорте».

**2.** В случае активности настройки «Удалять файл предыдущего экспорта», перед началом экспорта будут удалены файлы, экспортируемые ранее, что может

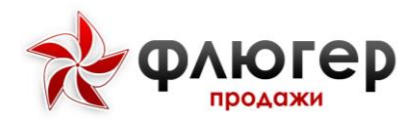

привести к возникновению ситуации, когда файл удален, а новый не экспортирован, т.к. не было изменений данных.

#### В блоках «Импорт» и «Экспорт» задаются следующие параметры:

**Периодичность** – указываются данные о периодичности выполнения импорта/экспорта данных.

•Активность – флаг, позволяющий активировать выполнение конкретного типа импорта/экспорта данных.

#### Обратите внимание!

• Периодичность выполнения импорта/экспорта данных может быть задана с учетом минут, часов, дней, месяцев, дней недели.

• Импорт дебиторской задолженности актуализирует информацию о задолженности, соответственно, в случае активности настройки «Массовое импортирование», будет выполнен импорт данных только из файла с самой поздней отметкой даты и времени в имени.

# В блоке «Привязка GPS-треков маршрута к дороге» задаются следующие параметры:

- **Периодичность** указываются данные о периодичности автоматического выполнения привязок GPS-треков маршрута к указанным на карте дорогам.
- **Активность** флаг, позволяющий активировать выполнение автоматического выполнения привязок GPS-треков маршрута к указанным на карте дорогам.

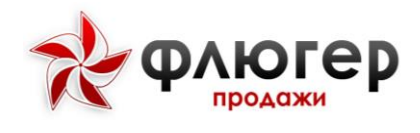

## Удаление фотоотчетов

Для удаления фотоотчетов в главном навигационном меню выберите пункт «Администрирование», затем в открывшемся подменю выберите пункт «Удаление фотоотчетов». С помощью удаления фотоотчетов осуществляется очистка базы данных системы от ранее добавленных фотоотчетов по торговым точкам и по полочному пространству.

Для удаления фотоотчетов задайте рубрику (для фотоотчетов по торговым точкам) и дату, до которой необходимо удалить отчеты, и нажмите кнопку«Удалить».

## Модули

Для просмотра и настройки модулей, подключенных к системе, в главном навигационном меню выберите пункт «Администрирование», затем в открывшемся подменю выберите пункт «Модули».

В таблице «Модули» отображается список модулей, подключенных к системе, для деактивации модуля снимите флаг напротив модуля в столбце «Активирован». В таблице «Версии модуля для Мобильного клиента» отображается список версий модуля, выбранного в таблице «Модули», для загрузки новой версии модуля нажмите кнопку «Загрузить», для назначения версии модуля версией по умолчанию – на кнопку «Подтвердить» в виде галочки, для скачивания файла с версией модуля – на кнопку «Сохранить», для удаления версии модуля – на кнопку «Удалить» в виде крестика.

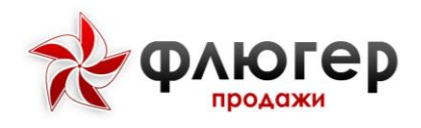

## ИМПОРТ ДАННЫХ (EXCEL)

Для перехода к импорту данных в формате Excel в главном навигационном меню выберите пункт «Обмен данными», затем в группе импортов «Импорт данных (Excel)» выберите необходимый пункт.

Импорт в формате Excel предназначен для быстрого наполнения системы небольшим объемом данных с целью первоначального ознакомления с системой и ее возможностями. В системе предусмотрены следующие импорты:

• Импорт торговых точек – предназначен для импорта торговых точек и контрагентов из учетной системы;

• Импорт товаров и типов цен – предназначен для импорта товаров и цен на товары из учетной системы;

• Импорт остатков товаров – предназначен для импорта остатков товаров из учетной системы.

Для импорта данных в формате Excel скачайте и заполните шаблон, который прикреплен к каждому импорту. В шаблоне заполните обязательные поля, выделенные зеленым цветом.

Для импорта данных в систему укажите путь к файлу импорта (при импорте товаров и типов цен дополнительно укажите тип цен) и затем нажмите кнопку «Загрузить».

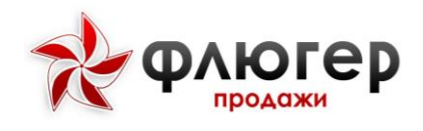

### ОБМЕН ДАННЫМИ

## ИМПОРТ ДАННЫХ (XML)

Для перехода к импорту данных в формате XML в главном навигационном меню выберите пункт «Обмен данными», затем в группе «Импорт данных (XML)» выберите соответствующий пункт.

Импорт в формате XML предназначен для обмена данными после налаживания механизмов интеграции с учетной системой. В системе предусмотрены следующие импорты:

 Импорт заказов товаров – предназначен для импорта заказов товаров,
которые были первоначально созданы как в системе «Флюгер-Продажи», так и в учетной системе;

 Импорт реализаций по заказам товаров - предназначен для импорта реализаций по заказам товаров, которые были созданы в учетной системе;

 Импорт заявок на возврат товаров – предназначен для импорта возвратов товаров, которые были первоначально созданы как в системе «Флюгер-Продажи», так и в учетной системе;

 Импорт заказов оборудования – предназначен для импорта заказов
оборудования, которые были первоначально созданы как в системе «Флюгер-Продажи», так и в учетной системе;

• Импорт реализаций по заказам оборудования - предназначен для импорта реализаций по заказам оборудования, которые были созданы в учетной системе;

 • Импорт заявок на возврат оборудования – предназначен для импорта возвратов оборудования, которые были первоначально созданы как в системе «Флюгер-Продажи», так и в учетной системе;

• Импорт товаров – предназначен для импорта товаров из учетной системы;

 Импорт остатков товаров – предназначен для импорта остатков товаров из учетной системы;

• Импорт оборудования – предназначен для импорта оборудования из учетной системы;

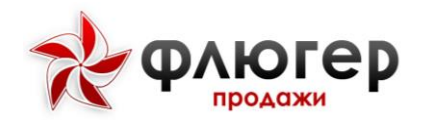

 • Импорт остатков оборудования – предназначен для импорта остатков оборудования из учетной системы;

• Импорт торговых точек - предназначен для импорта торговых точек и контрагентов, которые были первоначально созданы как в системе «Флюгер-Продажи», так и в учетной системе;

• Импорт типов цен - предназначен для импорта цен на товары из учетной системы;

• Импорт дебиторской задолженности – предназначен для импорта дебиторской задолженности контрагентов из учетной системы;

• Импорт продуктовых направлений – предназначен для импорта продуктовых направлений из учетной системы;

• Импорт стандартов представленности ТМ – предназначен для импорта стандартов представленности торговых марок из учетной системы;

• Импорт привязок зон и типов цен к складам – предназначен для импорта привязок зон и типов цен к складам из учетной системы;

• Импорт привязок типов цен к TT – предназначен для импорта привязок типов цен к TT;

• Импорт маршрутных листов – предназначен для импорта маршрутных листов из учетной системы;

 Импорт пользователей – предназначен для импорта пользователей из учетной системы;

• Импорт договоров – предназначен для импорта договоров из учетной системы;

• Импорт торговых сетей – предназначен для импорта торговых сетей из учетной системы.

• Импорт зон ответственности – предназначен для импорта зон ответственности из учетной системы;

• Импорт организаций – предназначен для импорта организаций из учетной системы;

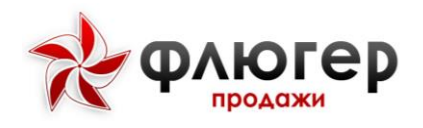

• Импорт бизнес регионов – предназначен для импорта бизнес регионов из учетной системы.

• Импорт планов продаж по TT – предназначен для импорта значений планов продаж по торговой точке из учетной системы.

Для импорта данных в систему укажите путь к файлу импорта и затем нажмите кнопку «Загрузить».

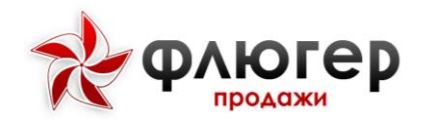

## ЭКСПОРТ ДАННЫХ (XML)

Для перехода к экспорту данных в формате XML в главном навигационном меню выберите пункт «Обмен данными», затем в группе экспортов «Экспорт данных (XML)» выберите соответствующий пункт.

Экспорт в формате XML предназначен для обмена данными после налаживания механизмов интеграции с учетной системой. В системе предусмотрены следующие экспорты:

Экспорт заказов товаров – предназначен для экспорта заказов товаров,
которые были первоначально созданы в системе «Флюгер-Продажи»;

• Экспорт заявок на возврат товаров – предназначен для экспорта возвратов товаров, которые были первоначально созданы в системе «Флюгер-Продажи»;

•Экспорт заказов оборудования – предназначен для экспорта заказов оборудования, которые были первоначально созданы в системе «Флюгер-Продажи»;

•Экспорт заявок на возврат оборудования – предназначен для экспорта возвратов оборудования, которые были первоначально созданы в системе «Флюгер-Продажи»;

•Экспорт торговых точек – предназначен для экспорта торговых точек и контрагентов, которые были первоначально созданы в системе «Флюгер-Продажи»;

• Экспорт маршрутных листов – предназначен для экспорта маршрутных листов из системы «Флюгер-Продажи».

•Экспорт инкассаций – предназначен для экспорта инкассаций из системы «Флюгер-Продажи».

• Экспорт остатков в торговой точке – предназначен для экспорта остатков в торговой точке из системы «Флюгер-Продажи».

•Экспорт зон ответственности – предназначен для экспорта зон ответственности из системы «Флюгер-Продажи»;

• Экспорт организаций – предназначен для экспорта организаций из системы «Флюгер-Продажи»;

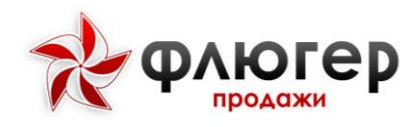

•Экспорт бизнес регионов – предназначен для экспорта бизнес регионов из системы «Флюгер-Продажи».

Для экспорта данных из системы в фильтре укажите период и, при необходимости, зону, затем нажмите кнопку «Экспорт» и укажите путь для сохранения файла. Для экспорта только новых данных используйте кнопку «Скачать последние» (или аналогичную).

### Обратите внимание!

1. Для заказов, возвратов и торговых точек предусмотрен признак экспорта из системы. Все новые заказы, возвраты и торговые точки получают признак «Не экспортирован» и могут быть выгружены с использованием кнопки «Скачать последние». После первой выгрузки заказы, возвраты и торговые точки получают признак «Экспортирован» и повторно могут быть выгружены уже с использованием кнопки «Экспорт».

2. Для выгрузки всех торговых точек и контрагентов используйте кнопку «Выгрузить всё».

3. Для выгрузки торговых точек и контрагентов начиная с определенной даты укажите эту дату в поле «Начиная с» и затем используйте кнопку «Экспорт». С помощью данной выгрузки можно узнать, начиная с какой даты определенные торговые точки и контрагенты появились в системе.

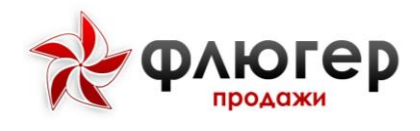

## МОБИЛЬНЫЕ УСТРОЙСТВА

### Версия мобильного клиента

Для просмотра и загрузки новых версий мобильного клиента в главном навигационном меню выберите пункт «Мобильные устройства», затем в открывшемся подменю выберите пункт «Версии мобильного клиента».

На странице отображается текущая (актуальная) и предыдущая версии мобильного клиента, добавленных в систему.

Для загрузки новой версии мобильного клиента нажмите кнопку «Добавить» и укажите путь к файлу установки. Добавленная новая версия станет текущей, текущая – предыдущей, а предыдущая удалится. Для скачивания файла с версией мобильного клиента нажмите кнопку «Скачать».

#### Обратите внимание!

1. При добавлении новой версии мобильного клиента в поле «Версия» отобразится номер, указанный в имени файла установки.

2. После добавления новой версии она будет назначена текущей (актуальной) версией, при выполнении синхронизации с сервером на мобильном устройстве произойдет автоматическое обновление мобильного клиента до актуальной версии.

3. Для работы в мобильных рабочих местах торгового представителя и супервайзера используется одна и та же версия мобильного клиента.

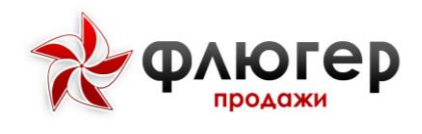

## Справочник устройств

Для перехода к списку мобильных устройств, подключаемых к системе, в главном навигационном меню выберите пункт «Мобильные устройства», затем в открывшемся подменю выберите пункт «Справочник устройств».

При работе со справочником устройств используются общие методы работы со справочниками системы.

## Обратите внимание!

1. Для работы с разрешенными и запрещенными устройствами в настройках системы (пункт меню «Администрирование», подпункт «Настройки системы», вкладка «Мобильный клиент») должна быть выбрана настройка «Доступ только для разрешенных устройств».

2. Для закрытия доступа к системе с определенного устройства (перевода его в список запрещенных устройств) в столбце «Разрешено подключение» снимите флаг напротив требуемого устройства. +

3. Если настройка «Доступ только для разрешенных устройств» включена, а устройство не добавлено в справочник мобильных устройств, то пользователю на мобильном клиенте выводится сообщение «Ваше устройство отсутствовало в списке разрешенных. Устройство добавлено в список и ожидает решения администратора о предоставлении доступа».

4. Если настройка «Доступ только для разрешенных устройств» включена, а устройство добавлено в справочник устройств, но пользователь не прикреплен, то при авторизации с мобильного устройства, будет выводить следующее сообщение: «Данное устройство закреплено за другим пользователем».

5. Если настройка «Доступ только для разрешенных устройств» выключена, а устройство добавлено в справочник устройств, но оно не прикреплено, ни к одному

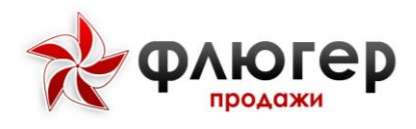

пользователю, то на мобильном клиенте выведется следующее сообщение: «Данное устройство закреплено за другим пользователем».

#### Логи GPS

Для просмотра журнала логов GPS в главном навигационном меню выберите пункт «Мобильные устройства», затем в открывшемся подменю выберите пункт «Логи GPS». Журнал логов GPS предназначен для хранения информации о событиях, связанных с использованием модуля GPS на мобильных устройствах при работе с системой, а также с авторизацией и выходом из системы с использованием мобильного клиента.

Для поиска логов GPS по параметрам используйте фильтр, распложенный над журналом логов.

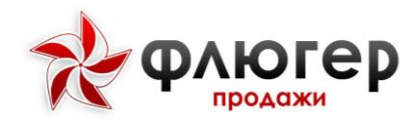

## 1. РАБОТА С ТИПАМИ ЦЕН

### Работа с основным типом цен из справочника

#### Исходные настройки:

- 1. В справочнике типов цен один из типов цен назначен основным.
- 2. За региональными зонами не закреплено ни одного типа цен.
- 3. За складами не закреплено ни одного типа цен.
- 4. За контрагентами не закреплено ни одного типа цен.

**Результат:** на мобильном клиенте при вводе заказа доступен лишь один основной тип цен из справочника типов цен независимо от выбранного контрагента и склада, а также региональной зоны, в которой работает торговый представитель или супервайзер.

## Работа с типами цен региональных зон

#### Исходные настройки:

- 1. В справочнике типов цен один из типов цен назначен основным.
- 2. За региональными зонами закреплены определенные типы цен.
- 3. За складами не закреплено ни одного типа цен.
- 4. За контрагентами не закреплено ни одного типа цен.

**Результат:** на мобильном клиенте при вводе заказа доступны типы цен той региональной зоны, в которой работает торговый представитель или супервайзер, независимо от выбранного контрагента и склада. При этом по умолчанию выбранным будет являться основной тип цен региональной зоны.

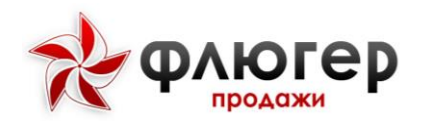

## Обратите внимание!

При закреплении типов цен за региональной зоной один из типов цен укажите как основной.

Признак типа цены по протоколу согласования передается с помощью импорта, данный признак в интерфейсе не отображается.

## Работа с типами цен контрагентов

### Исходные настройки:

- 1. В справочнике типов цен один из типов цен назначен основным.
- 2. За региональными зонами не закреплено ни одного типа цен.
- 3. За складами не закреплено ни одного типа цен.
- 4. За контрагентами закреплены определенные типы цен.

**Результат:** на мобильном клиенте при вводе заказа доступны типы цен выбранного контрагента, для которого формируется заказ, независимо от выбранного склада и региональной зоны, в которой работает торговый представитель или супервайзер. При этом по умолчанию выбранным будет являться основной тип цен контрагента.

## Обратите внимание!

1. При закреплении типов цен за контрагентом один из типов цен укажите как основной.

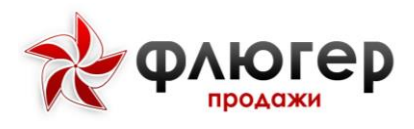

2. Если по какой-либо причине контрагенту не будет назначен ни один тип цен, то при вводе заказа для данного контрагента будет доступен основной тип цен из справочника типов цен.

## Работа с типами цен торговой точки

#### Исходные настройки:

- 5. В справочнике типов цен один из типов цен назначен основным.
- 6. За региональными зонами не закреплено ни одного типа цен.
- 7. За складами не закреплено ни одного типа цен.
- 8. За торговыми точками закреплены определенные типы цен.

**Результат:** на мобильном клиенте при вводе заказа доступны типы цен выбранной торговой точки, для которого формируется заказ, независимо от выбранного склада и региональной зоны, в которой работает торговый представитель или супервайзер. При этом по умолчанию выбранным будет являться основной тип цен торговой точки.

## Обратите внимание!

1. При закреплении типов цен за контрагентом один из типов цен укажите как основной.

2. Если по какой-либо причине контрагенту не будет назначен ни один тип цен, то при вводе заказа для данного контрагента будет доступен основной тип цен из справочника типов цен.

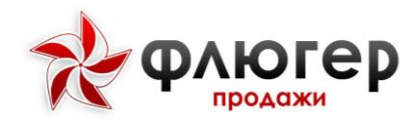

## Работа с типами цен складов

#### Исходные настройки:

- 1. В справочнике типов цен один из типов цен назначен основным.
- 2. За региональными зонами не закреплено ни одного типа цен.
- 3. За складами закреплены определенные типы цен.
- 4. За контрагентами не закреплено ни одного типа цен.

**Результат:** на мобильном клиенте при вводе заказа доступны типы цен выбранного склада, по которому формируется заказ, независимо от выбранного контрагента и региональной зоны, в которой работает торговый представитель. При этом по умолчанию выбранным будет являться основной тип цен склада.

#### Обратите внимание!

1. При закреплении типов цен за складом один из типов цен укажите как основной.

2. Если по какой-либо причине складу не будет назначен ни один тип цен, то при вводе заказа с данного склада будет доступен основной тип цен из справочника типов цен.

## Работа с типами цен контрагентов и складов

#### Исходные настройки:

- 1. В справочнике типов цен один из типов цен назначен основным.
- 2. За региональными зонами не закреплено ни одного типа цен.
- 3. За складами закреплены определенные типы цен.

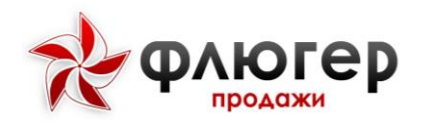

4. За контрагентами закреплены определенные типы цен.

**Результат:** на мобильном клиенте при вводе заказа доступны типы цен, определяемые пересечением типов цен выбранного склада и контрагента, по которым формируется заказ, независимо от региональной зоны, в которой работает торговый представитель. При этом по умолчанию выбранным будет являться тип цен, определяемый согласно следующей логике:

\* если в пересечение попали основной тип цен контрагента и склада, по умолчанию выбранным будет основной тип цен контрагента.

★ если в пересечение попал только основной тип цен контрагента, по умолчанию выбранным будет основной тип цен контрагента.

★ если в пересечение попал только основной тип цен склада, по умолчанию выбранным будет основной тип цен склада.

★ если в пересечение не попал ни основной тип цен склада, ни основной тип цен контрагента, по умолчанию выбранным будет первый из списка тип цен сформированного пересечения.

## Обратите внимание!

1. При закреплении типов цен за складом и контрагентом один из типов цен укажите как основной.

2. Если в результате пересечения типов цен для выбранного склада в пересечении не окажется ни одного типа цен, то при вводе заказа с данного склада будет выдано сообщение об отсутствии доступных типов цен.

3. Если по какой-либо причине складу не будет назначен ни один тип цен, то при вводе заказа с данного склада будет выдано сообщение об отсутствии доступных типов цен.

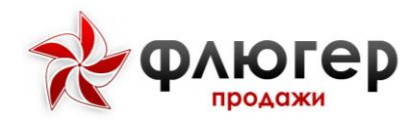

# 2. РАБОТА СО СКЛАДАМИ

## Работа со складами региональной зоны

**Исходные настройки:** за региональной зоной закреплены определенные склады.

**Результат:** на мобильном клиенте при вводе заказа доступны склады региональной зоны, в которой работает торговый представитель или супервайзер. При этом по умолчанию выбранным будет являться основной склад.

### Обратите внимание!

1. При закреплении складов за региональной зоной один из складов укажите как основной.

2. Если по какой-либо причине региональной зоне не будет назначен ни один склад, то при вводе заказа будет выдано сообщение об отсутствии доступных складов.

3. При закреплении складов только за региональной зоной, остатки на мобильный клиент приходить не будут. Остатки по складам будут приходить, если склады будут закреплены не только за региональной зоной, а ещё либо за зоной супервайзера, либо за зоной торгового представителя.

# Работа со складами супервайзера

#### Исходные настройки:

- 1. За региональной зоной закреплены определенные склады.
- 2. За зоной супервайзера закреплены определенные склады.

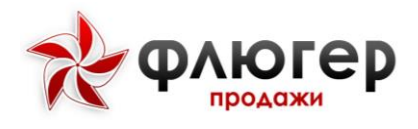

**Результат:** на мобильном клиенте при вводе заказа доступны склады, закрепленные за зоной супервайзера. При этом по умолчанию выбранным будет являться основной склад.

## Обратите внимание!

При закреплении складов за зоной супервайзера один из складов укажите как основной.

## Работа со складами торгового представителя

#### Исходные настройки:

- 1. За региональной зоной закреплены определенные склады.
- 2. За зоной торгового представителя закреплены определенные склады.

**Результат:** на мобильном клиенте при вводе заказа доступны склады, закрепленные за зоной торгового представителя. При этом по умолчанию выбранным будет являться основной склад.

#### Обратите внимание!

При закреплении складов за зоной торгового представителя один из складов укажите как основной.
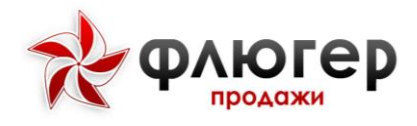

# ПРИЛОЖЕНИЕ №1. РАБОТА С ОСНОВНЫМ ТИПОМ ЦЕН ИЗ СПРАВОЧНИКА

### Типы цен (прайс-листы)

| + / | цобавить 🖹 Excel | </th <th>) 🔻</th> <th></th> <th>Просмотр</th> <th>1 - 12 из 12</th> | ) 🔻  |          | Просмотр              | 1 - 12 из 12 |
|-----|------------------|---------------------------------------------------------------------|------|----------|-----------------------|--------------|
|     | Код              | Наименование                                                        | Зоны | Основной | Расчётный             | Действия     |
| 1   | 00000001         | Закупочная                                                          |      |          |                       | × ×          |
| 2   | 00000010         | Закупочная RUR                                                      |      |          |                       | 🖉 🗙          |
| 3   | 00032232         | новогодняя                                                          |      |          | Закупочная<br>RUR +5% | / ×          |
| 4   | 00000003         | Оптовая                                                             |      |          |                       | × ×          |
| 5   | 00000009         | Прайс EVYAP С/маркеты TJS                                           |      | ۲        |                       | × ×          |
| 6   | 00000002         | Прайсовая                                                           |      |          |                       | × ×          |
| 7   | 00000007         | Прайсовая USD                                                       |      |          |                       | / ×          |
| 8   | 00000006         | Прайсовая USD для АМИРИ                                             |      |          |                       | × ×          |
| 9   | 00000011         | Прайсовая для Ашана                                                 |      |          |                       | / ×          |
| 10  | 00000005         | Прайсовая Региона                                                   |      |          |                       | × ×          |
| 11  | 00000004         | Прайсовая С/маркетов. TJS                                           |      |          |                       | / ×          |
| 12  | 00000008         | Прайсовая У.Е.                                                      |      |          |                       | × ×          |

Рисунок 34. Выбирается доступный основной тип цен

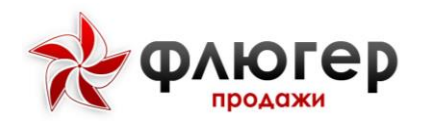

| <sup>теle2</sup><br>พาร Rus ชื <b>≎ \$</b> 🗘 🤶 <b>  </b> 52% 💷 17:06                 | Tele2<br>MTS RUS C 🖸 🛛 🖓 🛜 ୷ 🕹 ଲା 52% 💷 17:06                   | Tele2<br>MTS RUS <b>장 C</b> 🛛 🖓 중    58% 💷 17:08                            |
|--------------------------------------------------------------------------------------|-----------------------------------------------------------------|-----------------------------------------------------------------------------|
| 😑 🛛 Визит в торго 📲 👌 🗮 🗄                                                            | 🗧 Фильтр каталога 🛛 🖈                                           | 🔶 Фильтр каталога 🛛 🛧                                                       |
| БООО "Атланта"                                                                       | Склад                                                           | Склад                                                                       |
| 346400, Ростовская обл, Новочеркасск г,                                              | Склад № 1 (Конти) Холов Мухидин 👻                               | Склад № 3 (Соки и нектары) Эргашев Ф. 🔹                                     |
| супермаркет                                                                          | Тип цен                                                         | Тип цен                                                                     |
| Визит заполнен на:<br>0%                                                             | Прайс EVYAP С/маркеты TJS                                       | Прайс EVYAP С/маркеты TJS                                                   |
| Координаты визита: определяются                                                      | Товары с остатком 🕖                                             | Товары с остатком                                                           |
| Заказ товаров<br>Добавление нового заказа<br>товаров                                 | Типовые товары                                                  | Типовые товары                                                              |
| Спросы<br>Проведение опросов в<br>торговой точке<br>Определение координат визита уже | Указать категории товаров                                       | (+) Указать категории товаров                                               |
| Тее2<br>Мта яца с ≠ © © , ці , ці 52% 	 17:06<br>Видит в торг                        | СБРОСИТЬ ПРИМЕНИТЬ<br>Текез<br>Мттякис 다 전 유 내내 내 52% III 17:06 | СБРОСИТЬ ПРИМЕНИТЬ<br>Төөх<br>мтсяки: 종 이 이 이 이 이 이 이 이 이 이 이 이 이 이 이 이 이 이 |
| — визит в торт 💵 на 🌩                                                                |                                                                 | <ul> <li>Филыр каталога</li> </ul>                                          |
| ЗАО "Востокторг"<br>88г.Минск, ул. Восточная, 48, дом № -, корпус 6,                 | Склад<br>Склад № 1 (Конти) Холов Мухидин 🔹 🔻                    | Склад<br>Склад № 3 (Соки и нектары) Эргашев Ф. 🔹                            |
| кв. о<br>Гипермаркет                                                                 | Тип цен                                                         | Тип цен                                                                     |
| Визит заполнен на:<br>0%                                                             | Прайс EVYAP С/маркеты TJS                                       | Прайс EVYAP С/маркеты TJS                                                   |
| Координаты визита: определены 🔶                                                      | Товары с остатком                                               | Товары с остатком                                                           |
| Заказ товаров<br>Добавление нового заказа<br>товаров                                 | Типовые товары                                                  | Типовые товары                                                              |
| Опросы<br>Проведение опросов в<br>торговой точке                                     | (+) Указать категории товаров                                   | (+) Указать категории товаров                                               |
| Ввод остатков тов<br>Заполнение отчёта по<br>остаткам товаров в торговой<br>точке    |                                                                 |                                                                             |
|                                                                                      | СБРОСИТЬ ПРИМЕНИТЬ                                              | СБРОСИТЬ ПРИМЕНИТЬ                                                          |

Рисунок35. Независимость доступного основного типа цен от выбранного контрагента и склада

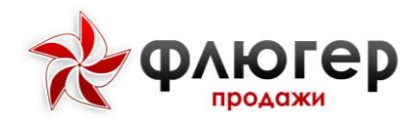

## ПРИЛОЖЕНИЕ №2. РАБОТА С ТИПАМИ ЦЕН РЕГИОНАЛЬНЫХ ЗОН

### Редактирование

региональной зоны "40 - ОКК Минск"

| Код*:                   | 40                                                         |    |
|-------------------------|------------------------------------------------------------|----|
| Наименование*:          | ОКК Минск                                                  |    |
| Примечание:             |                                                            |    |
|                         |                                                            | // |
| Типы цен (прайс-писты): | Закупочная (00000001)                                      |    |
| ······                  | Закупочная RUR (00000010)                                  |    |
|                         | <ul> <li>новогодняя (00032232)</li> </ul>                  |    |
|                         | Оптовая (00000003)                                         |    |
|                         | ✓ Прайс EVYAP С/маркеты TJS (000000009)                    | -  |
| Основной тип цен*:      | Прайс EVYAP С/маркеты TJS (00000009)                       | •  |
| Склады:                 | ✔ Выбрать всё (27/27)                                      | A  |
|                         | Регион ХАТЛОН ( Міх- А ) Дадаходжаев Ахад (код: 000000591) |    |
|                         | Регион ХАТЛОН ( МІх- В ) Камилов Тохир (код: 000000592)    |    |
|                         | Регион ХАТЛОН (Конти, МХП) Болтаев Раим (код: 000000590)   |    |
|                         | · · · · · · · · · · · · · · · · · · ·                      | -  |
| Основной склад:         | Склад № 1 (Конти) Холов Мухидин (код 00000001)             |    |

Рисунок 36. Задается доступный список типов цен региональной зоны

×

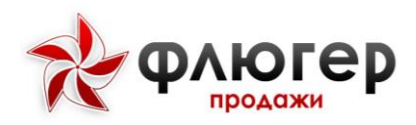

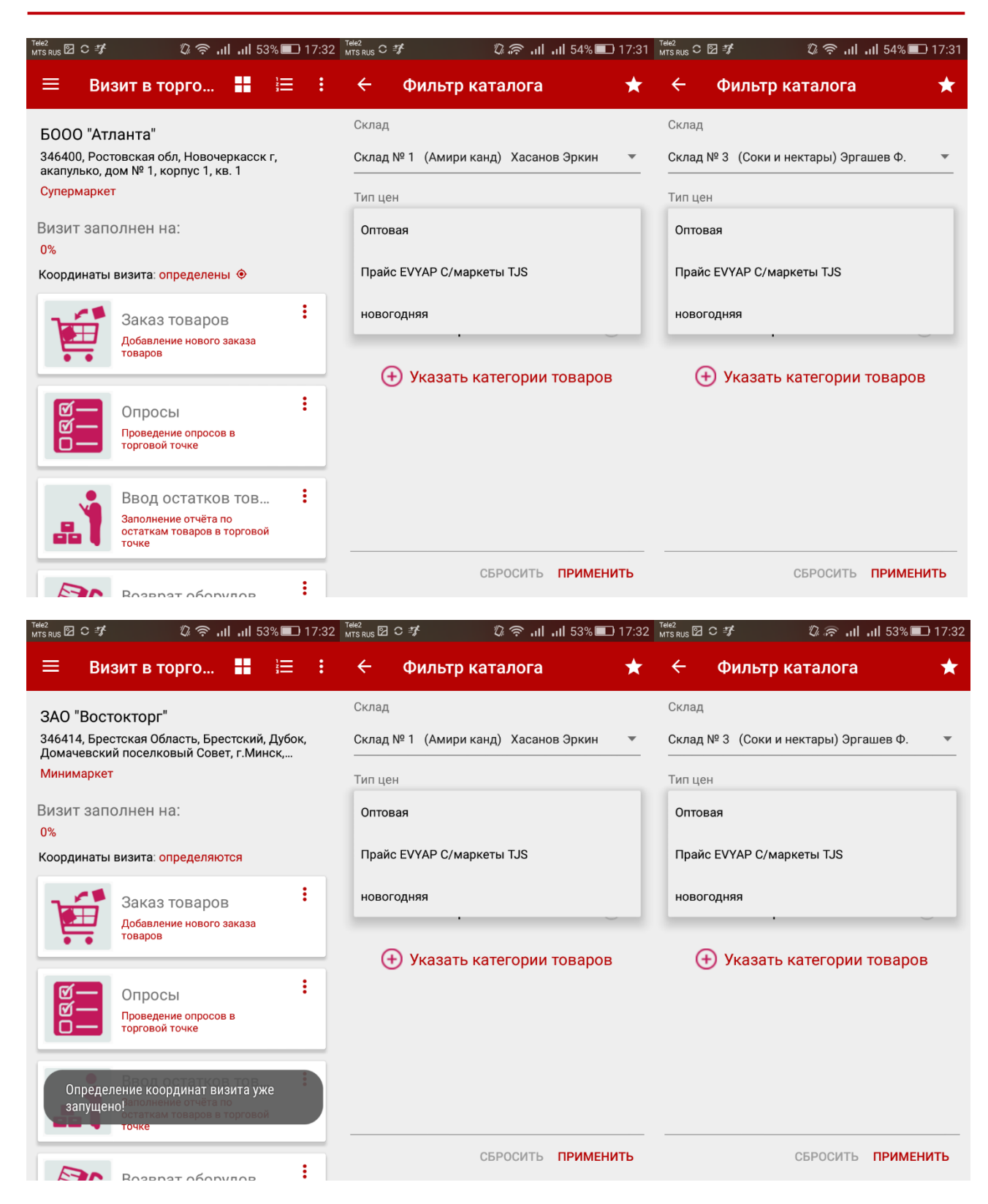

Рисунок 37. Независимость доступного списка типов цен региональной зоны от выбранного контрагента и склада

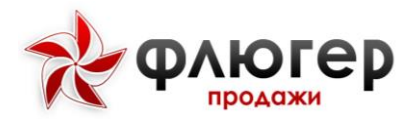

## ПРИЛОЖЕНИЕ №3. РАБОТА С ТИПАМИ ЦЕН КОНТРАГЕНТОВ

Редактирование записи

БООО "Атланта"

|      | inter gon     |                                                               |   |
|------|---------------|---------------------------------------------------------------|---|
|      | Типы цен:     | Закупочная (код: 00000001)                                    | 0 |
|      |               | <ul> <li>Закупочная RUR (код: 00000010)</li> </ul>            |   |
|      |               | 💌 новогодняя (код: 00032232)                                  |   |
|      |               | 🖌 Оптовая (код: 00000003)                                     |   |
|      |               | <ul> <li>Прайс EVYAP С/маркеты TJS (код: 00000009)</li> </ul> |   |
|      |               | Прайсовая (код: 00000002)                                     |   |
|      |               | Прайсовая USD (код: 000000007)                                |   |
|      |               | Прайсовая USD для АМИРИ (код: 00000006)                       |   |
|      |               | Прайсовая для Ашана (код: 000000011)                          |   |
|      |               | Прайсовая Региона (код: 00000005)                             |   |
|      |               | Прайсовая С/маркетов. TJS (код: 000000004)                    |   |
|      |               | Прайсовая У.Е. (код: 00000008)                                |   |
| Осно | вной тип цен: | Прайс EVYAP С/маркеты TJS (код 00000009)                      | 8 |

### Редактирование записи

ЗАО "Востокторг"

| Основное | Типы цен      |                                                               |   |
|----------|---------------|---------------------------------------------------------------|---|
|          | Типы цен:     | Закупочная (код: 00000001)                                    | 2 |
|          |               | Закупочная RUR (код: 00000010)                                |   |
|          |               | < новогодняя (код: 00032232)                                  |   |
|          |               | <ul> <li>Оптовая (код: 00000003)</li> </ul>                   |   |
|          |               | <ul> <li>Прайс EVYAP С/маркеты TJS (код: 00000009)</li> </ul> |   |
|          |               | 🖌 Прайсовая (код: 00000002)                                   |   |
|          |               | Прайсовая USD (код: 00000007)                                 |   |
|          |               | Прайсовая USD для АМИРИ (код: 000000006)                      |   |
|          |               | Прайсовая для Ашана (код: 000000011)                          |   |
|          |               | Прайсовая Региона (код: 00000005)                             |   |
|          |               | Прайсовая С/маркетов. TJS (код: 000000004)                    |   |
|          |               | Прайсовая У.Е. (код: 00000008)                                |   |
| Осно     | вной тип цен: | Прайс EVYAP С/маркеты TJS (код 00000009)                      | 2 |

Рисунок 38. Задается доступный список типов цен для выбранного контрагента

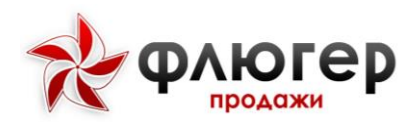

| 🗏 Визит в торго Η 🗮                                                                                                    | : ← Фильтр каталога                                                                                                    | ★ 🗧 Фильтр каталога                                                                                                    |
|----------------------------------------------------------------------------------------------------|----------------------------------------------------------------------------------------------------|----------------------------------------------------------------------------------------------------|
| 5000 "Атланта"                                                                                                    | Склад                                                                                                    | Склад                                                                                                    |
| 46400, Ростовская обл, Новочеркасск г,<br>капулько, дом № 1, корпус 1, кв. 1                                                                                                    | Склад № 1 (Амири канд) Хасанов Эркин                                                                                                    | ▼ Склад № 3 (Соки и нектары) Эргашев Ф.                                                                                                    |
| пермаркет                                                                                                    | Тип цен                                                                                                    | Тип цен                                                                                                    |
| ізит заполнен на:                                                                                                    | Закупочная RUR                                                                                                    | Закупочная RUR                                                                                                    |
| ,<br>ординаты визита: <mark>определяются</mark>                                                                                                    | Оптовая                                                                                                    | Оптовая                                                                                                    |
| Заказ товаров                                                                                                    | Прайс EVYAP С/маркеты TJS                                                                                                    | Прайс EVYAP С/маркеты TJS                                                                                                    |
| Добавление нового заказа<br>товаров                                                                                                    | новогодняя                                                                                                    | новогодняя                                                                                                    |
| Опросы<br>Проведение опросов в<br>торговой точке                                                                                                    | указать категорий товаров                                                                                                    | у жазать категорий товаров                                                                                                    |
| Ввод остатков тов<br>Заполнение отчёта по<br>остаткам товаров в торговой<br>точке                                                                                                    |                                                                                                    |                                                                                                    |
|                                                                                                    | СБРОСИТЬ ПРИМЕНИТ                                                                                                    | ь сбросить <b>примени</b>                                                                                                    |
|                                                                                                    |                                                                                                    |                                                                                                    |
| <sub>15</sub> ずこ                                                                                                    | 18:34 <sup>Tale2</sup><br>MTS RUS 전 <b>것</b> C ② 중 내 내 46% 🍋 1                                                                                                    | 8:35 <sup>Tee2</sup> 8:35 MTSRUS 전 <b># C</b> ② 중 ,내 ,내 46% 💷                                                                                                    |
| лѕ≉⊂ ୖୖୖୖୖୖୖୖ © कि - เป⊺ เป 46% ■⊃<br>Е Визит в торго ■ 🗄 🗄                                                                                                    | 18:34 Танг<br>Мтякия 전 것 이 이 인 중 പി പി 46% 💷<br>: ← Фильтр каталога                                                                                                    | 8:35 Теёг<br>мтэкиз 🛛 🗲 ০ 🛛 🖓 후 ,ıll ,ıll 46% 💷<br>★ ← Фильтр каталога                                                                                                    |
| ം ൾ േ മാരം പി പി 46% ലാ<br>Визит в торго 📲 🚊<br>Ю "Востокторг"                                                                                                    | 18:34 Тами 전 7 С இ 중 പII പII 46% III ·<br>: ← Фильтр каталога<br>Склад                                                                                                    | 8:35 Теке?<br>★ ← Фильтр каталога<br>Склад                                                                                                    |
| Image: Second system       Image: Second system         Image: Second system       Image: Second system         Image: Seco                                                                                                    | 18:34 <sup>Тек2</sup> 제 S Rus 전 <b>주 ○</b>                                                                                                    | 8:35     Текез     № ?                                                                                                    |
| <ul> <li>№ П. н. 46%</li> <li>Визит в торго</li> <li>Визит в торго</li> <li>Ш. Ξ</li> <li>О "Востокторг"</li> <li>А14, Брестская Область, Брестский, Дубок мачевский поселковый Совет, г.Минск,</li> <li>нимаркет</li> </ul>                                                                                                    | 18:34 Т <sup>тее2</sup> № У С © № л.11 л.11 46%<br>Склад<br>Склад № 1 (Амири канд) Хасанов Эркин<br>Тип цен                                                                                         | 8:35 <sup>™е2</sup> № <sup>№</sup> <sup>№</sup> <sup>№</sup> <sup>№</sup> <sup>№</sup> <sup>№</sup> <sup>№</sup> <sup>№</sup> <sup>№</sup>                                                                                                    |
| <ul> <li>Э Э Э Э Ц лі 46% </li> <li>Визит в торго </li> <li>Э Э Э Э Э Э Э Э Э Э Э Э Э Э Э Э Э Э Э</li></ul>                                                                                                    | 18:34 <sup>Тев2</sup> № 1 • • • • • • • • • • • • • • • • • •                                                                                                    | 8:35 <sup>™62</sup> № 3 (Соки и нектары) Эргашев Ф.<br>Тип цен<br>Оптовая                                                                                                    |
| <ul> <li>С С Л. ин 46% П</li> <li>Визит в торго В С С С С С С С С С С С С С С С С С</li></ul>                                                                                                    | 18:34 № 2 № 2 № 2 № 2 № 2 № 2 № 2 № 2 № 1 н. 1 46%                                                                                                    | 8:35 № 3 (Соки и нектары) Эргашев Ф.<br>Тип цен<br>Прайс ЕVYAP С/маркеты TJS                                                                                                    |
| <ul> <li>Визит в торго</li> <li>Визит в торго</li> <li>Визит в торго</li> <li>Визит в торго</li> <li>Визит в торго</li> <li>Визит в торго</li> <li>Визит в торго</li> <li>Визит заполнен на:</li> <li>Фрдинаты визита: определяются</li> <li>Заказ товаров</li> </ul>                                                                                                    | 18:34 № 2 № 2 № 2 № 2 № 2 № 2 № 2 № 2 № 2 №                                                                                                    | 8:35 № 3 № 3 (Соки и нектары) Эргашев Ф.<br>Тип цен Оптовая Прайс ЕVYAP С/маркеты ТJS Прайсовая                                                                                                    |
| <ul> <li>№ Собевление нового заказа товаров</li> <li>Собевление нового заказа товаров</li> </ul>                                                                                                    | 18:34 № 2 № 2 № 2 № 2 № 2 № 3 11. 146%<br>Склад<br>Склад № 1 (Амири канд) Хасанов Эркин<br>Тип цен<br>Оптовая<br>Прайс ЕVYAP С/маркеты TJS<br>Прайсовая<br>новогодняя                               | 8:35     № З № З ♥ ○          ② ♥llll 46%        ★     ★     Фильтр каталога        Склад          Склад № 3 (Соки и нектары) Эргашев Ф.         Тип цен          Оптовая        Прайс ЕVYAP С/маркеты ТЈS     Прайсовая        новогодняя                                                                     |
| <ul> <li>№ Сонстрание на:</li> <li>Визит в торго</li> <li>Визит в торго</li> <li>Визит в торго</li> <li>Визит в торго</li> <li>Визит в торго</li> <li>Визит в торго</li> <li>Со "Востокторг"</li> <li>Адаказ товаров<br/>Добавление нового заказа<br/>товаров</li> </ul>                                                                                                    | 18:34 № 2 № 2 № 2 № 2 № 3 л.1 л.1 46%<br>Склад<br>Склад № 1 (Амири канд) Хасанов Эркин<br>Тип цен<br>Оптовая<br>Прайс ЕVYAP С/маркеты TJS<br>Прайсовая<br>новогодняя<br>• Указать категории товаров | 8:35       № 2       ✓                                                                                                    |
| Image: Second second secon | 18:34 № 2 № С № С № С № № № № № № № № № № № №                                                                                                    | 8:35       № 2       У       Q       , II       , II       46%       □         ★         Фильтр каталога         Склад       Склад       Склад       Склад         Тип цен       Оптовая       Прайс ЕVYAP С/маркеты ТЈЗ         Прайсовая       новогодняя       •         •       У Казать категории товаров |
| <ul> <li>У О О Востокторг"</li> <li>У Визит в торго ■ </li> <li>У Востокторг"</li> <li>У Востокая Область, Брестский, Дубок мачевский поселковый Совет, г.Минок,</li> <li>И заполнен на:</li> <li>О Просы Поведение нового заказа товаров</li> <li>О Просы Поредение опросов в торговой точке</li> <li>Ваод остатков тов</li> <li>Заполнение отчёта по остаткам товаров в торговой</li> </ul>                                                                                                    | 18:34 № 2 № С № С № С № С № С № С № С № С № С                                                                                                    | 8:35       № 2 I I I I 46%         ★       ←       Фильтр каталога         Склад       Склад         Склад № 3 (Соки и нектары) Эргашев Ф.         Тип цен         Оптовая         Прайс ЕVYAP С/маркеты ТJS         Прайсовая         новогодняя         У Казать категории товаров                           |

Рисунок 39. Зависимость доступного списка типов цен от выбранного контрагента

## ПРИЛОЖЕНИЕ №4. РАБОТА С ТИПАМИ ЦЕН СКЛАДОВ

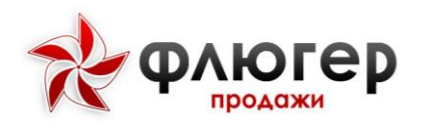

### Редактирование записи

| Код <b>*</b> :    | 00000001                                                                                                    |   |
|-------------------|----------------------------------------------------------------------------------------------------|---|
| Наименование*:    | Склад № 1 (Конти) Холов Мухидин                                                                                                    |   |
| Адрес:            |                                                                                                    | ] |
| Типы цен:         | <ul> <li>Выбрать всё (4/12)</li> <li>Закупочная (код: 000000001)</li> <li>Закупочная RUR (код: 000000010)</li> <li>новогодняя (код: 00032232)</li> <li>Оптовая (код: 00000003)</li> </ul> | • |
| Основной тип цен: | Закупочная (код: 00000001)                                                                                                    | 7 |

### Редактирование записи

| Код*:             | 00000108                                                                                                    |
|-------------------|----------------------------------------------------------------------------------------------------|
| Наименование*:    | Склад № 2 (РКК Ferrero) Бобоев М.                                                                                                    |
| Адрес:            |                                                                                                    |
| Типы цен:         | <ul> <li>Выбрать всё (4/12)</li> <li>Закупочная (код: 00000001)</li> <li>Закупочная RUR (код: 000000010)</li> <li>новогодняя (код: 00032232)</li> <li>Оптовая (код: 00000003)</li> <li>Пройо БУ(АВ С/мористи Т IS (ися: 000000000)</li> </ul> |
| Основной тип цен: | Прайс EVYAP С/маркеты TJS (код 00000009)                                                                                                    |

Рисунок 40. Задается доступный список типов цен для выбранного склада

151

×

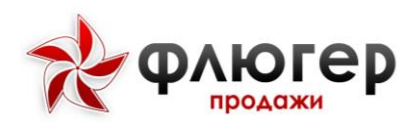

| 🖬 C 🐬                                                                            |                                                                 | ()<br> <br>                | 8 38%   | 18:39    |                          | 7 <b>7</b> (               | ]  🎅 🌄 38% 📕 18:38 |                | 🗗 🦷 🖓 ३८% 🛢                          | 18:38   |
|----------------------------------------------------------------------------------|-----------------------------------------------------------------|----------------------------|---------|----------|--------------------------|----------------------------|--------------------|----------------|--------------------------------------|---------|
| ≡ Ви                                                                             | зит в торг                                                      | ==                         | €       | <b>P</b> | ÷                        | Фильтр каталога            | a \star            | ÷              | Фильтр каталога                      | $\star$ |
| БООО "Атл<br>346400, Рос <sup>.</sup><br>акапулько, д<br><mark>Супермарке</mark> | Панта"<br>товская обл, Ново<br>юм № 1, корпус 1,<br>т           | черкасс<br>кв. 1           | ск г,   |          | Склад<br>Склад<br>Тип це | № 1 (Конти) Холов Мух<br>н | идин 👻             | Склад<br>Склад | ц№ 2 (РКК Ferrero) Бобоев М.         | •       |
| Визит зап<br>0%                                                                  | олнен на:                                                       |                            |         |          | Закуп                    | очная                      |                    | Закуг          | точная RUR                           |         |
| Координаты                                                                       | визита: определя<br>Заказ товаро<br>Добавление новог<br>товаров | ются<br>ОВ<br>ю заказа     |         | :        | Закуп<br>Оптов           | очная RUR<br>ая            |                    | Опто<br>Прай   | вая<br>с EVYAP C/маркеты TJS         |         |
| 8<br>8<br>1                                                                      | Опросы<br>Проведение опрос<br>торговой точке                    | :0B B                      |         | :        | HOBOI                    | указать катег∪µи           | и товаров          | ново           | тодняя<br>Туказать категорий товаров |         |
|                                                                                  | Ввод остатко<br>Заполнение отчёта<br>остаткам товаров<br>точке  | ОВ ТОВ<br>а по<br>в торгов | 3<br>ЮЙ | :        |                          | СБРОСИТ                    | ь применить        |                | СБРОСИТЬ <b>ПРИМЕНИ</b>              | 1ТЬ     |
| ± 0 \$                                                                           |                                                                 | -<br>-<br>-<br>-           | 37% 📋   | 18:46    | 🖬 C 🖏                    | ۴ D                        | 🛜 뿮 38% 🛢 18:38    | L C 🖏          | الله 🛜 🕻 38% 🛔 1                     | 18:38   |

| 🚍 Визит в торг 🚦 🏦 📮                                                                                                    | 🔶 Фильтр каталога 🛛 🖈                                 | 🔶 Фильтр каталога 🛛 🛧                                   |
|----------------------------------------------------------------------------------------------------|-------------------------------------------------------|---------------------------------------------------------|
| ЗАО "Востокторг"<br>346414, Брестская Область, Брестский, Дубок,<br>Домачевский поселковый Совет, г.Минск, Лого<br>Минимаркет | Склад<br>Склад № 1 (Конти) Холов Мухидин -<br>Тип цен | Склад<br>Склад № 2 (РКК Ferrero) Бобоев М. –<br>Тип цен |
| Визит заполнен на:<br><mark>0%</mark>                                                                                         | Закупочная                                            | Закупочная RUR                                          |
| Координаты визита: не удалось определить 💡                                                                                    | Закупочная RUR                                        | Оптовая                                                 |
| Заказ товаров<br>Добавление нового заказа<br>товаров                                                                          | Оптовая<br>новогодняя                                 | Прайс EVYAP С/маркеты TJS<br>новогодняя                 |
|                                                                                                    | 🕁 эказать категории товаров                           | указать категории товаров                               |
| Опросы<br>Проведение опросов в<br>торговой точке                                                                              |                                                       |                                                         |
| Ввод остатков тов<br>Заполнение отчёта по<br>остаткам товаров в торговой<br>точке                                             | СБРОСИТЬ ПРИМЕНИТЬ                                    | СБРОСИТЬ ПРИМЕНИТЬ                                      |

Рисунок 41. Зависимость доступного списка типов цен от выбранного склада.

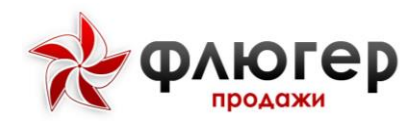

# ПРИЛОЖЕНИЕ №5. РАБОТА С ТИПАМИ ЦЕН КОНТРАГЕНТОВ И СКЛАДОВ

### Редактирование записи

| ООО "Атланта | a"            |                                                                | 3. | АО "Востокто | pr"           |                                             |   |
|--------------|---------------|----------------------------------------------------------------|----|--------------|---------------|---------------------------------------------|---|
| Основное     | Типы цен      |                                                                |    | Основное     | Типы цен      |                                             |   |
|              | Типы цен:     | 🕑 Закупочная (код: 00000001)                                   | 8  |              | Типы цен:     | 🖌 Закупочная (код: 00000001)                | 8 |
|              |               | <ul> <li>Закупочная RUR (код: 00000010)</li> </ul>             |    |              |               | Закупочная RUR (код: 000000010)             |   |
|              |               | <ul> <li>новогодняя (код: 00032232)</li> </ul>                 |    |              |               | новогодняя (код: 00032232)                  |   |
|              |               | Оптовая (код: 00000003)                                        |    |              |               | <ul> <li>Оптовая (код: 00000003)</li> </ul> |   |
|              |               | <ul> <li>Прайс EVYAP С/маркеты TJS (код: 000000009)</li> </ul> |    |              |               | Прайс EVYAP С/маркеты TJS (код: 000000009)  |   |
|              |               | Прайсовая (код: 00000002)                                      |    |              |               | Прайсовая (код: 00000002)                   |   |
|              |               | Прайсовая USD (код: 00000007)                                  |    |              |               | Прайсовая USD (код: 00000007)               |   |
|              |               | Прайсовая USD для АМИРИ (код: 00000006)                        |    |              |               | Прайсовая USD для АМИРИ (код: 00000006)     |   |
|              |               | Прайсовая для Ашана (код: 000000011)                           |    |              |               | Прайсовая для Ашана (код: 000000011)        |   |
|              |               | Прайсовая Региона (код: 00000005)                              |    |              |               | Прайсовая Региона (код: 00000005)           |   |
|              |               | Прайсовая С/маркетов. TJS (код: 000000004)                     |    |              |               | Прайсовая С/маркетов. TJS (код: 00000004)   |   |
|              |               | Прайсовая У.Е. (код: 00000008)                                 |    |              |               | Прайсовая У.Е. (код: 00000008)              |   |
| Осно         | вной тип цен: | Прайс EVYAP C/маркеты TJS (код: 000000009) 🔹 🔻                 | 2  | Осно         | вной тип цен: | Оптовая (код 00000003) 🔻                    | 8 |

#### Редактирование записи

#### Редактирование записи

Редактирование записи

| Код*:             | 00000001                         | Код*:             | 000000108                                          |
|-------------------|----------------------------------|-------------------|----------------------------------------------------|
| Наименование*:    | Склад № 1 (Конти) Холов Мухидин  | Наименование*:    | Склад № 2 (РКК Ferrero) Бобоев М.                  |
|                   |                                  |                   |                                                    |
| Адрес:            |                                  | Адрес:            |                                                    |
|                   |                                  |                   |                                                    |
|                   |                                  |                   |                                                    |
| Типы цен:         | Выбрать всё (4/12)               | Типы цен:         | Выбрать всё (4/12)                                 |
|                   | 🖌 Закупочная (код: 00000001)     |                   | Закупочная (код: 00000001)                         |
|                   | 🖌 Закупочная RUR (код: 00000010) |                   | <ul> <li>Закупочная RUR (код: 00000010)</li> </ul> |
|                   | 🖌 новогодняя (код: 00032232)     |                   | иновогодняя (код: 00032232)                        |
|                   | 🖌 Оптовая (код: 00000003)        |                   | <ul> <li>Оптовая (код: 00000003)</li> </ul>        |
|                   |                                  |                   |                                                    |
| Основной тип цен: | Закупочная (код: 00000001)       | Основной тип цен: | Прайс EVYAP С/маркеты TJS (код 00000009)           |
|                   |                                  |                   |                                                    |

#### Рисунок 42. Задается доступный список типов цен для выбранного контрагента и склада

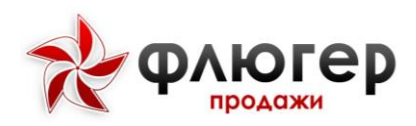

| 🖬 🔿 🗊 💡 🕕 🤶 35% 🛔                                                                                | 9:39 Ċ 🗊       | 💡 🗐 🗟 359                               | % 📕 9:39      | ⊑ C \$                          | 💡 II 🛜 🔂 35% 🛔 9  |
|--------------------------------------------------------------------------------------------------|----------------|-----------------------------------------|---------------|---------------------------------|-------------------|
| 🗮 🛛 Визит в торг 📲 🔒 🗎                                                                           | <del>,</del> + | Фильтр каталога                         | ★             | 🔶 Фильтр кат                    | алога т           |
| БООО "Атланта"<br>346400, Ростовская обл, Новочеркасск г,<br>акапулько, дом № 1, корпус 1, кв. 1 | Склад<br>Склад | № 1 (Конти) Холов Мухидин               | •             | Склад<br>Склад № 2 (PKK Ferrero | ) Бобоев М.       |
| Супермаркет                                                                                      | Тип це         | ен                                      |               | Тип цен                         |                   |
| Визит заполнен на:<br>0%                                                                         | Закуг          | ючная                                   |               | Закупочная RUR                  |                   |
| Координаты визита: определяются 🔀                                                                | Закуг          | ючная RUR                               |               | Прайс EVYAP С/маркет            | ы TJS             |
| Заказ товаров Заказа товаров                                                                     | новог          | годняя                                  | _             | новогодняя                      |                   |
| товаров                                                                                          | (              | Э Указать категории товаров             | В             | 🕁 Указать кат                   | гегории товаров   |
| Опросы<br>Проведение опросов в<br>торговой точке                                                 |                |                                         |               |                                 |                   |
| Ввод остатков тов                                                                                | -<br>-         |                                         |               |                                 |                   |
| Заполнение отчета по остаткам товаров в торговой точке                                           |                | СБРОСИТЬ <b>ПРИМЕН</b>                  | ить           | СБ                              | РОСИТЬ ПРИМЕНИТЬ  |
| <b>■ C \$7 0 0 0 8 34% ≜</b> 0                                                                   | 9:39 🖬 C 🗄     | \$ <b>7 ● □</b> □ <u>≈ <b>≈</b> 35%</u> | <b>1</b> 9:39 | ■ C #                           | 9 III 🎅 🔀 34% 🖿 9 |
|                                                                                                  |                |                                         |               |                                 |                   |
| — Визит в торт 🖬 🖬                                                                               |                | Фильтр каталога                         |               | с Фильтр кат                    | a)101 a           |

| — Бизит в торт 💵 🖿 🖣                                                                        | Филыркаталога 🗮                   | 🗧 Фильтр каталога 🖌                 |
|---------------------------------------------------------------------------------------------|-----------------------------------|-------------------------------------|
| ЗАО "Востокторг"                                                                            | Склад                             | Склад                               |
| 346414, Брестская Область, Брестский, Дубок,<br>Домачевский поселковый Совет, г.Минск, Лого | Склад № 1 (Конти) Холов Мухидин 👻 | Склад № 2 (РКК Ferrero) Бобоев М. 🔹 |
| Минимаркет                                                                                  | Тип цен                           | Тип цен                             |
| Визит заполнен на:                                                                          | Закупочная                        | Закупочная RUR                      |
| 0%<br>Координаты визита: не удалось определить ♀                                            | Закупочная RUR                    | Оптовая                             |
| Заказ товаров<br>Добавление нового заказа<br>товаров                                        | Оптовая                           | Прайс EVYAP С/маркеты TJS           |
| Опросы<br>Проведение опросов в<br>торговой точке                                            | 🕀 Указать категории товаров       | Указать категории товаров           |
| Ввод остатков тов<br>Заполнение отчёта по<br>остаткам товаров в торговой<br>точке           | сбросить применить                | СБРОСИТЬ ПРИМЕНИТЬ                  |

Рисунок 43. Зависимость доступного списка типов цен от выбранного контрагента и склада

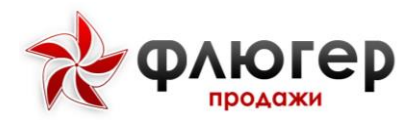

| ПРИЛОЖЕНИЕ                                         | Nº6.                                                 | РАБОТА                                               | CO                                | ВСЕМИ  | СКЛАДАМИ |
|----------------------------------------------------|------------------------------------------------------|------------------------------------------------------|-----------------------------------|--------|----------|
| РЕГИОНАЛЬНОЙ ЗОН                                   | ны                                                   |                                                      |                                   |        |          |
| <b>Редактирование</b><br>региональной зоны "40 - С | ОКК Минск"                                           |                                                      |                                   |        | ×        |
| Код*:                                              | 40                                                   |                                                      |                                   |        |          |
| Наименование*:                                     | ОКК Минск                                            |                                                      |                                   |        |          |
| Примечание:                                        |                                                      |                                                      |                                   |        |          |
| Типы цен (прайс-листы):                            | Выбрать во                                           | cë (0/12)<br>a (000000001)                           |                                   |        | 2        |
|                                                    | Закупочная                                           | RUR (00000010)                                       |                                   |        |          |
| Основной тип цен:                                  | Выбрать                                              |                                                      |                                   |        | Ŧ        |
| Склады:                                            | <br>✔ Склад № 1                                      | (Конти) Холов Мухидин (                              | (код: 000000001                   | )      | •        |
|                                                    | <ul> <li>✓ Склад № 2</li> <li>✓ Склад № 3</li> </ul> | (РКК Ferrero) Бобоев М. (<br>(Гамма-А) Эргашев Ф. (к | (код: 000000108<br>юд: 000000968) | 3)     |          |
|                                                    | ✓ Склад № 3                                          | (Соки и нектары) Эргаше                              | ев Φ. (код: 0000                  | 00003) | -        |
| Основной склад:                                    | Склад № 3 (Со                                        | оки и нектары) Эргашев 🤇                             | Ф. (код 000000                    | 03)    | Ŧ        |

Рисунок 44. Задается доступный список складов, закрепленных за региональной зоной

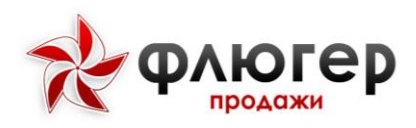

| 0\$7                                                                                    |                                                                                          | n 🗍 🕹 🖁                          | 32% 🗍 18:27         | <b>⊾</b> C =                              | 7 (                                                                 | 🕞 🎅 🔀 84% 🗖 18:25 | <b>⊾</b> C =                              | 🕈 🕕 ବ୍ 🖪 83%                                                                                                    | 18:26 |
|-----------------------------------------------------------------------------------------|------------------------------------------------------------------------------------------|----------------------------------|---------------------|-------------------------------------------|---------------------------------------------------------------------|-------------------|-------------------------------------------|----------------------------------------------------------------------------------------------------|-------|
| ≡ Ви                                                                                    | зит в торг                                                                               |                                  | n 💬                 | ÷                                         | Фильтр каталог                                                      | a \star           | ÷                                         | Фильтр каталога                                                                                                    | *     |
| БООО "Ат.<br>346400, Рос<br>акапулько, д<br>Супермарке<br>Визит зап<br>0%<br>Координаты | ланта"<br>товская обл, Ново<br>дом № 1, корпус 1,<br>т<br>юлнен на:<br>визита: не удалос | черкасск к<br>кв. 1<br>ъ определ | г,<br>иить <b>9</b> | Склад<br>Склад<br>Тип це<br>Прайс<br>Това | № 3 (Соки и нектары) S<br>н<br>EVYAP C/маркеты TJS<br>ры с остатком | рргашев Φ. •      | Склад<br>Склад<br>Склад<br>Склад<br>Склад | а № 1 (Конти) Холов Мухидин<br>а № 2 (РКК Ferrero) Бобоев М.<br>а № 3 (Гамма-А) Эргашев Ф.<br>а № 3 (Соки и нектары) Эргашев Ф. |       |
| É                                                                                       | Заказ товарс<br>Добавление нового<br>товаров                                             | ) В<br>о заказа                  | :                   | Типо                                      | вые товары                                                          |                   | Типо                                      | вые товары                                                                                                    |       |
| 0<br>0<br>   <br>                                                                       | Опросы<br>Проведение опрос<br>торговой точке                                             | OB B                             | :                   |                                           |                                                                     |                   | e                                         | указать категории товаро                                                                                                    | 3     |
|                                                                                         | Ввод остатко<br>Заполнение отчёта<br>остаткам товаров<br>точке                           | ОВ ТОВ<br>а по<br>в торговой     | :                   |                                           | СБРОСИТ                                                             | ь применить       |                                           | СБРОСИТЬ ПРИМЕН                                                                                                    | нить  |

Рисунок 45. Доступный список складов, закрепленных за региональной зоной

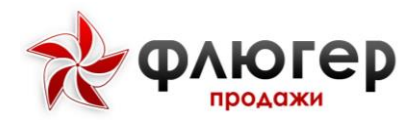

## ПРИЛОЖЕНИЕ №7. РАБОТА СО СКЛАДАМИ СУПЕРВАЙЗЕРА

### Редактирование

региональной зоны "40 - ОКК Минск"

| Код*:                   | 40                                                                                                    |      |
|-------------------------|----------------------------------------------------------------------------------------------------|------|
| Наименование*:          | ОКК Минск                                                                                                    |      |
| Примечание:             |                                                                                                    |      |
| Типы цен (прайс-листы): | Выбрать всё (0/12)                                                                                                    |      |
|                         | Закупочная (00000001) Закупочная RUR (00000010)                                                                                         | 1    |
|                         | новогодняя (00032232)                                                                                                    | +    |
| Основной тип цен:       | Выбрать                                                                                                    | •    |
| Склады:                 | Склад № 1 (Конти) Холов Мухидин (код: 000000001)                                                                                        | •    |
|                         | ✓ Склад № 2 (РКК Ferrero) Бобоев М. (код: 000000108)                                                                                    | - 10 |
|                         | <ul> <li>✓ Склад № 3 (Гамма-А) Эргашев Ф. (код: 000000968)</li> <li>✓ Склад № 3 (Соки и нектары) Эргашев Ф. (код: 000000003)</li> </ul> | Ŧ    |
| Основной склад:         | Склад № 3 (Соки и нектары) Эргашев Ф. (код 00000003)                                                                                    | •    |

### Редактирование

зоны супервайзера "40-80314 - SV (R) ОКК Минск"

| Код <mark>*</mark> : | 40-80314                                                                                                    |   |
|----------------------|----------------------------------------------------------------------------------------------------|---|
| Наименование*:       | SV (R) ОКК Минск                                                                                                    |   |
| Примечание:          | Зона Супервайзера "Григоренко Светлана Сергеевна"                                                                                                    |   |
| Склады:              | <ul> <li>Склад № 1 (Конти) Холов Мухидин (код: 00000001)</li> <li>Склад № 2 (РКК Ferrero) Бобоев М. (код: 000000108)</li> <li>Склад № 3 (Гамма-А) Эргашев Ф. (код: 000000968)</li> <li>Склад № 3 (Соки и нектары) Эргашев Ф. (код: 00000003)</li> </ul> |   |
| Основной склад:      | Склад № 2 (РКК Ferrero) Бобоев М. (код 00000108)                                                                                                    | ¥ |

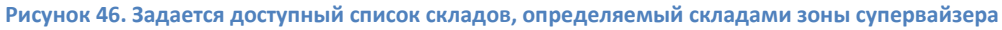

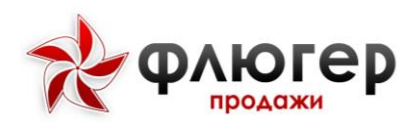

| ∎ C #                                                                                                    | ∎                                         | 👌 81% 📋  | 18:39    | 🖬 C 🖏                                  | <u>د</u> ا                                     | )  充 🕻 81% 🖥 18:39 | C 🌮                              | u[)u ₹                                                                         | 🖻 🔀 81% 🗖 18:39                                 |
|----------------------------------------------------------------------------------------------------|-------------------------------------------|----------|----------|----------------------------------------|------------------------------------------------|--------------------|----------------------------------|--------------------------------------------------------------------------------|-------------------------------------------------|
| ≡ Визит в тор                                                                                                   | ог <b>н</b>                               | ♠        | <b>P</b> | ÷                                      | Фильтр каталога                                | • \star            | ÷                                | Фильтр каталога                                                                | *                                               |
| БООО "Атланта"<br>346400, Ростовская обл,<br>акапулько, дом № 1, кор<br>Супермаркет<br>Визит заполнен на:<br>0% | Новочеркаса<br>пус 1, кв. 1               | ск г,    |          | Склад<br>Склад М<br>Тип цен<br>Прайс В | № 2 (РКК Ferrero) Бобоен<br>VYAP C/маркеты TJS | a M. •             | Склад<br>Склад<br>Склад<br>Прайс | ц№ 1 (Конти) Холов Мухид<br>ц№ 2 (РКК Ferrero) Бобоев №<br>ЕVYAP C/маркеты TJS | ин<br>1.<br>——————————————————————————————————— |
| Координаты визита: не у<br>Заказ то<br>добавление<br>товаров                                                    | далось опре,<br>Варов<br>нового заказа    | делить ( | •        | Товар<br>Типов                         | ы с остатком<br>ые товары                      |                    | Това<br>Типо                     | ры с остатком<br>вые товары                                                    |                                                 |
| Опросы<br>Проведение<br>торговой то                                                                             | опросов в<br>чке                          |          | :        | Œ                                      | ) Указать категори                             | и товаров          | (                                | •) Указать категории т                                                         | оваров                                          |
| Ввод ос<br>заполнение<br>остаткам то<br>точке                                                                   | ТАТКОВ ТОЕ<br>отчёта по<br>варов в торгов | 3<br>зой | :        |                                        | СБРОСИТІ                                       | • ПРИМЕНИТЬ        |                                  | СБРОСИТЬ                                                                       | ПРИМЕНИТЬ                                       |

Рисунок 47. Доступный список складов, определяемый складами зоны супервайзера

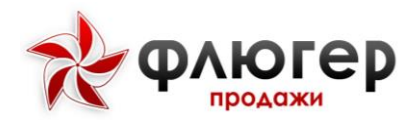

×

 $\propto$ 

# ПРИЛОЖЕНИЕ №8. РАБОТА СО СКЛАДАМИ ТОРГОВОГО ПРЕДСТАВИТЕЛЯ

### Редактирование

региональной зоны "40 - ОКК Минск"

| Код*:                   | 40                                                      |   |
|-------------------------|---------------------------------------------------------|---|
| Наименование*:          | ОКК Минск                                               |   |
| Примечание:             |                                                         |   |
|                         |                                                         |   |
| Типы цен (прайс-листы): | Выбрать всё (0/12)                                      |   |
|                         | Закупочная (00000001)                                   |   |
|                         | Закупочная RUR (00000010)                               |   |
|                         | новогодняя (00032232)                                   | _ |
|                         | (2000200000)<br>                                        | • |
| Основной тип цен:       | Выбрать                                                 | • |
| Склады:                 | Склад № 1 (Конти) Холов Мухидин (код: 00000001)         | • |
|                         | ✓ Склад № 2 (РКК Ferrero) Бобоев М. (код: 000000108)    |   |
|                         | ✓ Склад № 3 (Гамма-А) Эргашев Ф. (код: 000000968)       |   |
|                         | ✓ Склад № 3 (Соки и нектары) Эргашев Ф. (код: 00000003) | - |
| Основной склад:         | Склад № 3 (Соки и нектары) Эргашев Ф. (код 00000003)    | • |

### Редактирование

зоны торгового представителя "40-80314-01 - Т01 (R) ОКК Минск"

| Код*:           | 40-80314-01                                              |
|-----------------|----------------------------------------------------------|
| Наименование*:  | Т01 (R) ОКК Минск                                        |
| Примечание:     |                                                          |
|                 |                                                          |
| Склады:         | Склад № 1 (Конти) Холов Мухидин (код: 00000001)          |
|                 | Склад № 2 (РКК Ferrero) Бобоев М. (код: 000000108)       |
|                 | ✓ Склад № 3 (Гамма-А) Эргашев Ф. (код: 000000968)        |
|                 | ✔ Склад № 3 (Соки и нектары) Эргашев Ф. (код: 000000003) |
|                 |                                                          |
| Основной склад: | Склад № 3 (Соки и нектары) Эргашев Ф. (код: 00000003) 🔹  |

Рисунок 48. Задается доступный список складов, определяемый складами зоны торгового представителя

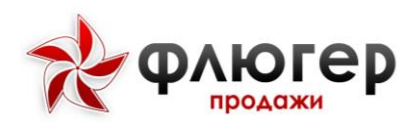

| 🖬 🗊 😋 🔹 🕴 👔 🖓 👘 🛱 81% 🖥 9:12                                                                                    | ೨೫ 🖸 🗞 81% ∎ 9:12                                           | 🖬 💞 🔿 🔌 🕴 🕴 🕴 9:12                                                               |
|----------------------------------------------------------------------------------------------------|-------------------------------------------------------------|----------------------------------------------------------------------------------|
| 😑 Визит в торг 🚦 🛧 📮                                                                                            | 🗧 Фильтр каталога 🛛 🖈                                       | 🗧 Фильтр каталога 🛛 🖈                                                            |
| БООО "Атланта"<br>346400, Ростовская обл, Новочеркасск г,<br>акапулько, дом № 1, корпус 1, кв. 1<br>Супермаркет | Склад<br>Склад № 3 (Соки и нектары) Эргашев Ф. –<br>Тип цен | Склад<br>Склад № 3 (Гамма-А) Эргашев Ф.<br>Склад № 3 (Соки и нектары) Эргашев Ф. |
| Визит заполнен на:<br>0%                                                                                        | Прайс ЕVYAP С/маркеты TJS 👻                                 | Прайс ЕVYAP С/маркеты TJS 🔹                                                      |
| Координаты визита: не удалось определить  9                                                                     | Товары с остатком 🕖                                         | Товары с остатком                                                                |
| Заказ товаров<br>Добавление нового заказа<br>товаров                                                            | Типовые товары                                              | Типовые товары                                                                   |
| Опросы<br>Проведение опросов в<br>торговой точке                                                                | ⊕ Указать категории товаров                                 | Указать категории товаров                                                        |
| Ввод остатков тов<br>Заполнение отчёта по<br>остаткам товаров в торговой<br>точке                               | СБРОСИТЬ <b>ПРИМЕНИТЬ</b>                                   | СБРОСИТЬ ПРИМЕНИТЬ                                                               |

Рисунок 49. Доступный список складов, определяемый складами зоны торгового представителя